## Curso prático de atualização para

# GeneXus<sup>™</sup> 15

Julho de 2019 - Prático adaptado ao GeneXus 16 - u4

#### Copyright © GeneXus S.A. 1988-2019.

All rights reserved. This document may not be reproduced by any means without the express permission of GeneXus S.A. The information contained herein is intended for personal use only.

#### Registered Trademarks:

GeneXus is trademark or registered trademark of GeneXus S.A. All other trademarks mentioned herein are the property of their respective owners.

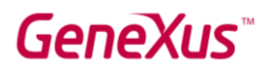

| OBJETIVO                                          | 4  |
|---------------------------------------------------|----|
| VAMOS COMEÇAR                                     | 4  |
| MÓDULOS                                           | 4  |
| BUSINESS COMPONENTS                               |    |
| PREENCHIMENTO DE TRANSAÇÕES                       | 24 |
| TRANSAÇÕES DINÂMICAS                              | 24 |
| WEB – USANDO AS TRANSAÇÕES DINÂMICAS              | 29 |
| WEB - CARMINE E NOVO DESENHO DO WORK WITH FOR WEB |    |
| WEB - NAVIGATION BAR                              |    |
| Opcional: menu dinâmico                           | 42 |
| WEB - CONTROLE HORIZONTAL GRID                    |    |
| WEB - INFINITE SCROLLING                          | 45 |
| WEB - TAB CONTROL E COMPONENTES                   | 47 |
| WEB - CALLOPTIONS TARGET                          | 52 |
| WEB - GLOBAL EVENTS                               | 56 |
| SD - APLICAÇÃO ANDROID                            | 59 |
| SD - LIVE EDITING                                 | 61 |

### **GeneXus**<sup>™</sup>

| ADICIONANDO DESIGN COM LIVE EDITING                                                       | 68 |
|-------------------------------------------------------------------------------------------|----|
| SD - CONTROL HORIZONTAL GRID, SMART GRID, FLEX GRID                                       | 71 |
| SD COMPONENTS E GLOBAL EVENTS                                                             | 73 |
| SD – COMPARTILHAR INFO ATRAVÉS DE ALGUMA DAS APPS INSTALADAS NO DISPOSITIVO (SHARE<br>EO) | 76 |
| SD - AUDIO CONTROLLER E FILAS DE REPRODUÇÃO                                               | 77 |
| SD – PULL TO REFRESH                                                                      | 84 |
| SD – EXIBIR TELA À DIREITA: CALLOPTIONS E NAVIGATION EO                                   | 84 |
| REPORTING (OPCIONAL)                                                                      | 86 |
| Card: QryConferences                                                                      | 86 |
| Card: QryLikes                                                                            | 87 |
| Chart: QryLikesChart                                                                      | 89 |
| Pivot: QryLikesPivot                                                                      | 91 |
| TimeLine: QryLikesTimeline                                                                | 91 |

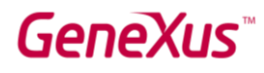

### OBJETIVO

Conhecer os principais recursos novos de **GeneXus 15** para desenvolver **aplicações Web e Smart Devices** (SD). Opcionalmente, será visto o novo em Reporting. Foi modificado o necessário para que este prático possa ser realizado com GeneXus 16.

A aplicação na qual trabalharemos é **EventDay**, utilizada para o acompanhamento das palestras (sessions) e palestrantes (speakers) de um evento (tal como o encontro GeneXus). Será iniciado a partir de uma KB no GeneXus Server, já inicializada com objetos que implementam aplicação Web e SD.

### VAMOS COMEÇAR

Utilizaremos a versão **GeneXus 16**, em seu último upgrade lançado, o navegador **Chrome** e o Emulador do **Android SDK**. Opcionalmente, você pode contar com outro emulador, como o genymotion, ou mesmo testar diretamente no seu dispositivo.

### MÓDULOS

Comece criando uma KB a partir do zero. A intenção é observar tudo o que é inicializado por padrão.

| Create Knowledge Base | 1                                                                           | ×            |
|-----------------------|-----------------------------------------------------------------------------|--------------|
| To Create the Knowled | ge Base type in its name, select a directory and your preferred prototyping | environment. |
|                       | Name:                                                                       |              |
|                       | Practicing                                                                  |              |
|                       | Directory:                                                                  | 60           |
|                       | C:\Models\UpgTo15                                                           |              |
| $N \uparrow I$        | Prototyping Environment:                                                    |              |
|                       | C# C# Environment                                                           |              |
|                       | Language:                                                                   |              |
|                       | English                                                                     | Advanced >>  |
|                       |                                                                             |              |
|                       | Create                                                                      | Cancel       |
|                       |                                                                             |              |

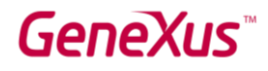

Observar a IDE. Há uma nova seção **KB Explorer** (substituindo Folder View). A primeira coisa que podemos ver é um módulo Root e, em seguida, um nó References:

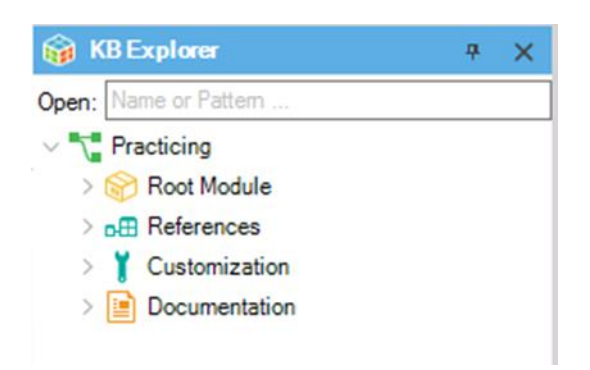

Se expandirmos os dois nós:

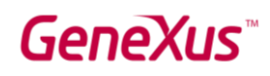

| i 📦   | (BExplorer                | 4   | × |
|-------|---------------------------|-----|---|
| Open: | Name or Pattern           |     |   |
| ~ 7   | Practicing                |     |   |
| ~     | Root Module               |     |   |
|       | ∨ 🗁 GeneXus               |     |   |
|       | V 🗁 Common                |     |   |
|       | X GlobalEvents            |     |   |
|       | V 🗁 Web                   |     |   |
|       | 🔁 AppMasterPage           |     |   |
|       | 🕂 LinkList                |     |   |
|       | PromptMasterPage          |     |   |
|       | RecentLinks               |     |   |
|       | RwdMasterPage             |     |   |
|       | RwdPromptMasterP          | age |   |
|       | B RwdRecentLinks          | _   |   |
| ~     |                           |     |   |
|       | Client                    |     |   |
|       |                           |     |   |
|       |                           |     |   |
|       | Social                    |     |   |
|       | > Web                     |     |   |
|       | 1 Domains                 |     |   |
| >     | Customization             |     |   |
| >     | Documentation             |     |   |
|       |                           |     |   |
|       |                           |     |   |
|       |                           |     |   |
|       |                           |     |   |
|       |                           |     |   |
| 🎲 K   | B Explorer HI Preferences |     |   |

Podemos ver que o módulo Root vem com um **folder** GeneXus, e o nó References com um **módulo** GeneXus, que contém submódulos e Domains. O que é este **módulo** GeneXus? Para descobrir, acesse a propriedade **Module Description** deste módulo. Diz: "GeneXus Core Module is a basic set of interfaces and implementations of data structures and algorithms to solve common programming use cases."

Por que todos os objetos e submódulos contidos são read-only?

Observe que dentro da propriedade Module Manager Information do módulo, é mostrada a versão.

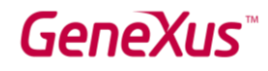

Abra algum dos procedimentos do módulo (por exemplo, o chamado AddDeviceGroups do módulo Notifications). Pode fazer isso através do localizador de objetos no KB Explorer, "Open:". Por que você não consegue ver o Source do procedimento?

Se quisesse instalar outra versão deste módulo, como se faz isso?

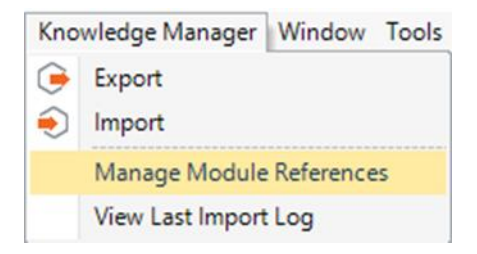

Crie um módulo Lib onde desenvolverá funções utilitárias para a aplicação, como um procedimento para encurtar uma string e outro para formatar um DateTime.

Crie ambos os procedimentos dentro do módulo, com as seguintes Rules, Variables e Source:

### Procedure TruncateString:

### parm( in:&LongString, in:&CharCount, out:&ShorterString );

### Variables:

&LongString: Varchar(1024)

&CharCount: SmallInt = Numeric(4.0) /\* com a atribuição, será definido o novo domínio SmallInt. Observe que na definição do tipo de dados aparecerá "SmallInt**, Lib**" \*/

&ShorterString: Varchar(256)

#### Source:

```
&Diff = &LongString.Length() - &CharCount

if &Diff > 0

&TextLen = &CharCount - 3

&ShorterString = substr(&LongString,1,&TextLen) + !"..."

else

&ShorterString = &LongString.Trim()

endif
```

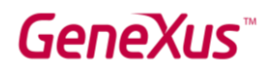

### Procedure: FormatDateTime

parm(in:&DateTime, in:&FormatName, out:&DateString);

### Variables:

&DateTime: DateTime

&FormatName: Character(100)

&DateString: String = VarChar(255) /\* com a atribuição, será definido o novo domínio String. Observe que na definição do tipo de dados aparecerá "String**, Lib**" \*/

&Date: Date

### Source:

do case

case &FormatName = !'ddd hh:mm'

```
&DateString = &DateTime.DayOfWeekName() + ' ' +
```

padl(&DateTime.Hour().ToString().Trim(), 2,'0') + ':' +

```
padl(&DateTime.Minute().ToString().Trim(), 2,'0')
```

case &FormatName = !'hh:mm'

```
&DateString = padl(&DateTime.Hour().ToString().Trim(), 2, '0') + ':' +
```

```
padl(&DateTime.Minute().ToString().Trim(), 2,'0')
```

otherwise

```
&DateString = &DateTime.ToFormattedString()
```

endcase

Observe que, ao definir domínios, foi criado um nó Domains dentro do módulo Lib.

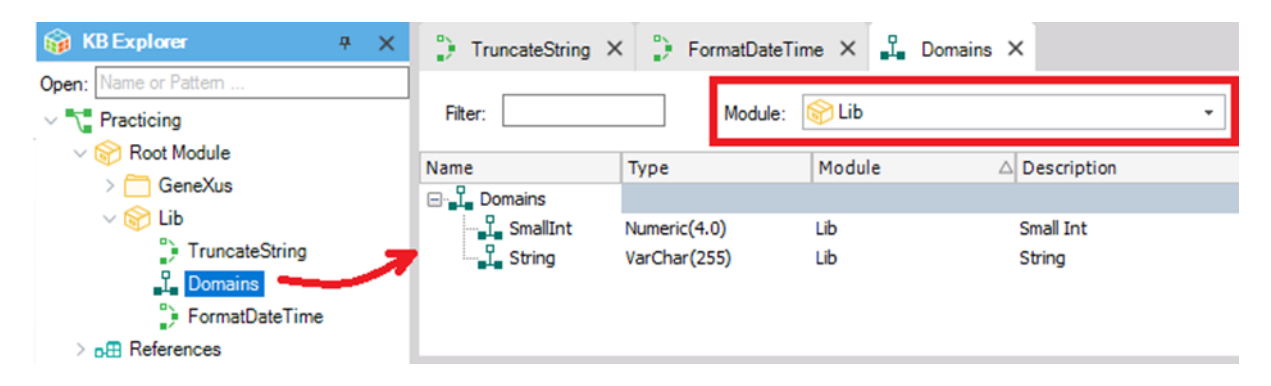

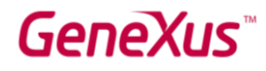

A janela Domains permite visualizar os domínios de outro módulo, bem como de todos os módulos (escolha \*ALL no combo). Observe que até agora os únicos domínios **editáveis** são os que acabou de criar.

Posicione-se no nó do módulo Lib, clique com o botão direito do mouse, Open:

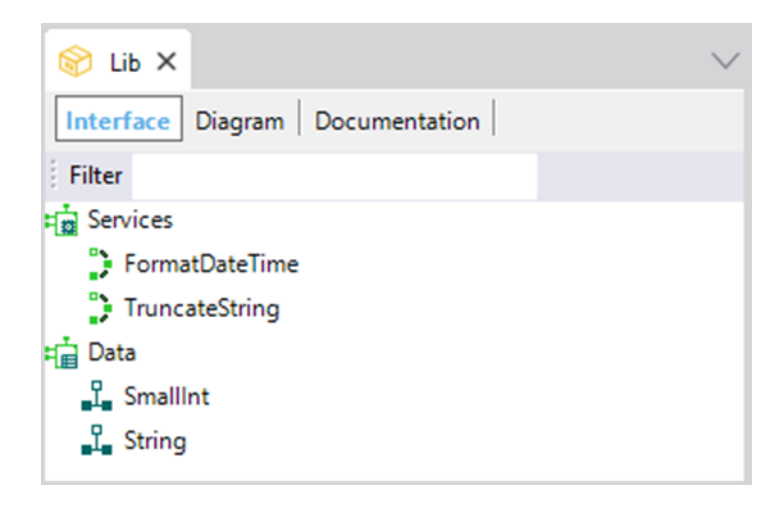

Tente alterar a propriedade Object Visibility a FormatDateTime, para Private. Grave, reabra a interface do módulo Lib e veja como já não aparece mais como um serviço. Deixe a propriedade novamente como estava (com Object Visibility Public).

Criemos um web panel "Test" para testar os procedimentos:

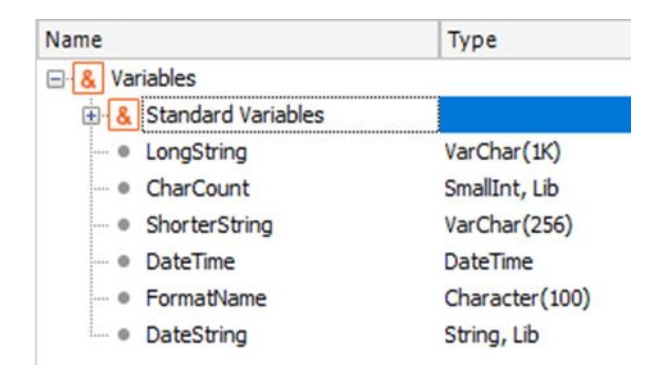

### GeneXus

| Long String &LongString Char Count &CharCount Truncate |
|--------------------------------------------------------|
| Shorter String &ShorterString                          |
| Date Time &DateTime Format Name &FormatName Format     |
| Date String & DateString                               |

```
Event 'Truncate'
    &ShorterString = TruncateString( &LongString, &CharCount)
    Endevent
Event 'Format'
    &DateString = FormatDateTime( &DateTime, &FormatName)
    Endevent
```

Teste (pergunte ao instrutor sobre utilizar a opção Deploy to Cloud ou prototipar local. Se estiver realizando o prático em sua própria máquina, escolha a opção que preferir). Se o criou dentro do módulo, então deverá obter que sua visibilidade não seja "Public".

Queremos empacotar o módulo para distribuí-lo para outras KBs. Como esse web panel possui master page, a remova para poder empacotá-lo. Caso contrário, também terá que colocar a Master Page dentro do módulo.

Agora, queremos empacotar o módulo para poder instalá-lo em outras KBs, sem que os desenvolvedores dessas KBs possam modificar os objetos. O Ideal seria testar as funcionalidades em todos os environments para os quais deseja que o módulo possa ser utilizado. Testamos apenas com um environment .Net. Mas deveria definir todos os environments para os quais deseja obter binários e marcá-los (com os check boxes) para distribuí-los. Não o faremos neste prático.

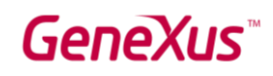

| Package Module  | Lib                                                                                              | ×   |
|-----------------|--------------------------------------------------------------------------------------------------|-----|
| Information Dep | pendencies                                                                                       |     |
| Name:           | Lib                                                                                              |     |
| Version:        | 1.0                                                                                              |     |
| Author:         | Myself                                                                                           |     |
| Owner:          | Myself                                                                                           |     |
| Description:    | This module offers a set of procedures in order to work with<br>Strings and Datetime data types. | < > |
| Environments:   | ✓ .Net Environment                                                                               |     |
|                 | OK Cance                                                                                         | el  |

Ao pressionar OK, será feito um rebuild de todos os objetos para cada environment selecionado e, em seguida, criará um pacote que conterá os binários. Observe que estará em:

"<Knowledge Base Directory>\modules\Lib\_1.0.opc"

opc: Open Packaging Convention. É um arquivo zip. Se extrair, poderá ver que dentro da pasta Platforms/CSharpWeb contém Lib.dll.

### CREATE KNOWLEDGE BASE FROM GENEXUS SERVER

Agora crie a partir do GeneXus Server uma Knowledge Base a partir da KB denominada **EventDay15** do servidor de exemplos (samples.genexusserver.com/v16/main.aspx).

Observe nas Preferences que tem dois environments. Defina o **CloudNet** como ativo. Pergunte ao instrutor se prototipará na nuvem ou localmente. Configure o que o instrutor lhe indicar (ou o que você preferir se estiver trabalhando por conta própria). Se for realizar neste curso o módulo de Smart Devices, então posteriormente deverá habilitar para o gerador Smart Devices a geração para Android (observe que a propriedade vem com valor False do server). Execute um Rebuild all para

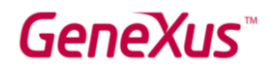

atualizar o módulo GeneXus, se necessário. Enquanto o GeneXus estiver trabalhando, continue lendo este documento.

Nesta KB foram criadas pastas e objetos para o desenvolvimento da aplicação web, incluindo consultas para relatórios, bem como pastas e objetos para o desenvolvimento da aplicação móvel nativa.

Começaremos com a aplicação web. Esta consiste tanto no desenvolvimento de um backend quanto de um frontend.

Observe que, sob o Root Module, os objetos foram organizados em pastas.

- No **DataModel**, você encontrará as transações, os objetos resultantes da aplicação do pattern Work with (tanto para Web como para Smart Devices), Data Providers associados às transações e alguns procedimentos.
- Na pasta **Backend**, você encontrará a master page default e outros objetos, mas não o principal, pois este será o <u>Home</u> que vem por padrão na pasta **Web** (quando se aplica o padrão Work With for Web às transações). Nós o personalizamos, como você verá se abri-lo.
- Na pasta **FrontEnd**, você encontrará uma master page diferente, criada para os objetos da aplicação para os usuários finais. O objeto principal da aplicação do FrontEnd será o painel Sessions.

### GeneXus

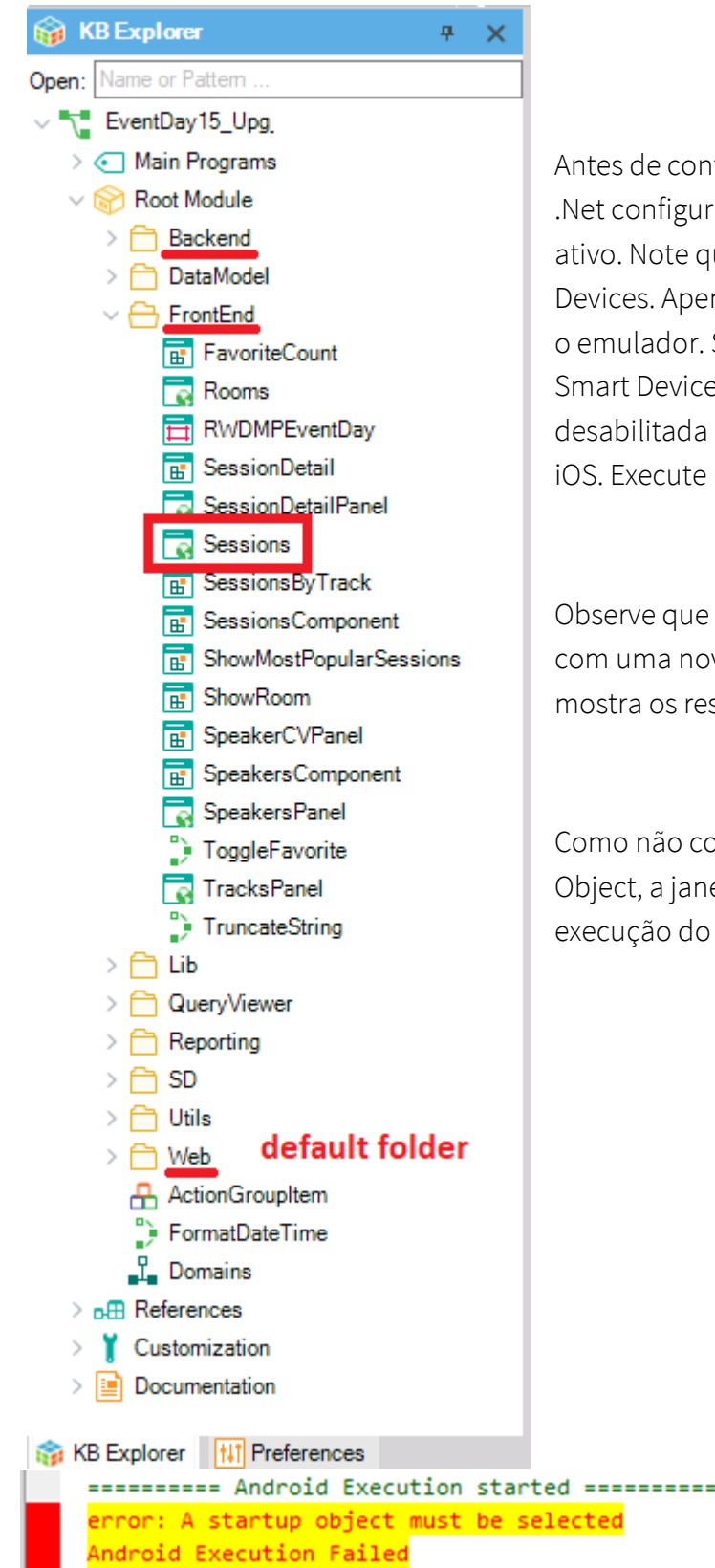

Antes de continuar, assegure-se de ter o environment .Net configurado corretamente como environment ativo. Note que também criou o gerador de Smart Devices. Apenas prototiparemos para Android, usando o emulador. Se em seu curso não for realizar a parte de Smart Devices, então certifique-se de que esteja desabilitada a geração tanto para Android como para iOS. Execute um Ctrl+F5 quando o Rebuild all terminar.

Observe que foi aprimorada a janela **Output** de GeneXus com uma nova fonte e um novo "**find**" incorporado, que mostra os resultados da pesquisa destacados.

Como não configuramos no nível da versão um Startup Object, a janela de Output mostrará um erro para a execução do Android (se tiver habilitado sua geração).

Não prestaremos atenção ao desenvolver a parte web. Como alternaremos entre backend e frontend, não configuraremos Startup Object.

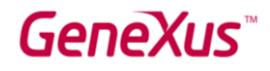

Será aberto o DeveloperMenu:

| GeneXus Developer Men 🗙                             |                                                                                            |                                                                                                    |                                                                                                    | θ | _ | C | ]  | × |
|-----------------------------------------------------|--------------------------------------------------------------------------------------------|----------------------------------------------------------------------------------------------------|----------------------------------------------------------------------------------------------------|---|---|---|----|---|
| $\leftrightarrow$ $\rightarrow$ $C$ (1) apps5.genex | us.com/Idad51c50a0aa30c310dl                                                               | bac1304ef54cbe/developerr                                                                                                    | nenu.html                                                                                                    | ☆ | 2 |   | ÷. | 1 |
| DEVELOPE                                            | R MENU                                                                                     |                                                                                                    |                                                                                                    |   |   |   |    |   |
|                                                     | Web Obje                                                                                   | cts Install IOS Apps I                                                                                                    | nstall Android Apps                                                                                                    |   |   |   |    |   |
|                                                     |                                                                                            | Browse Web Ob                                                                                                    | ojects                                                                                                    |   |   |   |    |   |
|                                                     | Home ReplaceRoomInSess. Rooms SessionsByRoom SpeakersPanel WWCountry WWRoom WWRoom WWTrack | <ul> <li>PlayList</li> <li>ReplaceSpeakerInS</li> <li>SessionLike</li> <li>SessionsBySpeaker</li> <li>TracksPanel</li> <li>WWEventPreferences</li> <li>WWSession</li> </ul> | <ul> <li>ReplaceRoomInSess</li> <li>Reports</li> <li>Sessions</li> <li>ShowMostPopularSe</li> <li>WWCompany</li> <li>WWFavoriteSessions</li> <li>WWSpeaker</li> </ul> |   |   |   |    |   |

**Backend**: Execute o painel **Home** para acessar o backend. Observe todos os "trabalhar com" (sessions, speakers, tracks, favorites, countries, rooms, companies, eventpreferences –settings-). Além disso, aparecem invocações para outras telas (sob "Other functionalities") que veremos mais adiante.

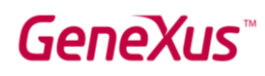

| 🗅 Home                                          | ×                   |                              |                             | 0 - 🗆 ×    |
|-------------------------------------------------|---------------------|------------------------------|-----------------------------|------------|
| $\leftrightarrow \rightarrow \mathbf{C}$ ( apps | s5.genexus.com/ldad | 51c50a0aa30c310dbac1304ef54c | :be/home.aspx               | ☆ ♫ ◘ ё :  |
| EventDa                                         | ау                  |                              |                             | by GeneXus |
| Recents                                         | Home                |                              |                             |            |
| Work with                                       |                     |                              |                             |            |
|                                                 |                     |                              |                             |            |
|                                                 |                     |                              |                             | 5.3        |
|                                                 |                     | U                            |                             |            |
| Session                                         | 15                  | Speakers                     | Tracks                      | Favorites  |
|                                                 |                     |                              |                             |            |
|                                                 |                     |                              |                             |            |
| ž                                               |                     |                              |                             |            |
| Countri                                         | ies                 | Rooms                        | Companies                   | Settings   |
|                                                 |                     |                              |                             |            |
| Other functionalities                           | i -                 |                              |                             |            |
| Room                                            |                     |                              | Speaker                     |            |
| Replace the session                             | n room              |                              | Replace speaker in sessions |            |

Frontend: Em seguida, execute o main do Frontend (o painel Sessions).

| C (i) apps5.genexus.com/ldad51c                                       | 50a0aa30c310dbac1304ef54cbe/sessions.a                  | spx                                             | * 2 2 4                                                                        |
|-----------------------------------------------------------------------|---------------------------------------------------------|-------------------------------------------------|--------------------------------------------------------------------------------|
|                                                                       | $\mathrm{E}\mathbf{v}$ nnovation, business and developm | ent Day<br>ent. First-hand learning about all n | ew trends!                                                                     |
| CONFERENCES SPEA                                                      | KERS TRACKS ROOMS                                       |                                                 | Most Popular Sessions<br>Keynote:Nicolás jodal                                 |
| 09/28/17                                                              | 09/29/17                                                | 09/30/17                                        | Develop Apps easier and faster with G.<br>Business Components: "silent" transa |
| 9:00 AM-10:00 AM                                                      |                                                         |                                                 | What's Now                                                                     |
| Keynote:Nicolás jodal<br>Jodal Nicolas / <b>BallRoom B</b>            |                                                         | $\heartsuit$                                    | Genexus in the short and mid terms                                             |
|                                                                       | Show More                                               |                                                 | Boliches Uy - An idea that became a re                                         |
| 0:30 AM-11:00 AM                                                      |                                                         |                                                 | Live Editing in action. What's next?                                           |
| Develop Apps easier and faster wi<br>Zilberberg Jaime / <b>Renoir</b> | th GeneXus 15                                           | $\heartsuit$                                    | Web Generators in GeneXus 15                                                   |
| We will see a step-by-step review of<br>web app and a mobile app.     | the main features of GeneXus, and a liv                 | e demo with the development of a                |                                                                                |
|                                                                       |                                                         |                                                 |                                                                                |

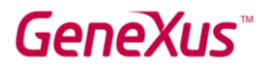

Navegue um pouco pela aplicação para se familiarizar com o que foi implementado.

Volte ao GeneXus e veja a pasta **Lib** sob o **Root Module**. Não tem nada a ver com o módulo que você criou e empacotou. É uma pasta que os desenvolvedores desta KB criaram por conta própria. Mas se pesquisar no KB Explorer através do campo Open por um objeto chamado "TruncateString", você o encontrará. Os desenvolvedores desta KB o implementaram! Abra-o. Está programado quase idêntico ao que você criou no módulo que empacotou.

Localize-o na árvore do KB Explorer. Para fazer isso, lembre-se de clicar com o botão direito do mouse sobre o objeto aberto / Locate in KB Explorer:

|              | Close                       |
|--------------|-----------------------------|
|              | New Horizontal Tab Group    |
|              | New Vertical Tab Group      |
|              | Close All But This          |
|              | Full Screen                 |
| $\mathbf{P}$ | Open                        |
|              | Open <u>P</u> art           |
| ×            | Delete                      |
|              | Save As                     |
| 4            | References                  |
|              | History                     |
|              | Team Development            |
| ٥            | Properties                  |
| -            | Locate in KB Explorer       |
|              | Build With This Only        |
|              | Set As Startup Object       |
|              | View Last Navigation        |
|              | View Navigation             |
| ۲            | Export                      |
|              | Select Left Side To Compare |

Então, clicando com o botão direito do mouse / References, observe quais objetos estão usando a função. Será o web componente SessionsComponent, que por sua vez faz parte do objeto Sessions e também o objeto de Smart Devices WorkWithDevicesSession.

Localize o componente web SessionsComponent dentro da aplicação do frontend em execução.

Abra no GeneXus **SessionsComponent** e encontre entre os eventos a invocação para o procedimento TruncateString.

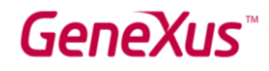

Antes de continuar, observe que sob o nó References está localizado somente o módulo GeneXus:

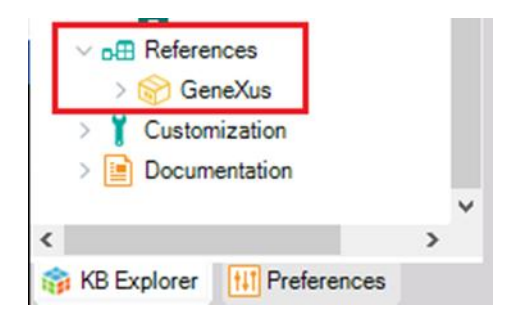

Agora importe o módulo que empacotou há um tempo atrás na outra KB.

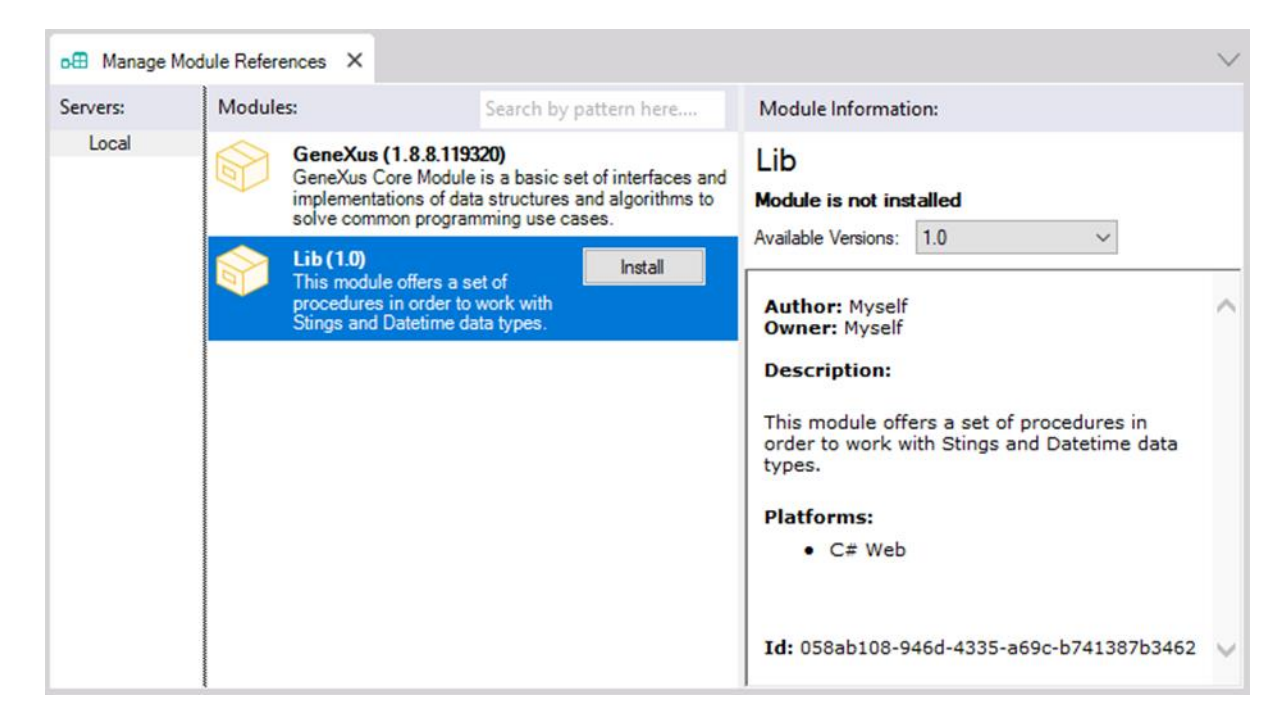

Onde deve estar localizado no KB Explorer?

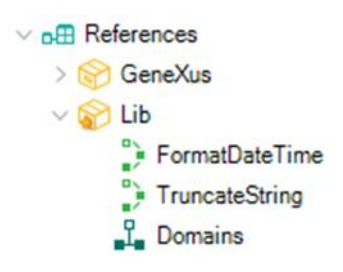

Abra o procedimento TruncateString deste módulo e observe que é read-only e que não aparece a seção Source, nem Layout, nem Conditions.

**Nota**: os binários do módulo serão copiados para o diretório do target environment em tempo de build.

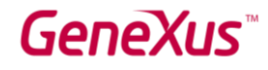

Lembre-se que não haverá conflito com as funções do mesmo nome desta KB, já que os objetos dos módulos possuem um qualified name.

Se agora você deseja passar a utilizar as funções deste módulo e não aquelas definidas especialmente nesta KB, como deve modificar as invocações?

Resposta: em SessionsComponent altere:

```
TextDesc.Caption = TruncateString(SessionDescription, 145)
```

Por:

```
TextDesc.Caption = Lib.TruncateString(SessionDescription, 145)
```

Execute (fazendo **Run** sobre o web panel **Sessions**). Você pode alterar a quantidade de caracteres para truncar a string.

**Nota**: Poderia fazer o mesmo com o outro objeto que utilizava a função TruncateString, o WorkWithDevicesSession, nó List. Mas ainda não executaremos a aplicação SD, então no momento não o faremos.

### **BUSINESS COMPONENTS**

Se deseja implementar um web panel para o **backend** que permita modificar todas as conferências (sessions) que seriam realizadas em uma sala, de modo que sejam realizadas em outra.

Observe que já foi criado com o nome **ReplaceRoomInSessions** e é chamado a partir do web panel Home:

Other functionalities
ROOM
Replace the session room

Seu Web Form foi projetado com dois combos dinâmicos para as variáveis &RoomFrom e &RoomTo, baseado em RoomId. Você deverá programar o evento associado ao botão. Observe que também foi adicionado um componente que mostra todas as sessions por room, de acordo com os dados atuais. Dentro do evento, deverá atualizar esse componente.

### GeneXus

| ReplaceRoomInSessions ×                                                               | $\sim$ |
|---------------------------------------------------------------------------------------|--------|
| Web Form Rules Events Conditions Variables Help Documentation                         |        |
| <no action="" group="" selected=""></no>                                              |        |
| ✓ Ⅲ MainTable                                                                         | •      |
| 1. Select an existing room     2. Select the destination room     Replace In Sessions |        |
| Room From &RoomFrom V Room &RoomTc V                                                  |        |
| Sessions by Room                                                                      |        |
| <component: sessionsbyroom=""></component:>                                           |        |

#### Uma possível solução:

Definir um Data Provider ChangeSessionsRoom na pasta Backend, que retorna uma coleção de Business Component Session com RoomId alterado pelo novo. Tente não defini-lo desde o início, mas fazer isso a partir do código do evento 'ReplaceInSessions':

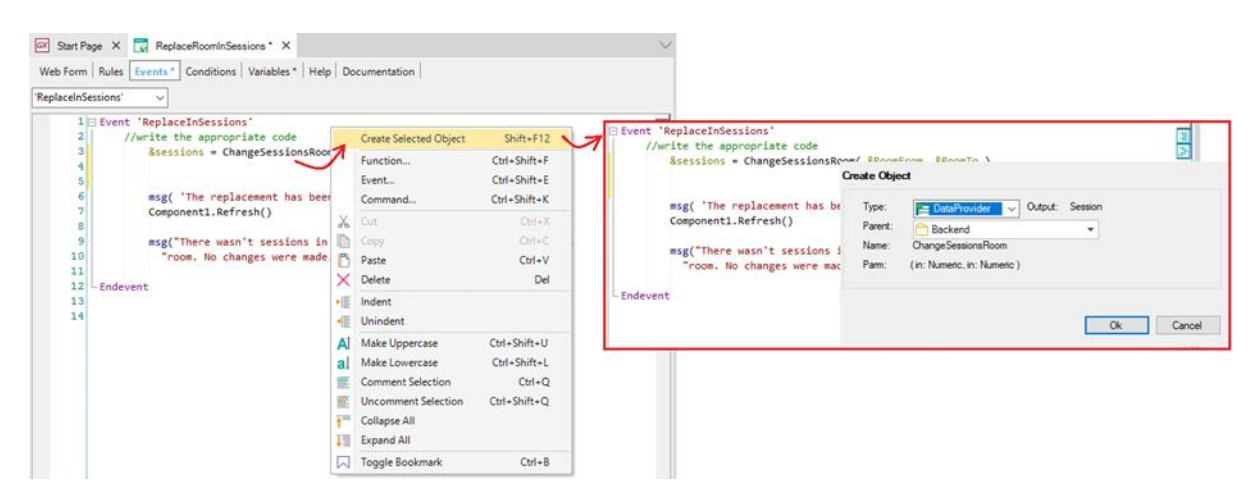

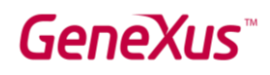

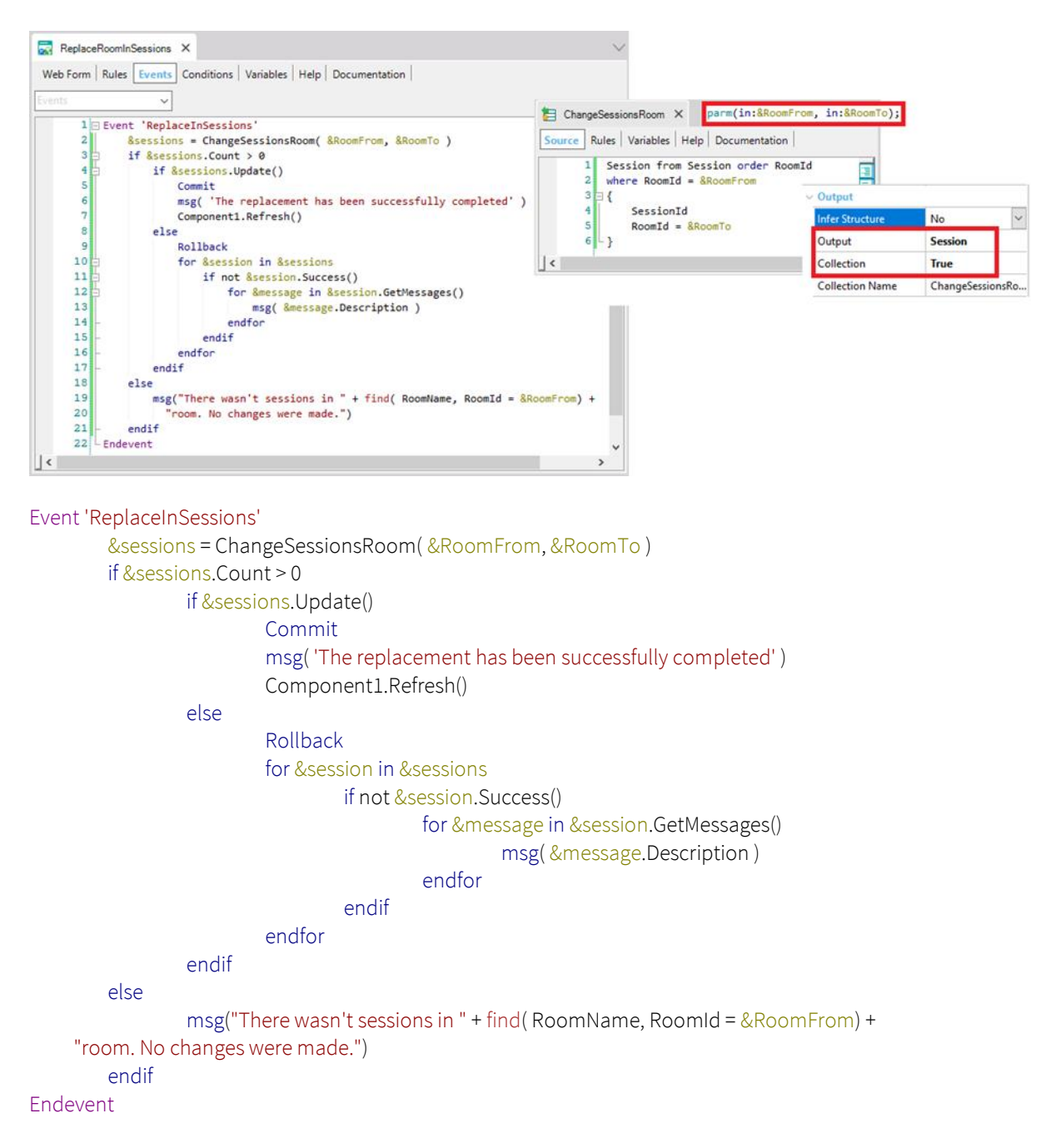

Observar que o Data Provider ChangeSessionsRoom só retorna carregados SessionId e RoomId. O restante dos campos vazios, já que utilizaremos o método Update, que precisa apenas do Id (para fazer internamente um Load na variável auxiliar) e os campos a serem modificados. Os outros permanecerão como estavam.

Teste sua solução em execução. Existem mais soluções. Se você pensou em outra, discuta em que ela difere da apresentada aqui. Utilizou o método Update ou Save? Utilizou o método Load?

Também pode fornecer a alternativa de, se a nova sala não tiver sido inserida no sistema, inseri-la antes. Para isso, foi criado o web panel **ReplaceRoomInSessions2**.

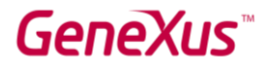

No Form foram inseridos, além dos combos, uma variável &Room de tipo de dados o Business Component Room..

Programe o código associado ao botão e, a partir do Home, invoque este web panel em vez do anterior.

| o action group selected>   | RoomTo                                                                                                    |         |
|----------------------------|----------------------------------------------------------------------------------------------------|---------|
|                            |                                                                                                    |         |
| 1. Select an existing room | 2. Select the destination room or insert a new one<br>Room & RoomTc V<br>New Room<br>Room Name & Room.RoomName     | essions |
| Room From & RoomFrom V     | Room Address     &Room.RoomAddress       Room Floor     &Room.RoomFloor       Room Capacity     &Room.RoomCapacity |         |

Observe que a transação Room possui regra de erro para que não possa ser deixada uma sala sem nome no sistema. Teste em execução tentando deixar vazios os campos &RoomTo e &Room.RoomName.

Teste-o em execução.

Uma possível solução:

Event 'ChangeSessions' &continue = True if &RoomTo.lsEmpty() &continue = &Room.Insert() If & continue &RoomTo = &Room.RoomId

### GeneXus

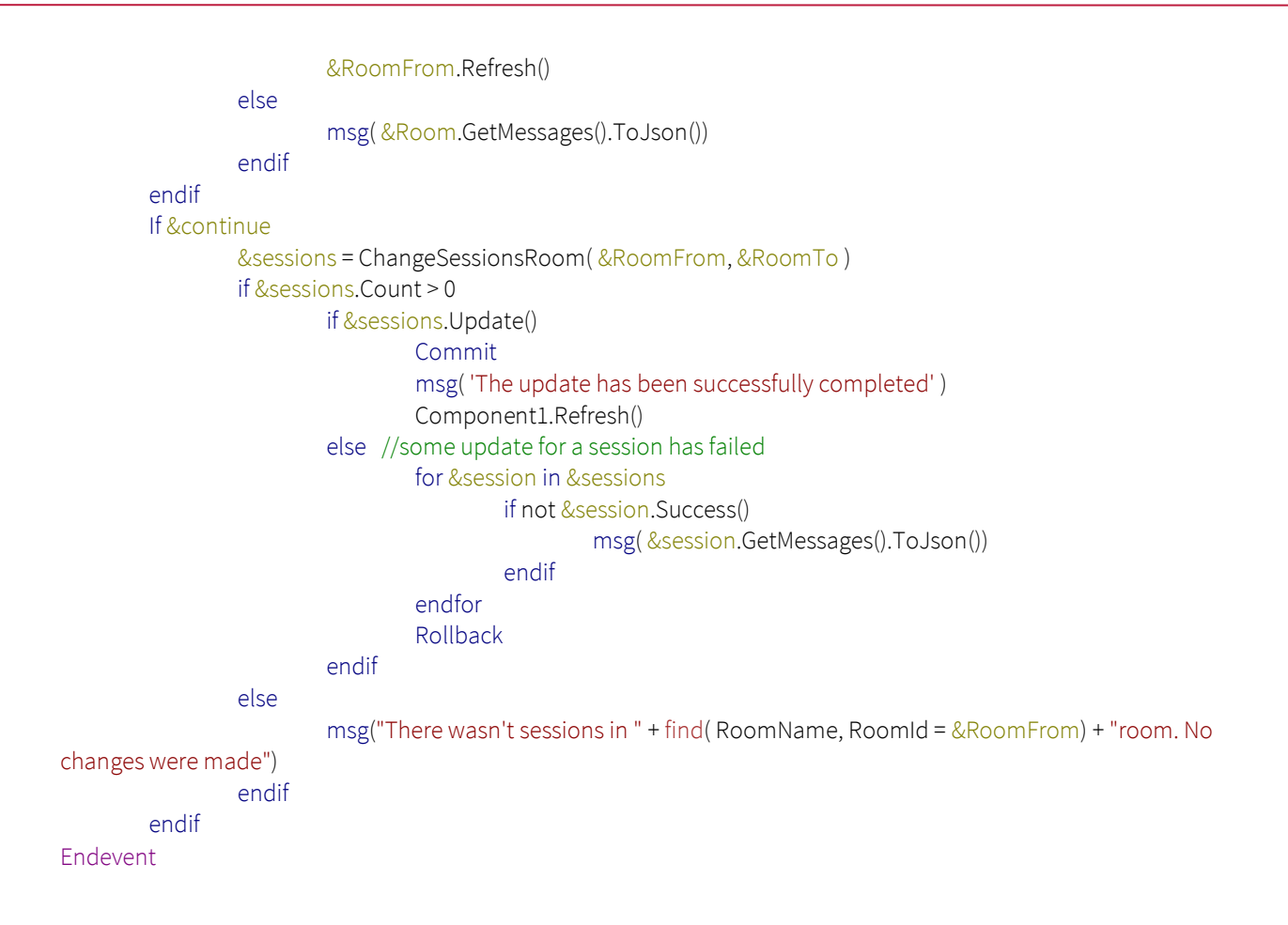

E se agora o que queremos é substituir um palestrante por outro em todas as conferências que o primeiro tinha atribuídas?

Observe que o Home permite invocar um painel **ReplaceSpeakerInSessions**, para alterar um palestrante.

| Speaker                    |     |
|----------------------------|-----|
| Replace speaker in session | ons |

Deverá, como antes, programar o evento associado ao botão.

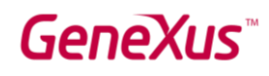

| Veb Forn                                                                                                 | n Rules   | s Events    | s X<br>Conditions | Variables Help | Documentation |                     |
|----------------------------------------------------------------------------------------------------|-----------|-------------|-------------------|----------------|---------------|---------------------|
| <no act<="" th=""><th>ion grou</th><th>p selected</th><th></th><th></th><th></th><th></th></no>          | ion grou  | p selected  |                   |                |               |                     |
| Ma Ma                                                                                                    | ainTable  |             |                   |                |               |                     |
| Old S                                                                                                    | ipeaker   | &Speake     | rOld ~            | New Speaker    | &SpeakerNew 🗸 | Replace in Sessions |
| Session                                                                                                  | ns by Spe | aker        |                   |                |               |                     |
|                                                                                                    |           |             |                   |                |               |                     |
| <com< td=""><td>ponent: S</td><td>SessionsBy:</td><td>Speaker&gt;</td><td></td><td></td><td></td></com<> | ponent: S | SessionsBy: | Speaker>          |                |               |                     |
|                                                                                                    |           |             |                   |                |               |                     |

### Uma possível solução:

```
Event 'Replace in Sessions'
        &ok = True
        for each Session.Speaker
                where SpeakerId = & SpeakerOld
                &Session.Load(SessionId)
                &Session.Speaker.RemoveByKey(&SpeakerOld)
                &SessionSpeaker = new()
                &SessionSpeaker.SpeakerId = &SpeakerNew
                &Session.Speaker.Add(&SessionSpeaker)
                If not &Session.Update()
                        for &message in &Session.GetMessages()
                                msg(&message.Description)
                        endfor
                        &Ok = False
                endif
        when none
                msg( 'The Speaker to be replaced was not in any Session')
                &ok = False
        endfor
        if &ok
                msg( 'The replacement has been successfully completed' )
                commit
                Component1.Refresh()
        else
                rollback
        endif
```

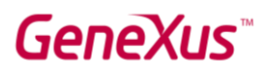

#### Endevent

**Observações:** Como SpeakerId faz parte da chave primária do segundo nível de Session, não pode ser alterado. Precisa remover esse speaker para a session e inserir o novo. Note que, para remover linhas, não temos escolha a não ser utilizar o método Load para carregar a Session e depois o método das linhas RemoveByKey. Neste caso, dá na mesma usar o método Save ou Update, porque o Update de qualquer forma fará um Save, e não criará uma variável auxiliar, pois já sabe que a variável &session está em update, pelo uso do método Load.

#### PREENCHIMENTO DE TRANSAÇÕES

Observe que sob a pasta DataModel estão as transações que estão sendo utilizadas. Se observar qualquer uma delas, por exemplo, Country, verá entre suas propriedades que as do grupo Data foram modificadas ativando a propriedade Data Provider:

| <ul> <li>Data</li> </ul> | Data          |  |  |  |  |  |
|--------------------------|---------------|--|--|--|--|--|
| Data Provider            | True          |  |  |  |  |  |
| Used to                  | Populate data |  |  |  |  |  |
| Update Policy            | Updatable     |  |  |  |  |  |

E que isso fez com que sob o nó Country no KB Explorer aparecesse um Data Provider:

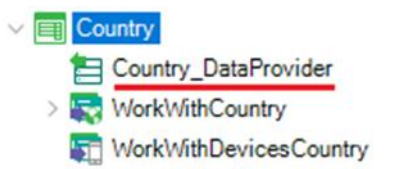

Se você abri-lo, verá que foram especificados ali os dados com os quais queria inicializar a tabela associada. Isto foi tudo que o desenvolvedor teve que fazer.

Graças a estes Data Providers, é que você já viu a aplicação com dados desde o início.

### TRANSAÇÕES DINÂMICAS

A particularidade das Transações Dinâmicas é que elas não causarão a criação de tabelas físicas, mas sim views para recuperar os dados em tempo de execução a partir do que definimos em um Data Provider. Isto nos permite resolver muitos e variados cenários de consultas.

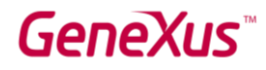

Vejamos em um exemplo prático. Temos a transação FavoriteSessions que registra por dispositivo as conferências marcadas como favoritas:

| Name |                    |
|------|--------------------|
|      | avoriteSessions    |
|      | P EventDeviceId    |
|      | P SessionId        |
|      | SessionName        |
| 1    | SessionInitialTime |
| 1    | SessionEndTime     |
| 2    | SessionSpeakers    |
|      | RoomId             |
| L    | RoomImage          |

O usuário marca na aplicação do frontend as conferências favoritas quando ele clica no ícone de coração a partir das sessions. Lá, é invocado o procedimento ToggleFavorite, que é aquele que efetivamente insere essa conferência na tabela de FavoriteSessions:

| 🗅 Sessions 🛛 🗙 🔪                                                 |                                             |                                         | Θ - σ                                                                                     |
|------------------------------------------------------------------|---------------------------------------------|-----------------------------------------|-------------------------------------------------------------------------------------------|
| → C ③ apps5.genexus.com/Id99663fb64                              | ea20e973d1b4804d049b346/sessions.aspx       |                                         | ★ <b>□</b> ⊂                                                                              |
|                                                                  | E                                           | vent Day                                | Q EN ES PT                                                                                |
|                                                                  | Innovation, business and developr           | nent. First-hand learning about all no  | ew trends!                                                                                |
| 09/28/15                                                         | 09/29/15                                    | 09/30/15                                | Develop Apps easier and faster with GeneX<br>Business Components: "silent" transactions   |
| 09/28/15 09:00 AM-09/28/15 10:00 AM                              |                                             |                                         | What's Now                                                                                |
| Keynote:Nicolás jodal                                            |                                             | $\overline{\mathbf{C}}$                 | ToggleFavorite procedure                                                                  |
|                                                                  | Show More                                   | Ŭ                                       | Dynamic transactions: transactions and For<br>Boliches Uy - An idea that became a reality |
| 09/28/15 10:30 AM-09/28/15 11:00 AM                              |                                             |                                         | Live Editing en acción. What's next?                                                      |
| Develop Apps easier and faster with<br>Zilberberg Jaime / Renoir | GeneXus Evo 3                               | $\heartsuit$                            | Generadores Web en Salto                                                                  |
| We will see a step-by-step review of the mobile app.             | main features of GeneXus, and a live demo v | vith the development of a web app and a |                                                                                           |
|                                                                  | Show More                                   |                                         |                                                                                           |
| 09/28/15 11:00 AM-09/28/15 11:30 AM                              |                                             |                                         | V V                                                                                       |
| Business Components: "silent" trans                              | sactions                                    |                                         | SessionsComponent                                                                         |

Abra-o e veja como faz isso. Observe que é utilizado o objeto externo ClientInformation (read only) do módulo GeneXus para obter o dispositivo web (navegador) ou SD que está executando. Para mais informações: https://wiki.genexus.com/commwiki/servlet/wiki?20198

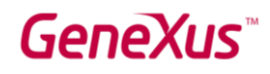

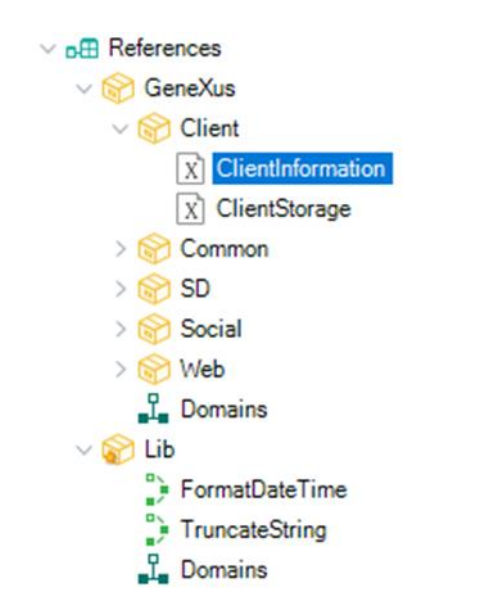

Bem, uma vez compreendido isto, o que se deseja agora é consultar o ranking das conferências que foram mais selecionadas como favoritas (a partir dos diferentes dispositivos).

A informação que precisamos está na tabela associada à transação FavoriteSessions. Aqui, queremos contar para cada session marcada como favorita, quantos dispositivos a selecionaram.

Por que não ter uma transação dinâmica que corresponda a esta informação?

Para isso, criamos a transação **FavoritesStatistics**, que gravará as conferências marcadas como favoritas, registrando quantas vezes cada uma foi indicada como favorita:

| FavoritesStatistics ×                     |                     |                        |                  | \<br>\   |
|-------------------------------------------|---------------------|------------------------|------------------|----------|
| Structure 🕺 Web Form 🕺                    | Win Form Rules      | Events Variables       | Help Documentati | Patterns |
| Name                                      | Туре                | Description            | Formula          | Nullable |
| FavoritesStatistics                       | FavoritesStatistics | Favorites Statistics   |                  |          |
|                                           | Id                  | Favorites Session Id   |                  | No       |
|                                           | Name                | Favorites Session Na   |                  | No       |
| <ul> <li>FavoritesSessionDate</li> </ul>  | Date                | Favorites Session Date |                  | No       |
| <ul> <li>FavoritesSessionCount</li> </ul> | Count               | Favorites Session Co   |                  | No       |

Para indicar que a transação é dinâmica, devemos configurar as seguintes propriedades:

| Data Provider | True          |   |  |
|---------------|---------------|---|--|
| Used to       | Retrieve data | ~ |  |
| Update Policy | Read Only     |   |  |

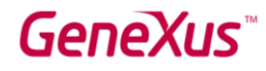

Como não queremos atualizar informação por meio da transação, deixamos a propriedade Update Policy com seu valor default para **Retrieve data**, que é "Read Only".

Ao gravar o objeto, se o observarmos no KB Explorer (podemos clicar com o botão direito do mouse → Locate in KB Explorer, e mover a transação para a pasta DataModel se já não a tivermos criado lá), veremos que foi criado automaticamente um data provider associado à transação dinâmica:

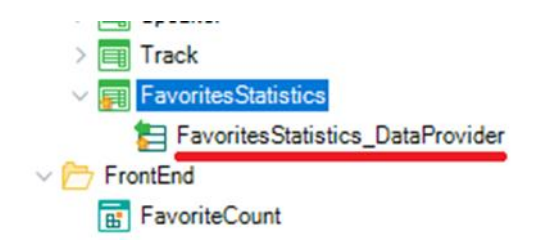

Modifiquemos o data provider para personalizar como queremos carregar nossa transação dinâmica. Vamos descomentar o código. Agora, como se programa o desejado?

### Aqui uma solução.

### O Source ficaria:

```
FavoritesStatisticsCollection
{
FavoritesStatistics from FavoriteSessions unique SessionId
{
FavoritesSessionId = SessionId
FavoritesSessionName = SessionName
FavoritesSessionDate = SessionInitialDate
FavoritesSessionCount = count(EventDeviceID)
}
```

Gravemos o data provider, e façamos um impacto (Build  $\rightarrow$  Impact Database Tables):

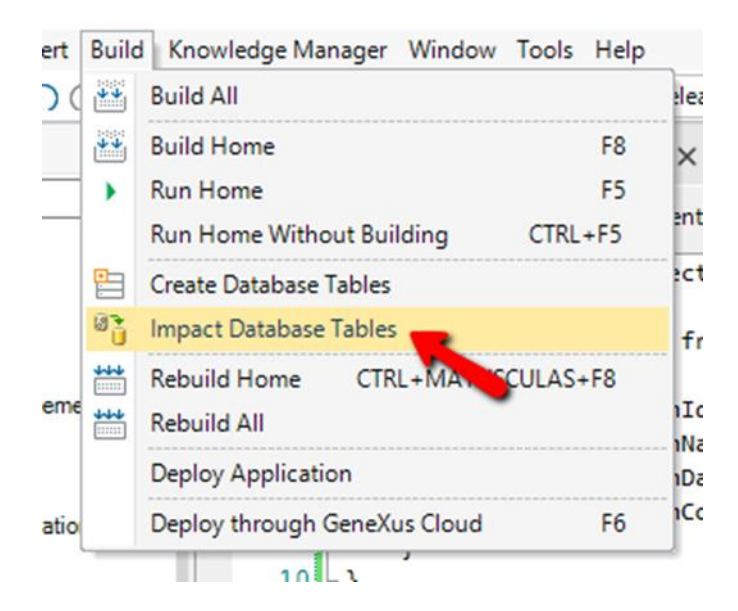

Vejamos o diagrama de impacto, onde é indicado que a transação é dinâmica, e a sentença para criar a view no SQL Server, em vez de criar uma tabela:

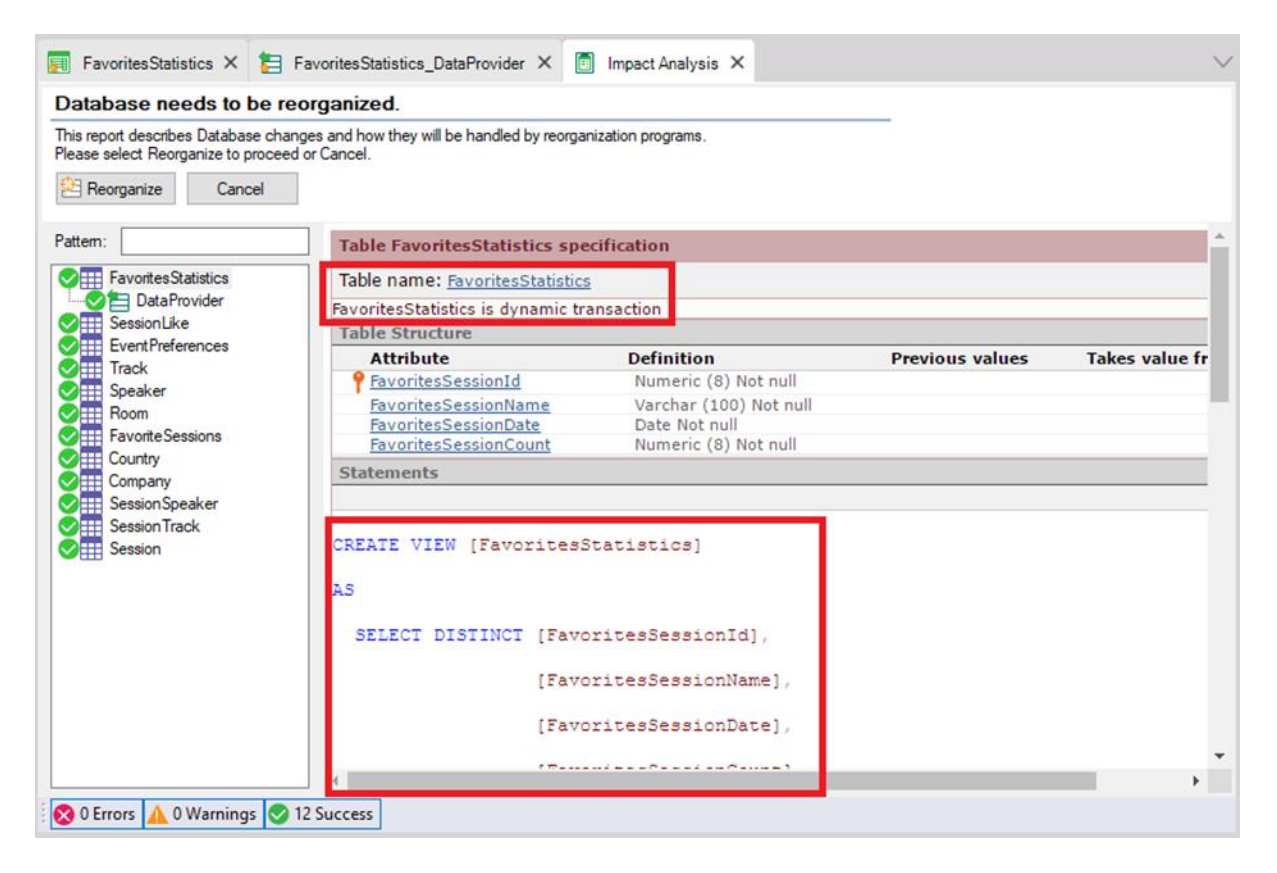

Nota: no upgrade em que este prático foi testado e a tela foi capturada, estão aparecendo as outras tabelas porque informa que deve executar os data providers para preencher as tabelas. Não deveria fazê-lo, porque essas tabelas não foram tocadas, mas internamente GeneXus entende que sim.

Clique em "Reorganize" para que a view seja criada na base de dados.

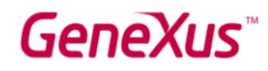

### WEB – USANDO AS TRANSAÇÕES DINÂMICAS

Agora, para concluir o requisito solicitado – consultar o ranking das conferências mais *indicadas como favoritas*–, simplesmente utilizaremos os atributos da transação como costumamos fazer. Criaremos na pasta Backend um web panel **FavoriteSessionsRanking**, com um grid que contenha os atributos de nossa transação dinâmica:

| FavoriteSessionsRanki                          | ng ×                    |                       | 1 |
|------------------------------------------------|-------------------------|-----------------------|---|
| Web Form Rules Even                            | ts Conditions Variables | Help Documentation    |   |
| ✓ <no action="" group="" p="" select<=""></no> | ed>                     |                       |   |
| ◀ Ⅲ MainTable                                  |                         |                       | ) |
|                                                |                         | 1                     | - |
| GRID                                           | T                       | ······                |   |
| Favorites Session Id                           | Name                    | Favorites Sessions    |   |
| FavoritesSessionId                             | FavoritesSessionName    | FavoritesSessionCount |   |
|                                                |                         |                       |   |
|                                                |                         |                       |   |
| L                                              | 1                       | JJ                    |   |
|                                                |                         |                       |   |
|                                                |                         |                       |   |
|                                                |                         |                       |   |
|                                                | •                       |                       |   |
| Work With Favorite Se                          | ssions                  |                       |   |
|                                                |                         |                       |   |
|                                                |                         |                       |   |
| Į                                              |                         |                       | ~ |

Atribuiremos o valor "(**FavoritesSessionCount**)" à propriedade **Order** do grid, para indicar que queremos ver primeiro as conferências com mais votos:

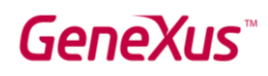

| Properties     | <del>7</del> ×          |
|----------------|-------------------------|
| General Class  |                         |
| 📜 🦺 🌾 🛛 Filter | ×                       |
| ✓ Grid: Grid1  | ^                       |
| Control Name   | Grid1                   |
| Collection     |                         |
| Base Trn       | FavoritesStatistics     |
| Order          | (FavoritesSessionCount) |
| Conditions     |                         |
| Data Selector  | (none)                  |

A partir do botão "Work With Favorite Sessions", chamamos o WWFavoriteSessions() que mostra os favoritos de cada dispositivo. E a partir da página **Home** do backend alteramos a chamada de Favorites, para que agora invoque o web panel que acabamos de criar, FavoriteSessionsRanking, em vez de chamar o Work with.

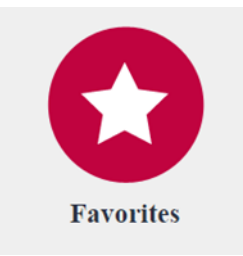

Executemos o Home e acessamos Favorites:

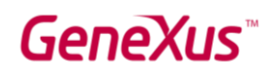

| 🖶 🖅 🗖 Favor                       | rite Sessions Rankir $	imes$ $+$ $$ $$ $$                            | -             |         | ×    |
|-----------------------------------|----------------------------------------------------------------------|---------------|---------|------|
| $\leftrightarrow$ $\rightarrow$ O | apps5.genexus.com/ldl                                                | ☆             | ∽≦      |      |
| EventD                            | ay                                                                   | by <b>Gei</b> | neXu    | IŜ   |
| Recents                           |                                                                      |               |         |      |
| Favorites Session                 | n Id Name                                                            | Favorit       | es Sess | ions |
| 1                                 | Keynote:Nicolás jodal                                                | 5             |         |      |
| 6                                 | Dynamic transactions: transactions<br>and For eachs to the Nth power | 4             |         |      |
| 4                                 | What's Now                                                           | 3             |         |      |
| 8                                 | Live Editing en acción. What's next?                                 | 3             |         |      |
| 5                                 | Genexus in the short and mid terms                                   | 1             |         |      |
| Work With Favo                    | rite Sessions                                                        |               |         |      |

Se você for realizar a parte de Smart Devices mais adiante:

No Panel for Smart Devices **PopularSessions** se utiliza de maneira similar a transação dinâmica para mostrar as sessions mais indicadas como favoritas. Abra-o e descomente o código do Load, porque agora já existem os atributos FavoritesSessionId e FavoritesSessionName. Mais adiante, testará este painel em execução.

### WEB - CARMINE E NOVO DESENHO DO WORK WITH FOR WEB

**Carmine** é o novo theme utilizado por padrão em KBs criados com a versão 15 de GeneXus para aplicações **Responsive** (RWD). Com o uso do Carmine, além de utilizar novas cores em tons de vermelho, existe um **design novo e mais moderno** dos objetos gerados **pelo pattern Work With for Web**.

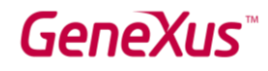

Observaremos estas novidades em execução. Mas antes acesse as propriedades da versão (em Preferences) e observe sob o grupo User interface / Web interface os defaults:

| Properties                                       |                                                                            | <b>#</b>                                                  | > |
|--------------------------------------------------|----------------------------------------------------------------------------|-----------------------------------------------------------|---|
| 👌 🌾   Filte                                      | er                                                                         |                                                           | > |
| Empty as nu                                      | III behavior                                                               | Current Version                                           |   |
| Show Maste                                       | r Page when Pop-up                                                         | False                                                     |   |
| Variables Co                                     | lumn Title Default                                                         | From Parent                                               |   |
| ✓ User interfa                                   | ace                                                                        |                                                           |   |
| ✓ Web inte                                       | rface                                                                      |                                                           |   |
| Default T                                        | heme                                                                       | Carmine                                                   | l |
| Web User                                         | Experience                                                                 | Smooth                                                    | I |
| Default W                                        | eb Form Editor                                                             | Abstract Layout<br>Responsive Web Design<br>RwdMasterPage |   |
| Web Forn                                         | n Defaults                                                                 |                                                           |   |
| Default M                                        | laster Page                                                                |                                                           |   |
| Datepicke                                        | er image                                                                   | calendar                                                  |   |
| Delete gri                                       | d row UI                                                                   | Alternating images                                        |   |
| Delete rov                                       | w image                                                                    | DeleteRow                                                 |   |
| Undelete                                         | row image                                                                  | UndeleteRow                                               |   |
|                                                  | nage                                                                       | prompt                                                    |   |
| Prompt in                                        | noge                                                                       | · ·                                                       |   |
| Prompt ir<br>Delete co                           | lumn position in grids                                                     | Leftmost column                                           |   |
| Prompt ir<br>Delete co<br>Delete co              | lumn position in grids<br>lumn position in free-style                      | Leftmost column<br>Top left                               |   |
| Prompt ir<br>Delete co<br>Delete co<br>Delete co | lumn position in grids<br>lumn position in free-style<br>lumn tooltip text | Leftmost column<br>Top left                               |   |

Execute o **Home** da aplicação do backend (que como verá tem configurado como theme Carmine), opção "Sessions".

| Work With Sessions                                |                                                                             |            |                                                     |                                   | e      | ) – |       | ×   |
|---------------------------------------------------|-----------------------------------------------------------------------------|------------|-----------------------------------------------------|-----------------------------------|--------|-----|-------|-----|
| $\epsilon  ightarrow {	extsf{C}}$ (i) apps5.genes | ← → C ① apps5.genexus.com/ld6b8f63512fcf01ec1c12361734053f12/wwsession.aspx |            |                                                     |                                   |        |     |       | . : |
| EventDay                                          |                                                                             |            |                                                     |                                   |        |     | eneX  | ūs  |
| Recents Home — Work                               | With Sessions                                                               |            |                                                     |                                   |        |     |       |     |
| imes hide filters                                 | Work With<br>Sessions                                                       | Q Name     |                                                     |                                   |        | +   | NSERT |     |
| ROOM                                              |                                                                             |            |                                                     |                                   |        |     |       |     |
| <u></u>                                           | Name                                                                        | Room       | Video                                               | Speakers                          |        |     |       |     |
|                                                   | Boliches Uy - An idea<br>that became a reality<br>with GeneXus              | BallRoom C | https://www.youtube.co<br>m/watch?<br>v=WVIPZoRXvNY | Eirale Ignacio, Torrado<br>Martín | UPDATE | DE  | LETE  |     |
| 4                                                 | Business Components:<br>"silent" transactions                               | BallRoom A | https://www.youtube.co<br>m/watch?<br>v=5KcE8LbaKvI | Caggiano Alejandra                | UPDATE | DE  | LETE  |     |

Tente diminuir o tamanho da janela do navegador.

### GeneXus

| • Work With Sessions         ×         •          •                                                                                                    | <ul> <li>Obser</li> <li>E reap</li> <li>Obser</li> <li>acessa</li> </ul> | ve como automatica<br>as à medida que a ja<br>arecem à medida qu<br>var como é gerado u<br>ar os filtros | amente são 'ro<br>nela se torna<br>ue se aumenta<br>m novo botão | emovidas'<br>menos larga.<br>a.<br>o para |
|----------------------------------------------------------------------------------------------------|--------------------------------------------------------------------------|----------------------------------------------------------------------------------------------------|------------------------------------------------------------------|-------------------------------------------|
| Name         Boliches Uy - An idea         that became a reality       UPDATE         DELETE         with GeneXus         Business         Components: "silent"         UPDATE       DELETE         transactions         Carmine | Tama<br>O Carr<br>três ta                                                | n <b>hos responsivos</b> :<br>nine por padrão ven<br>manhos (não consic                                  | n configurado<br>lera o Medium                                   | apenas para<br>n):                        |
| Styles Colors   Images   Documentation                                                                                                    | <b>1</b>                                                                 |                                                                                                    |                                                                  |                                           |
| ; riiter                                                                                                    | ra Small                                                                 | Cmall                                                                                                    | Order Rules                                                      |                                           |
| Carmine       Carmine       Classes       ActionGroup       ActionGroupItem       Animation       Attribute       Attribute       Button       CallTarget       DashboardViewer       EmbeddedPage                               | idth: 100%;                                                              | Small                                                                                                    |                                                                  |                                           |
| e ErrorViewer bo                                                                                                    | ox-shadow:                                                               | box-shadow:                                                                                              | ~                                                                | $\sim$                                    |

Portanto, se quisermos considerar o Medium, é necessário adicionar a regra e configurar os respectivos tamanhos. Faça-o no theme. Observe-o. Assim ficarão as regras:

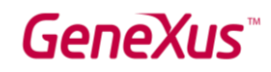

|                      | Min Width | Max Width |
|----------------------|-----------|-----------|
| Extra Small          |           | 767       |
| Small                | 768       | 991       |
| Medium               | 992       | 1199      |
| (Large é automático) | 1200 & up |           |

Com estes tamanhos, se quisermos ver rapidamente no navegador os diferentes tipos de tela, podemos usar a 'Device Toolbar' do chrome (ou equivalente em outros navegadores) e escolher Iphone 5 (Extra Small), Ipad Portrait (Small), Ipad Landscape (Medium) e retornando ao desktop normal (Large)

Execute o Work With Sessions e observe que em tamanho Medium estão aparecendo as colunas relacionadas aos atributos Name, Room, Video, Speakers e Audio Duration.

| S Work With Sessions | × +                      |                       |                                                                     |             |                                                             |                                   |               |        |                   |     | - 0 | ×          |
|----------------------|--------------------------|-----------------------|---------------------------------------------------------------------|-------------|-------------------------------------------------------------|-----------------------------------|---------------|--------|-------------------|-----|-----|------------|
| ← → C () local       | host/EventDay15_1CloudNe | et/wwsessio           | on.aspx                                                             |             |                                                             |                                   |               |        |                   | ☆ 0 |     | <b>D</b> : |
|                      |                          |                       |                                                                     | iPad 🖣      | 1024 × 768                                                  | 100% ▼ No thrott                  | ling 🔻 🚫      |        |                   |     |     | :          |
|                      |                          |                       |                                                                     |             |                                                             |                                   |               |        |                   | _   |     |            |
|                      | EventD                   | ay                    |                                                                     |             |                                                             |                                   |               |        | by <b>GeneXus</b> |     |     |            |
|                      | CONFERENCES              | S SPE/                | AKERS T                                                             | TRACKS ADVA | NCED -                                                      |                                   |               |        |                   |     |     |            |
|                      | RecentsHome —            | - Work Wit            | h Sessions                                                          |             |                                                             |                                   |               |        |                   |     |     |            |
|                      | imes hide filters        | Work<br>Sessi         | With<br>ons                                                         | Q Name      |                                                             |                                   |               |        | + INSERT          |     |     |            |
|                      | ROOM                     |                       |                                                                     |             |                                                             |                                   |               |        |                   |     |     |            |
|                      |                          | N                     | Name                                                                | Room        | Video                                                       | Speakers                          | Audio Durati. |        |                   |     |     |            |
|                      |                          | E<br>A<br>b<br>r<br>c | Boliches Uy -<br>An idea that<br>became a<br>eality with<br>GeneXus | Pirulo      | https://www.you<br>tube.com/watch<br>?<br>v=WVIPZoRXv<br>NY | Eirale Ignacio,<br>Torrado Martín | 1607000       | Update | Delete            |     |     |            |
|                      |                          | E<br>C<br>T<br>t      | Business<br>Components:<br>silent"<br>ransactions                   | BallRoom A  | https://www.you<br>tube.com/watch<br>?<br>v=5KcE8LbaKvI     | Caggiano<br>Alejandra             | 1302000       | Update | Delete            |     |     |            |

Se não queremos que apareça Room Name para esse tamanho, como se resolve?

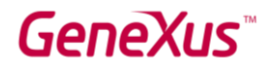

Observe qual valor assume a classe WWSecondaryColumn para o tamanho Medium que acabou de criar, quanto à propriedade Display.

### WEB - NAVIGATION BAR

Na versão 15, os **Action Groups** permitem criar facilmente uma "navigation bar" em Web. Para vê-lo em execução, execute o web panel **Sessions** (botão direito do mouse nele  $\rightarrow$  Run).

|                                                     | Inne         | ovation, business | Event Day<br>and development. First-<br>all new trends! | -hand learning about                                     |
|-----------------------------------------------------|--------------|-------------------|---------------------------------------------------------|----------------------------------------------------------|
| CONFERENCES SPE                                     | AKERS TRACKS | ROOMS             | ]                                                       | Most Popular Sessions<br>Keynote:Nicolás jodal           |
| 09:00-10:00                                         |              |                   |                                                         | Develop Apps easier and faster with GeneXus Evo 3        |
| Keynote:Nicolás jodal<br>Jodal Nicolas / BallRoom B |              |                   | $\heartsuit$                                            | Business Components: "silent" transactions<br>What's Now |
|                                                     | Show More    |                   |                                                         | Consume in the abort and mid terms                       |

Observe também como ao reduzir o tamanho da tela, é mostrado como o clássico menu de hambúrguer:

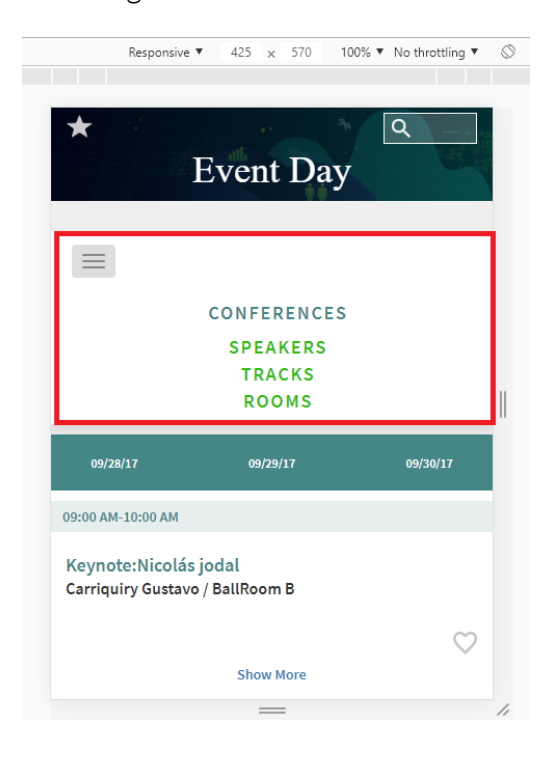

Abra a master page deste objeto (RWDMPEventDay). E observe o menu:

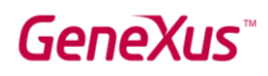

| RWDMPEventDay ×                                               | $\sim$ | • Properties   |          | τ X      |
|---------------------------------------------------------------|--------|----------------|----------|----------|
| Veb Form Rules Events Conditions Variables Help Documentation |        | General Class  |          |          |
| Menu Conferences Speakers Tracks Rooms                        |        | 📜 🦺 🌾 🛛 Filter |          | $\times$ |
|                                                               |        | ✓ Group: Menu  |          |          |
|                                                               |        | Control Name   | Menu     |          |
|                                                               |        | Caption        |          |          |
| &/Search <component></component>                              |        | ✓ Appearance   | -        |          |
| * EN ES PT                                                    |        | Class          | MainMenu |          |
|                                                               |        | Control Type   | Menu     |          |
| Event Day                                                     |        | Image          | (none)   |          |
|                                                               |        | Position       | Default  |          |
| text                                                          |        |                |          |          |
|                                                               |        |                |          |          |
| <component></component>                                       |        |                |          |          |
| ·                                                             |        |                |          |          |
| < Menux                                                       |        |                |          |          |
|                                                               |        |                |          |          |
| <contentplaceholder></contentplaceholder>                     |        |                |          |          |
|                                                               |        |                |          |          |

Observe no evento Start como foram programados os links de cada opção.

Vejamos agora como criar um menu como esse, mas para a página Home do Backend, que permitirá invocar o Work With de Sessions, Speakers e Tracks.

Abrir a master page do backend (**RwdMasterPage**). Já criamos um menu (dinâmico) que mostraremos mais adiante, mas como poderá observar no form, não o estamos inserindo, portanto ele não está sendo utilizado (observe que não aparece em execução).

Crie você um novo, que será estático.

Clique na barra cinza, na seta à esquerda e selecione "Add Action Group":

| 🐼 Start Page X 🗮 RwdM                                         | asterPage X                                   |
|---------------------------------------------------------------|-----------------------------------------------|
| Web Form Rules   Events   C                                   | Conditions   Variables   Help   Documentation |
| Add Action Group     Add Action Group     Delete Action Group |                                               |
| Event Day                                                     |                                               |
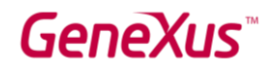

Configuremos as propriedades Control Name = Menu, Caption = <vazia> e Control Type = Menu:

| O Properties       | <del>4</del> × |
|--------------------|----------------|
| General Class      |                |
| ≩iii Al 🌾   Filter | ×              |
| ✓ Group: Menu      |                |
| Control Name       | Menu           |
| Caption            |                |
| ✓ Appearance       |                |
| Class              | ActionGroup    |
| Control Type       | Menu ~         |
| Image              | (none)         |
| Position           | Default        |

Vamos inserir um Textblock no action group, clicando com o botão direito do mouse:

|   | Manu    | _              |                                                     |         |         |
|---|---------|----------------|-----------------------------------------------------|---------|---------|
| 0 | wenu    | ©)<br>()<br>() | Insert Attribute/V<br>Insert Button<br>Insert Image | ariable |         |
|   | EventDa | A<br>X         | Insert Text Block<br>Insert Group<br>Delete         | Del     | GeneXus |
|   | l       | -              |                                                     |         | ,       |

Configuremos as seguintes propriedades do Textblock:

|          | v textblock: Sessions |          |
|----------|-----------------------|----------|
| <u>}</u> | Control Name          | Sessions |
|          | Caption               | Sessions |
|          | On Click Event        |          |

Vamos repetir a operação para os Textblocks Speakers e Tracks, de maneira que o action group fique da seguinte forma:

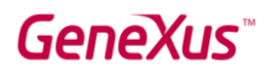

| 🐼 Start Page 🗙 🔂 R   | wdMasterPage ×                            |
|----------------------|-------------------------------------------|
| Web Form Rules Event | s Conditions Variables Help Documentation |
| Menu Sessions Spe    | akers Tracks                              |
| ₹                    |                                           |
|                      |                                           |
| Event Day            |                                           |
|                      | hi GeneXus                                |

Vamos salvar o objeto e clicar no form, por exemplo, no <ContentPlaceHolder>. Em seguida, a partir da na Toolbox (onde vemos que aparece agora um grupo **Action Groups**), arrastemos o action group **Menu** para nosso form, colocando-o na mesma tabela que o <ContentPlaceHolder>:

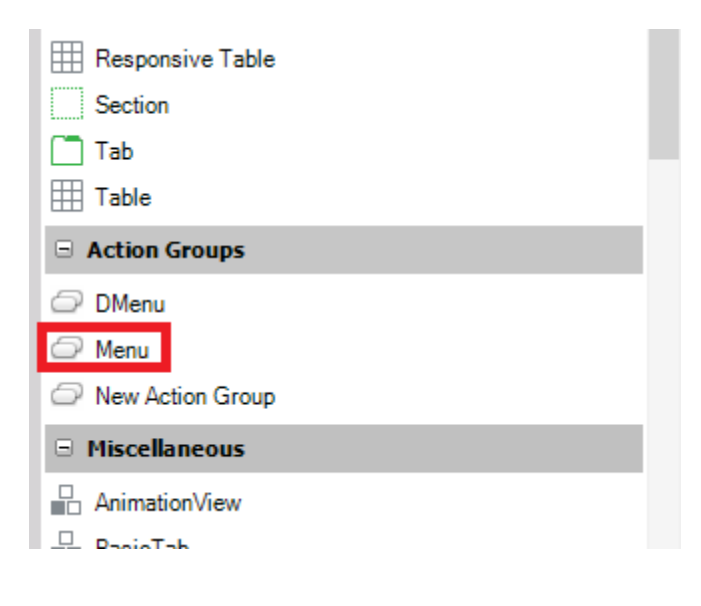

| Menu Sessions Speakers  | Tracks     |
|-------------------------|------------|
| MainTable Content       | Menu       |
| Event Day               | by GeneXus |
| <component></component> |            |
| <menu></menu>           |            |
|                         |            |

No evento Start da master page, adicionaremos os links de cada text block (você pode fazê-lo dentro da sub-rotina 'Load Menu'):

```
Sessions.Link = WWSession.Link()
Speakers.Link = WWSpeaker.Link()
Tracks.Link = WWTrack.Link()
```

Executemos o web panel **Home** e observemos como aparece uma barra de navegação com os itens que adicionamos:

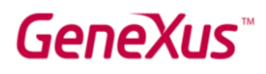

| E 🗗 Home                                                | × + ~                                  |                           |     |      | -     |     | ×  |
|---------------------------------------------------------|----------------------------------------|---------------------------|-----|------|-------|-----|----|
| $\leftrightarrow$ $\rightarrow$ $\heartsuit$ $\bigstar$ | apps5.genexus.com/Idad51c50a0aa30c3100 | dbac1304ef54cbe/home.aspx | □ ☆ | ĭ∕≣  | h     | ß   |    |
| EventDay                                                |                                        |                           |     | by   | Gen   | eXu | ıs |
| Recents Home                                            | 3                                      |                           |     |      |       |     |    |
| SESSSIONS SPE                                           | AKERS TRACKS                           |                           |     |      |       |     |    |
| Work with                                               |                                        |                           |     |      |       |     |    |
| Sessions                                                | Speakers                               | Tracks                    |     | Favo | orite | 5   |    |
| Countries                                               | Rooms                                  | Companies                 |     | Sett | ings  |     |    |
| Other functionalities                                   |                                        |                           |     |      |       |     |    |
| Room                                                    |                                        | Speaker                   |     |      |       | _   | ,  |

Vamos alterar as dimensões do navegador e observar como, quando a tela do dispositivo é pequena, a barra de navegação aparece fechada e, como ao clicar nela, aparecem as opções na vertical:

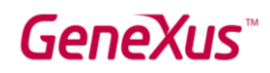

| $\begin{array}{c c c c c c c c c c c c c c c c c c c $ | Image: Home     ×     + ∨     -     □     ×       ←     →     O     G     apps5.genexus.com/ld:     Image: Apple of the second second seco |
|--------------------------------------------------------|----------------------------------------------------------------------------------------------------|
| EventDay                                               | EventDay                                                                                                    |
| Recents<br>Work with                                   | Recents                                                                                                    |
|                                                        | SPEAKERS<br>TRACKS<br>Work with                                                                                                    |
| Sessions Speakers                                      |                                                                                                    |
|                                                        | Sessions Speakers                                                                                                    |

Como o menu foi configurado no nível da Master Page, então você o verá em todas as páginas do backend, que possuem esta como sua Master Page. Veja-o invocando Sessions. Verá que aparece o mesmo menu.

Observe que os textos estão em maiúsculas. Se agora você deseja que apareçam em minúsculas, como obtê-lo?

Veja o que acontece se alterar a classe do menu, passando-a de ActionGroup para MainMenu:

| EventDay                                                                  | by <b>GeneXuš</b> |
|---------------------------------------------------------------------------|-------------------|
| Recents Work With Speakers — Work With Tracks — Work With Sessions — Home |                   |
| Sessions Speakers Tracks                                                  |                   |
| Work with                                                                 |                   |
|                                                                           |                   |
| EventDay                                                                  | by <b>GeneXus</b> |
| Recents Home                                                              |                   |
| SESSIONS SPEAKERS TRACKS                                                  |                   |
| Work with                                                                 |                   |
|                                                                           |                   |

E que ao selecionar um dos itens aparece com essa barra rosa debaixo:

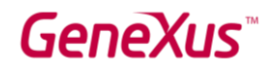

| Sessions              | Speakers | Tracks           |        |
|-----------------------|----------|------------------|--------|
| $\times$ hide filters | Wo       | rk With Sessions | Q Name |

Pesquise no theme onde isso está configurado.

### OPCIONAL: MENU DINÂMICO

Teste agora remover do form o Action Group Menu que você criou (e comente nos eventos as atribuições dos links para seus itens) e insira, em vez disso, o de nome DMenu, que já vinha criado, mas não inserido no form. Trata-se de um menu dinâmico.

Remova o comentário do código da sub-rotina 'Load Menu', que é o que carrega as opções do menu (observe o Data Provider BackendMenu usado para fornecer as informações dos itens). Execute.

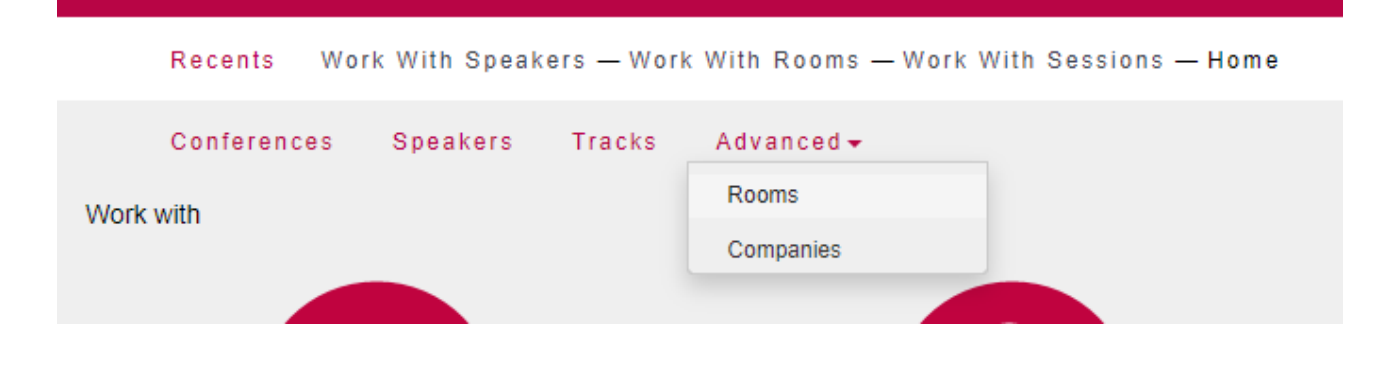

### WEB - CONTROLE HORIZONTAL GRID

O controle Horizontal Grid nos permite visualizar os elementos de uma lista horizontalmente, em vez do grid clássico com linhas.

Atualmente, os Speakers são exibidos em um grid vertical, mas queremos que eles sejam exibidos da seguinte maneira:

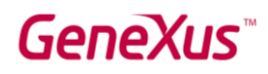

|                             | 1661 (1761) (631 (660 (76<br>1669) (719 (632) (77) (786 (<br>260 (66 (66 (77) (77) (77) (77) (77) (77) ( | Innovation, business and development. First-hand learning about<br>all new trends!                                                                                                    |
|-----------------------------|----------------------------------------------------------------------------------------------------|----------------------------------------------------------------------------------------------------|
| CONFERENCES SPEAKERS TRACKS | ROOMS                                                                                                    |                                                                                                    |
|                             | Jodal Nicolas<br>Genexus                                                                                 | Genexus<br>Mr. Jodal is a Systems Engineer graduated in the School of Engineering of the<br>University of the Republic (Uruguay). He was a Professor at the Catholic University<br>Dámaso Antonio Larrañaga (Uruguay). From 1984 to 1986 he counselled in the<br>areas of Data Base project and application development for several of the largest<br>companies in Brazil and Uruguay. From 1984 to 1986 he delivered numerous<br>courses in his specialty field of studies fin Brazil. He is the co-author of the<br>GeneXus project. Together with Mr. Brogan Gonda, Mr. Jodal has been<br>distinguished by the National Academy of Engineering (Uruguay) with the<br>National Award of Engineering 1995, because of the GeneXus project.His areas of<br>research include the following: Database, Artificial Intelligence. |

Para fazer isso, abra o web panel **SpeakersPanel** e selecione o grid GridSpeakers:

| MainTable     GridSpeakers     Grid1Table       GRID     GridSpeakers     GridSpeakers       SpeakerId     GridSpeakers     GridSpeakers | <ul> <li><no action="" group="" selected=""></no></li> </ul> |                     |
|----------------------------------------------------------------------------------------------------|--------------------------------------------------------------|---------------------|
| GRID GridSpeakers                                                                                                    | MainTable GridS                                              | Speakers Grid1Table |
| Component>                                                                                                    | GRID<br>Speakerld<br>Text Block<br>Text Block                | cComponent>         |

Altere o valor da propriedade "Custom Render" para "HorizontalGrid":

| Custom Render                  | ~              |
|--------------------------------|----------------|
| > Columns                      |                |
| Empty Grid Text                | FlexGrid       |
| <ul> <li>Collapsing</li> </ul> | HorizontalGrid |
| Allow Collapsi                 | False          |

Nota: observe que com o GeneXus 16 aparece a nova opção FlexGrid para renderização de um grid.

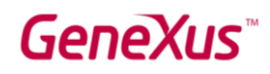

| Properties        | <del>7</del>            | ×        |
|-------------------|-------------------------|----------|
| General Class     |                         |          |
| 📜 🛃 🌾 Filter      |                         | $\times$ |
| Width             |                         | ^        |
| Height            |                         |          |
| Cell Padding      | 1                       |          |
| Cell Spacing      | 2                       |          |
| ✓ Appearance      |                         |          |
| Class             | FreeStyleGrid           |          |
| Rows              | <unlimited></unlimited> |          |
| Custom Render     | HorizontalGrid ~        |          |
| $\sim$ Columns    | 1                       |          |
| Extra Small       | 1                       |          |
| Small             | 1                       |          |
| Medium            | 1                       |          |
| Large             | 1                       |          |
| Empty Grid Text   |                         |          |
| $\sim$ Collapsing |                         |          |
|                   |                         |          |
| Allow Collapsi    | i False                 | $\sim$   |

Salve o objeto e execute novamente o web panel Sessions

Veremos que em execução a lista de palestrantes, agora é exibida horizontalmente, e vamos alterando a informação exibida usando o controlador de página, localizado na parte inferior.

Você pode testar alterar a cor do controlador, passando para a cor Teal, por exemplo, e também alterar a cor das setas de navegação (propriedade "Page Controller Class"). Teste-o em execução:

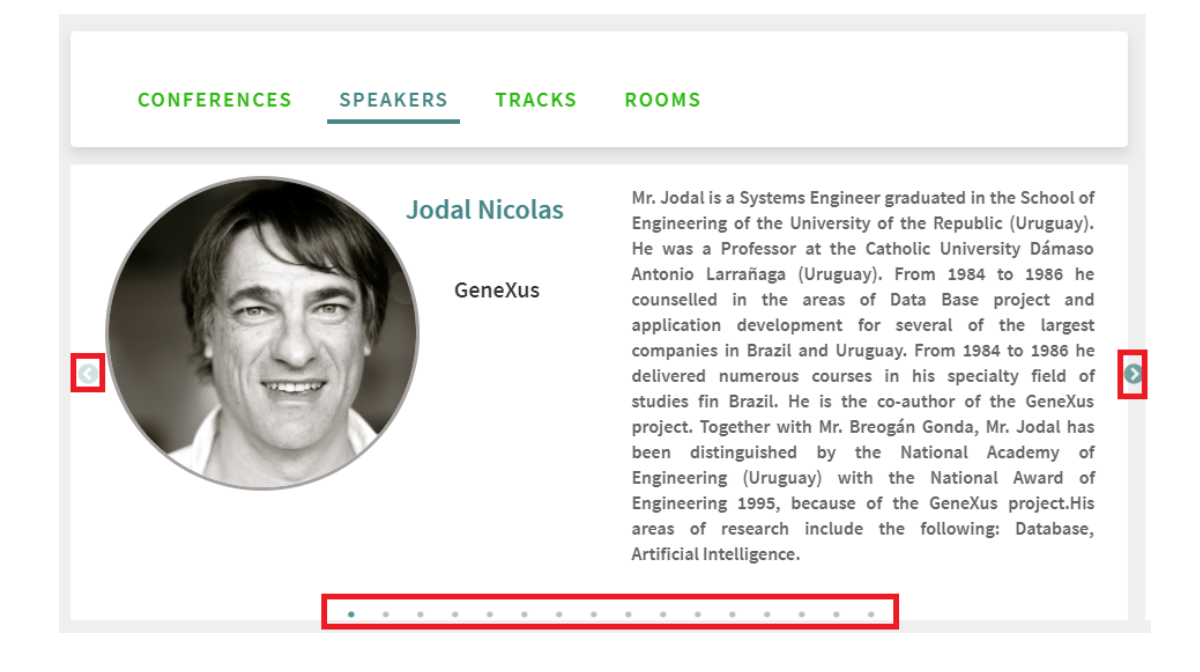

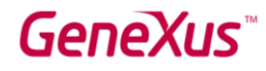

### WEB - INFINITE SCROLLING

Quando se possui vários registros em um grid, uma opção à paginação é o "Infinite Scrolling". Isto é, que à medida que o usuário vá fazendo scroll, vão aparecendo novos registros no grid.

Vejamos no objeto **WWSpeaker** (backend). Atualmente em execução, estão sendo visualizadas 10 linhas por página para o grid:

| → O 🏠 apps5.ger | exus.com/1dff3170080b7205d32d9cc51c71ca0d6 | e/wwspeaker.aspx |         | Ш.     | ☆ 🌾    | h | ß |  |
|-----------------|--------------------------------------------|------------------|---------|--------|--------|---|---|--|
| 2               | Caggiano Alejandra                         | GeneXus          | Uruguay | UPDATE | DELETE |   |   |  |
| R               | Murialdo Claudia                           | GeneXus          | Uruguay | UPDATE | DELETE |   |   |  |
|                 | Shuster Claudia                            | GeneXus          | Uruguay | UPDATE | DELETE |   |   |  |
| . B.            | Azzato Federico                            | GeneXus          | Uruguay | UPDATE | DELETE |   |   |  |
| 9               | Milano Gastón                              | GeneXus          | Uruguay | UPDATE | DELETE |   |   |  |
|                 | Listón Graciela                            | GeneXus          | Uruguay | UPDATE | DELETE |   |   |  |
| 3               | Carriquiry Gustavo                         | GeneXus          | Uruguay | UPDATE | DELETE |   |   |  |
|                 | Eirale Ignacio                             | GeneXus          | Uruguay | UPDATE | DELETE |   |   |  |
|                 |                                            | « < > »          |         |        |        |   |   |  |

Abra-o e observe que o valor da propriedade **Rows** é 10. O reduzimos para 5. Devido ao seu valor não ser 0, é mostrada a propriedade **Paging** com o valor "One page at a time". A mudamos para:

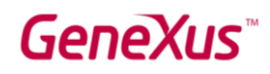

| Start Page X 🛃 Home X 💽 SpeakersPanel X                 | MainEventDay × 🔚 Speaker     | DataProvider × | 🚺 Naviga 🔨 | • •    | Properties     General Class |                    | <i></i> ∓ × |
|---------------------------------------------------------|------------------------------|----------------|------------|--------|------------------------------|--------------------|-------------|
| S Web Form * 5 Rules   5 Events   5 Conditions   5 Vari | ables   Help   Documentation | _              | _          | -      | ∑ ŽI ¥   Filter              |                    | ×           |
|                                                         |                              |                |            |        | ✓ Grid: Grid                 |                    | ^           |
|                                                         |                              |                |            | Ľ      | Control Name                 | Grid               |             |
|                                                         |                              |                |            |        | Collection                   |                    |             |
| Work With Speakers                                      | <actions></actions>          |                | &SpeakerF  | ullNar | Base Trn                     |                    |             |
|                                                         |                              |                |            |        | Order                        |                    |             |
|                                                         |                              |                |            |        | Conditions                   | ()                 |             |
| <errorviewer: errorviewer=""></errorviewer:>            |                              |                |            |        | Data Selector                | (none)             |             |
|                                                         |                              |                |            |        | Clare                        | WorkWith           |             |
| GRID                                                    | 0                            |                |            |        | Custom Render                |                    |             |
| Id Full Name Language                                   | Image Country Id Co          | ountry Name Co | mpany Id   | Com    | Empty Grid Text              |                    |             |
| Speakerid Speaker-ullName SpeakerLanguage               | Countryid                    | ountryName     | ompanyid   | Corr   | Auto Resize                  | True               |             |
|                                                         |                              |                |            |        | Width                        |                    |             |
|                                                         |                              |                |            |        | Height                       |                    |             |
|                                                         |                              |                |            | -      | Rows                         | 5                  |             |
|                                                         |                              |                |            |        | Tooltip Text                 |                    |             |
|                                                         |                              |                |            |        | ~ PagingMode                 |                    |             |
|                                                         |                              |                |            |        | Paging                       | Infinite scrolling |             |
|                                                         |                              |                |            |        | Scroll Bar                   | Grid               |             |
|                                                         |                              |                |            |        |                              | 1                  | v           |

Observar em execução que aparece uma barra de rolagem vertical no grid dos palestrantes e que, à medida que você rola para baixo, aparecem mais registros no grid:

| Work With Speakers | Q Full Name |              |              |        |        | + INSERT |
|--------------------|-------------|--------------|--------------|--------|--------|----------|
|                    |             |              |              |        |        |          |
| Full Name          | Image       | Country Name | Company Name |        |        |          |
| Carriquiry Gustavo |             | Uruguay      | GENEXUS      | UPDATE | DELETE | ^        |
| Eirale Ignacio     |             | Uruguay      | GENEXUS      | UPDATE | DELETE |          |
| Zilberberg Jaime   |             | Uruguay      | GENEXUS      | UPDATE | DELETE |          |
| Torrado Martin     |             | Uruguay      | GENEXUS      | UPDATE | DELETE |          |
| Bartram Ursula     | (9)         | Uruguay      | GENEXUS      | UPDATE | DELETE | 1        |
| Keymetlian Silvia  | 0           | Uruguay      | GENEXUS      | UPDATE | DELETE |          |
| Blengio Alejandro  |             | Uruguay      | GENEXUS      | UPDATE | DELETE | v        |

Observe que abaixo, antes de rolar no grid, aparece qual página está carregada atualmente:

| 30 | Carriquiry Gustavo | GeneXus     | Uruguay | Update | Delete |
|----|--------------------|-------------|---------|--------|--------|
|    | Eirale Ignacio     | GeneXus     | Uruguay | Update | Delete |
|    |                    |             |         |        |        |
|    |                    | PAGE 1 OF 2 |         |        |        |

Observe o que acontece ao fazer scroll.

E se queremos que a barra de rolagem não apareça no grid, mas no form?

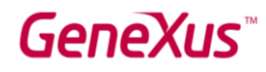

### WEB - TAB CONTROL E COMPONENTES

Veremos em seguida um novo controle para aplicações Web, que permite implantar um conjunto de controles agrupados em diferentes guias.

Atualmente, estamos mostrando as conferências por dia, com um grid que carrega os diferentes dias:

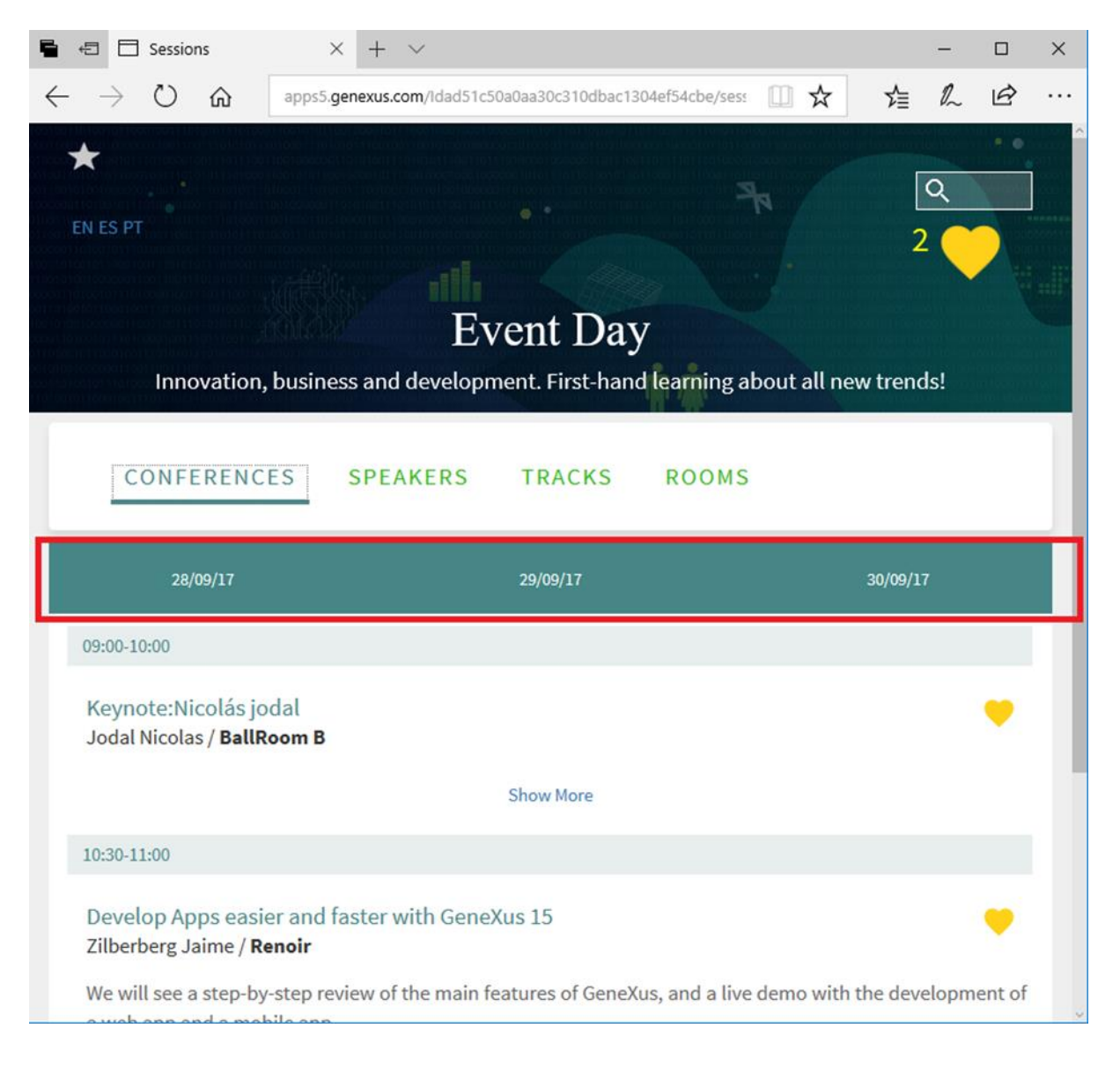

Mas queremos conseguir que os dias sejam exibidos da seguinte maneira, sabendo que o evento sempre ocorrerá em três dias, mais além de suas datas: segunda, terça e quarta-feira:

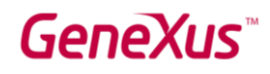

| 🖥 🖅 🗖 Sessions                                    | $\times$ + $\vee$                          |                   |                            | .—.         |         | × |
|---------------------------------------------------|--------------------------------------------|-------------------|----------------------------|-------------|---------|---|
| $\Leftrightarrow$ $\ominus$ $\circlearrowright$   | apps5.genexus.com/Idad51c50                | Da0aa30c310dbac13 | 04ef54cbe/sess 🛄 🕁         | ☆ &         | Ŕ       |   |
| EN ES PT                                          | Ev                                         | rent Day          |                            | Q<br>2      |         |   |
| Innovatio                                         | i, business and developm                   | ient. First-nand  | i teaming about all nev    | v trends:   |         |   |
| CONFEREN                                          | CES SPEAKERS                               | TRACKS            | ROOMS                      |             |         |   |
| Monday Tuesday                                    | Wednesday                                  |                   |                            |             |         |   |
| 09:00-10:00                                       |                                            |                   |                            |             |         |   |
| Keynote:Nicolás j<br>Jodal Nicolas / <b>Bal</b> l | odal<br>Room B                             |                   |                            |             | •       |   |
|                                                   |                                            | Show More         |                            |             |         |   |
| 10:30-11:00                                       |                                            |                   |                            |             |         |   |
| Develop Apps eas<br>Zilberberg Jaime /            | ier and faster with GeneX<br>Renoir        | (us 15            |                            |             | ٠       |   |
| We will see a step-b<br>a web app and a m         | y-step review of the main fe<br>obile app. | eatures of GeneX  | us, and a live demo with t | he developr | ment of |   |

Como o implementa?

Abra web panel **Sessions**, exclua o grid e arraste um controle Tab a partir da Toolbox para o Web Form:

## **GeneXus**<sup>™</sup>

| Start Page X Sessions X                                       | • | Toolbox                                                                                                    |
|---------------------------------------------------------------|---|----------------------------------------------------------------------------------------------------|
| Web Form Rules Events Conditions Variables Help Documentation |   | Controls                                                                                                    |
|                                                               |   | ■ Attribute/Variable                                                                                                    |
|                                                               |   | Button                                                                                                    |
| AinTable                                                      | • | 📷 Embedded Page                                                                                                    |
|                                                               |   | Error Viewer                                                                                                    |
| <component></component>                                       |   | - Horizontal Rule                                                                                                    |
|                                                               |   |                                                                                                    |
|                                                               |   | 🚣 Image                                                                                                    |
|                                                               |   | A Text Block                                                                                                    |
|                                                               |   |                                                                                                    |
|                                                               |   | Web Component                                                                                                    |
|                                                               |   | Web Component Containers                                                                                                    |
|                                                               |   | Web Component Containers Free Style Grid                                                                                                    |
|                                                               |   | Web Component Containers Free Style Grid Grid Grid                                                                                                    |
|                                                               |   | Web Component Containers Free Style Grid Grid Grid Group                                                                                                    |
|                                                               |   | <ul> <li>Web Component</li> <li>Containers</li> <li>Free Style Grid</li> <li>Grid</li> <li>Group</li> <li>Html</li> </ul>                                                                                                   |
|                                                               |   | <ul> <li>Web Component</li> <li>Containers</li> <li>Free Style Grid</li> <li>Grid</li> <li>Group</li> <li>Html</li> <li>Responsive Table</li> </ul>                                                                         |
|                                                               |   | <ul> <li>Web Component</li> <li>Containers</li> <li>Free Style Grid</li> <li>Grid</li> <li>Group</li> <li>Html</li> <li>Responsive Table</li> <li>Section</li> </ul>                                                        |
|                                                               |   | <ul> <li>Web Component</li> <li>Containers</li> <li>Free Style Grid</li> <li>Grid</li> <li>Group</li> <li>Html</li> <li>Responsive Table</li> <li>Section</li> <li>Tab</li> </ul>                                           |
|                                                               |   | <ul> <li>Web Component</li> <li>Containers</li> <li>Free Style Grid</li> <li>Grid</li> <li>Group</li> <li>Html</li> <li>Responsive Table</li> <li>Section</li> <li>Tab</li> <li>Table</li> </ul>                            |
|                                                               |   | <ul> <li>Web Component</li> <li>Containers</li> <li>Free Style Grid</li> <li>Grid</li> <li>Group</li> <li>Html</li> <li>Responsive Table</li> <li>Section</li> <li>Tab</li> <li>Table</li> <li>Extended Controls</li> </ul> |

Observe o controle que aparece agora abaixo do Componente:

| GX :                   | Start Page  | × 🛃 s        | essions * × |      |        |         |          |        |        |   |
|------------------------|-------------|--------------|-------------|------|--------|---------|----------|--------|--------|---|
| Web                    | b Form *    | Rules   Eve  | nts Condit  | ions | Variab | les   H | lelp   [ | Oocume | ntatio | n |
| <ul><li>&lt;</li></ul> | No action g | roup selecte | ed>         |      |        |         |          |        |        |   |
|                        |             |              |             |      |        |         |          |        |        |   |
|                        | Compone     | nt>          |             |      |        |         |          |        |        |   |
| Γ                      | TabPage1    | TabPage2     | TabPage3    |      |        |         |          |        |        |   |
|                        |             |              |             |      |        |         |          |        |        |   |

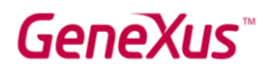

Agora arraste o controle Component sobre a página TabPage1 do controle Tab:

| 🐼 Start Page 🗙 💽 Sessions * 🗙                                             |
|---------------------------------------------------------------------------|
| Web Form * Rules   Events   Conditions   Variables   Help   Documentation |
| - <no action="" group="" selected=""></no>                                |
| MainTable                                                                 |
| TabPage1 TabPage2 TabPage3                                                |
| Component>                                                                |

Selecione a página TabPage2 do controle e arraste a partir da Toolbox um controle Web Component sobre o controle Tab. Verifique que a propriedade Control Name do Web Component fique como o valor Component2. Repita a operação para a página TabPage3, verificando que o Web Component fique com nome Component3.

Selecione a página TabPage1 e atribua o valor Monday à propriedade Caption:

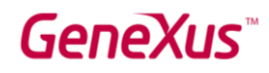

| 🐼 Start Page 🗙 🙀 Sessions * 🗙                                           | Properties           |
|-------------------------------------------------------------------------|----------------------|
| Web Form * Rules   Events   Conditions   Variables   Help   Documentati | Eilter caption       |
| ✓ <no action="" group="" selected=""></no>                              | V Tab: Monday        |
| ✓ Ⅲ MainTable □ Tab1 →                                                  | ✓ TabPage Appearance |
| Component>                                                              | Monday               |

Repita a operação para as outras duas páginas com os valores Tuesday e Wednesday.

Como você modifica os eventos para que cada tab page carregue o componente com a data desejada?

**Uma implementação possível** é eliminar os eventos que tínhamos definidos e definir três variáveis &date1, &date2 e &date3 para obter as datas correspondentes a segunda, terça e quarta-feira do evento, e uma variável &i Numeric(1,0), e fazer:

```
Event Start
       \&i = 1
       for each Session order SessionInitialDate
               unique SessionInitialDate
               do case
                       case &i = 1
                               &date1 = SessionInitialDate
                       case <u>&i</u> = 2
                               &date2 = SessionInitialDate
                       case &i = 3
                               &date3 = SessionInitialDate
               endcase
               &i+=1
       endfor
       Component1.Object = SessionsComponent.Create(&date1)
EndEvent
```

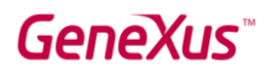

```
Event Tab1.TabChanged
do case
case Tab1.ActivePage = 1
Component1.Object = SessionsComponent.Create(&date1)
case Tab1.ActivePage = 2
Component2.Object = SessionsComponent.Create(&date2)
case Tab1.ActivePage = 3
Component3.Object = SessionsComponent.Create(&date3)
endcase
```

#### endevent

Execute web panel **Sessions** e observe como é exibido o controle Tab, e como é possível ver as conferências de cada dia selecionando cada uma das páginas:

| 🗅 Sessions 🛛 🗙 🔪                                                                                                    |              | θ - Β                                                                           |
|----------------------------------------------------------------------------------------------------|--------------|---------------------------------------------------------------------------------|
| C • C • C • C • C • C • C • C • C •                                                                                 |              | ☆ 🗊 🖬 🖄                                                                         |
| Event Day Innovation, business and development. First-hand learning a                                               | about all ne | w trends!                                                                       |
| CONFERENCES SPEAKERS TRACKS ROOMS                                                                                   |              | Most Popular Sessions<br>Keynote:Nicolás jodal                                  |
| Monday Tuesday Wednesday                                                                                            |              | Develop Apps easier and faster with Ge                                          |
| 09:00 AM-09:30 AM                                                                                                   |              | What's Now                                                                      |
| What's Now<br>Carriquiry Gustavo / <b>BallRoom B</b>                                                                | $\heartsuit$ | Genexus in the short and mid terms                                              |
| What's coming is built from the present. An overview of the evolution of GeneXus and its strengths today. Show More |              | Dynamic transactions: transactions an<br>Boliches Uy - An idea that became a re |
| 09:30 AM-10:00 AM                                                                                                   |              | Live Editing in action. What's next?                                            |
| Genexus in the short and mid terms<br>Milano Gastón / <b>BallRoom B</b>                                             | $\heartsuit$ | Web Generators in GeneXus 15                                                    |
| What pillars will the upcoming version of GeneXus be founded upon? What scenarios will be solved?                   |              |                                                                                 |

#### WEB - CALLOPTIONS TARGET

Não vamos fazê-lo no prático, mas você pode vê-lo na KB.

O painel que mostra as conferências mais populares é feito desta maneira –quando estamos em uma visualização small, o painel de favoritos aparece como uma barra flutuante, enquanto quando estamos em uma tela grande (desktop) o painel está fixo à direita.

Small:

### GeneXus

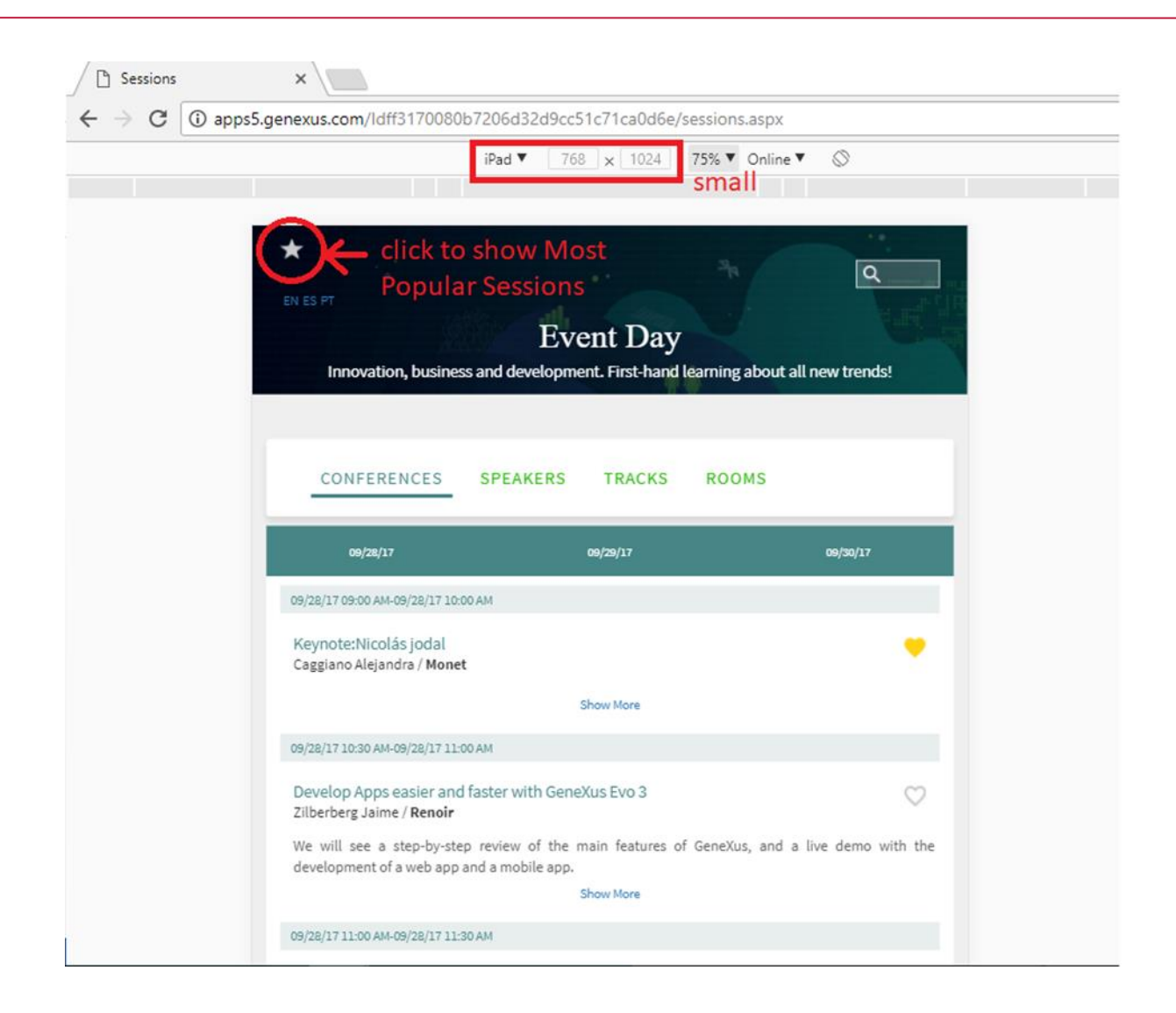

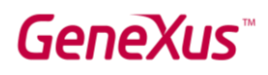

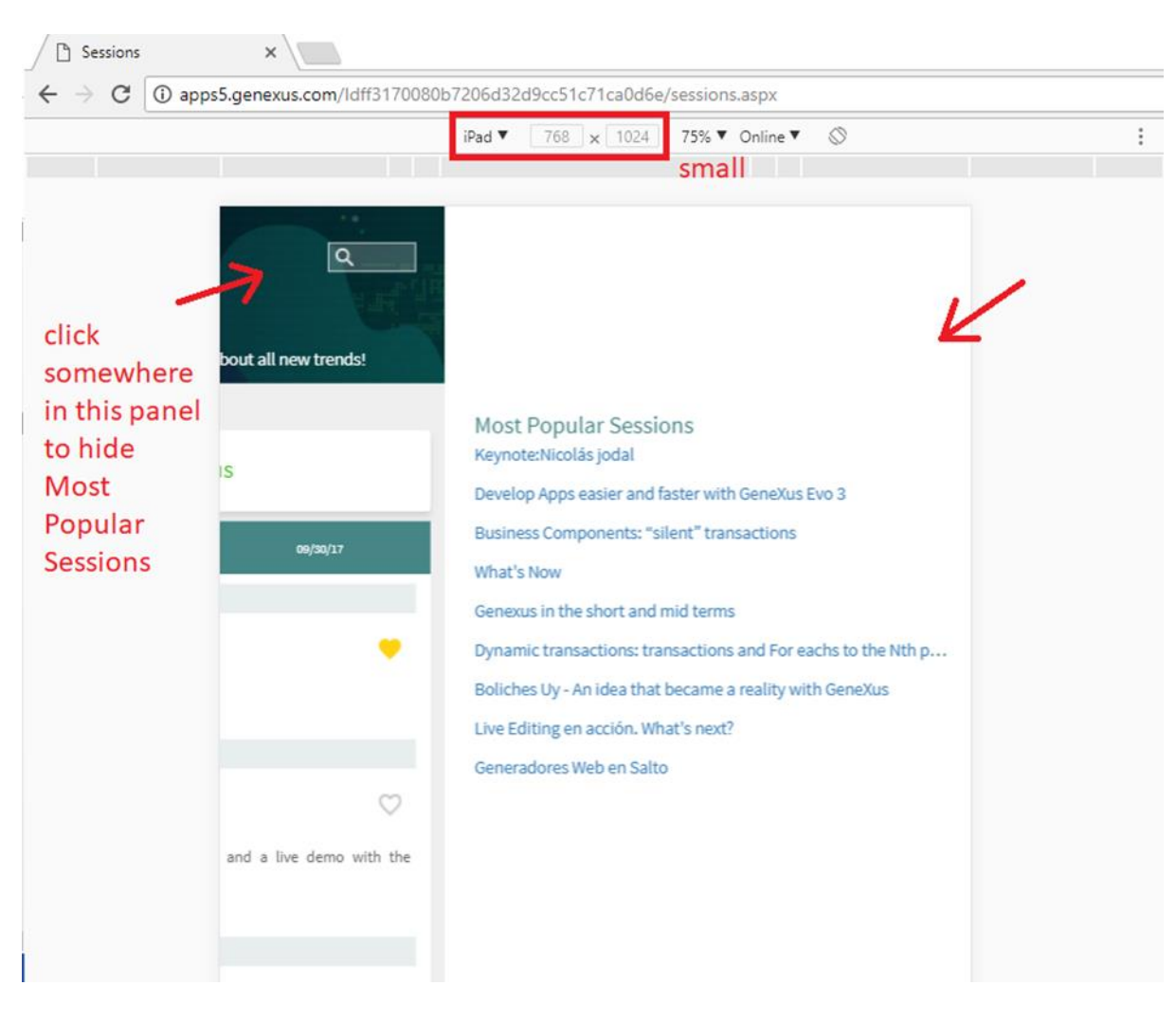

Large:

## GeneXus

| C (i) apps5.genexus.com                                                                                                    | /ldff3170080b7206d32d9cc51c7                                                           | 1ca0d6e/sessions.aspx                     |                                                                                                    |
|----------------------------------------------------------------------------------------------------|----------------------------------------------------------------------------------------|-------------------------------------------|----------------------------------------------------------------------------------------------------|
|                                                                                                    | Responsive V 1200 ><br>Laptop -                                                        | 833 69% ▼ Online ▼<br>1024px large        |                                                                                                    |
| In                                                                                                    | Even<br>novation, business and development. I                                          | t Day<br>First-hand learning about all ne | Q EN ES PT                                                                                                    |
| CONFERENCES SPEAKE                                                                                                    | RS TRACKS ROOMS                                                                        |                                           | Most Popular Sessions<br>Keynote:Nicolás jodal                                                                                                    |
| 09/28/17                                                                                                    | 09/29/17                                                                               | 09/30/17                                  | Develop Apps easier and faster with Ge                                                                                                    |
|                                                                                                    |                                                                                        |                                           | PUICINACCI OMNONANTC' CUANT TRANCAR                                                                                                    |
| 09/28/17 09:00 AM-09/28/17 10:00 AM                                                                                                    |                                                                                        |                                           | What's Now                                                                                                    |
| 09/28/17 09:00 AM-09/28/17 10:00 AM<br>Keynote:Nicolás jodal<br>Caggiano Alejandra / Monet                                                                                                    |                                                                                        | •                                         | What's Now<br>Genexus in the short and mid terms                                                                                                    |
| 09/28/17 09:00 AM-09/28/17 10:00 AM<br>Keynote:Nicolás jodal<br>Caggiano Alejandra / Monet                                                                                                    | Show More                                                                              | ٠                                         | What's Now<br>Genexus in the short and mid terms<br>Dynamic transactions: transactions an.<br>Boliches Uv - An idea that became a re.                                                                     |
| 09/28/17 09:00 AM-09/28/17 10:00 AM<br>Keynote:Nicolás jodal<br>Caggiano Alejandra / Monet<br>09/28/17 10:30 AM-09/28/17 11:00 AM                                                                                                    | Show More                                                                              | •                                         | What's Now<br>Genexus in the short and mid terms<br>Dynamic transactions: transactions an.<br>Boliches Uy - An idea that became a re.<br>Live Editing en acción. What's next?                             |
| 09/28/17 09:00 AM-09/28/17 10:00 AM<br>Keynote:Nicolás jodal<br>Caggiano Alejandra / Monet<br>09/28/17 10:30 AM-09/28/17 11:00 AM<br>Develop Apps easier and faster with<br>Zilberberg Jaime / Renoir                                                                                                    | Show More<br>GeneXus Evo 3                                                             | •                                         | What's Now<br>Genexus in the short and mid terms<br>Dynamic transactions: transactions an.<br>Boliches Uy - An idea that became a re<br>Live Editing en acción. What's next?<br>Generadores Web en Salto  |
| 09/28/17 09:00 AM-09/28/17 10:00 AM<br>Keynote:Nicolás jodal<br>Caggiano Alejandra / Monet<br>09/28/17 10:30 AM-09/28/17 11:00 AM<br>Develop Apps easier and faster with<br>Zilberberg Jaime / Renoir<br>We will see a step-by-step review of the r<br>app and a mobile app.                                        | Show More<br>GeneXus Evo 3<br>main features of GeneXus, and a live demo v<br>Show More | vith the development of a web             | What's Now<br>Genexus in the short and mid terms<br>Dynamic transactions: transactions an.<br>Boliches Uy - An idea that became a re.<br>Live Editing en acción. What's next?<br>Generadores Web en Salto |
| 09/28/17 09:00 AM-09/28/17 10:00 AM<br>Keynote:Nicolás jodal<br>Caggiano Alejandra / Monet<br>09/28/17 10:30 AM-09/28/17 11:00 AM<br>Develop Apps easier and faster with<br>Zilberberg Jaime / Renoir<br>We will see a step-by-step review of the r<br>app and a mobile app.<br>09/28/17 11:00 AM-09/28/17 11:30 AM | Show More<br>GeneXus Evo 3<br>main features of GeneXus, and a live demon<br>Show More  | vith the development of a web             | What's Now<br>Genexus in the short and mid terms<br>Dynamic transactions: transactions an.<br>Boliches Uy - An idea that became a re.<br>Live Editing en acción. What's next?<br>Generadores Web en Salto |

Isso é obtido com a configuração da subclasse **ResponsiveSlide** da classe **NavigationStyle** no Theme (lembre-se de que, para os objetos do FrontEnd, criamos outro theme, a partir do Carmine, CarmineFrontEnd).

E no evento Start da Master Page do FrontEnd foi feito:

| TruncateSt  | ring 🗙 🗊 Navigation View 🗙 🔌 Team Development 🗙 🚍 RWDMPEventDay 🗙 |
|-------------|-------------------------------------------------------------------|
| Designer We | b Form Rules Events Conditions Variables Help Documentation       |
| Events      | ✓                                                                 |
| 36          |                                                                   |
| 37          | //Properties for Right Target visualization are defined under     |
| 38          | //NavigationStyle:Responsive                                      |
| 39          | Navigation.HideTarget(!"Right")                                   |
| 40          | ShowMostPopularSessions.CallOptions.Target = !"Right"             |
| 41          | ShowMostPopularSessions()                                         |
| 42          |                                                                   |

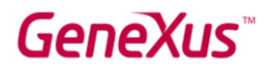

Observe que quando o tamanho é Medium ou maior, o modo da classe ResponsiveSlide é Static; no entanto, para Small e ExtraSmall, é Slide. E por isso, para esses tamanhos, é necessário programar o clique do controle image Favorites (para ocultar ou mostrar).

#### WEB - GLOBAL EVENTS

Global Events é uma nova funcionalidade muito poderosa, que permite que uma ação em um Web Component (também será válida para componentes SD, como veremos mais adiante) dispare uma ação em qualquer outro Web Component do nosso formulário.

Suponhamos que desejamos ter na Master Page do FrontEnd um Web Component, onde mostramos a quantidade de conferências que o usuário selecionou como favoritas.

|                                                                              |                                  |                                 | Q EN ES PT                                                                |
|------------------------------------------------------------------------------|----------------------------------|---------------------------------|---------------------------------------------------------------------------|
|                                                                              | Event                            | Day                             |                                                                           |
| Innovation, i                                                                | business and development. Fi     | rst-hand learning about all new | trends!                                                                   |
| 04/28/15                                                                     | 09/39/12                         | 09/30/15                        | Business components: "silent" transact                                    |
| 09/28/15 09:00 AM-09/28/15 10:00 AM                                          |                                  |                                 | What's Now                                                                |
| Keynote:Nicolás jodal<br>Jodal Nicolas / BallRoom B                          |                                  | •                               | Genexus in the short and mid terms Dynamic transactions: transactions and |
| s                                                                            | how More                         |                                 | Boliches Uy - An idea that became a reali                                 |
| 09/28/15 10:30 AM-09/28/15 11:00 AM                                          |                                  |                                 | Live Editing en acción. What's next?                                      |
| Develop Apps easier and faster with GeneXus Evo<br>Zilberberg Jaime / Renoir | o 3                              | $\heartsuit$                    | Generadores Web en Salto                                                  |
| We will see a step-by-step review of the main features app and a mobile app. | s of GeneXus, and a live demo wi | ith the development of a web    |                                                                           |
| s                                                                            | how More                         |                                 |                                                                           |
| 09/28/15 11:00 AM-09/28/15 11:30 AM                                          |                                  |                                 |                                                                           |

O Ideal seria que o componente seja atualizado à medida que o usuário marca ou desmarca uma conferência como favorita, sem necessidade de atualizar o formulário inteiro. Isto é possível usando Global Events. Vejamos como.

Abra o external object **Global Events** (observe que ele não se encontra dentro do **módulo** GeneXus, pois deve poder ser modificado pelo desenvolvedor) e adicione um evento *UpdateFavoritesQuantity*:

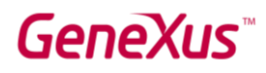

| 🐼 Start Page 🗙 🔊 GlobalEvents 🗙 |      |
|---------------------------------|------|
| Structure Help Documentation    |      |
| Structure                       | Туре |
| ⊡ X GlobalEvents                |      |
| Properties                      |      |
|                                 |      |
| 🚊 🏲 Events                      |      |
| UpdateFavoritesQuantity         | None |

E salve o objeto. Agora, chamaremos o evento global recém-criado a partir do objeto em que o usuário marca ou desmarca uma conferência como favorita.

Abra o web component **SessionsComponent** e, no evento imgToggleFavorite.Click, adicione a linha marcada em negrito:

```
Event imgToggleFavorite.Click
    &IsFavorite = ToggleFavorite(&SessionId)
    if &IsFavorite
        imgToggleFavorite.FromImage(BtnFavSelec)
    else
        imgToggleFavorite.FromImage(FavNo)
    endif
    GlobalEvents.UpdateFavoritesQuantity()
Endevent
```

Dessa forma, cada vez que o usuário marque/desmarque uma sessão como favorita, o evento será disparado, que será *ouvido* por qualquer objeto que o manipule (ou seja, que o tenha definido entre seus eventos).

Observemos que, à master page **RWDMPEventDay** adicionamos no layout, um controle component chamado FavoritesQty:

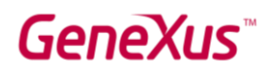

| 🖽 MainTab                                                     | le mi(row)  | Far  | voritesQty              |
|---------------------------------------------------------------|-------------|------|-------------------------|
| * &                                                           | earch EN ES | 5 PT | <component></component> |
| Event Day<br>text                                             | y           |      |                         |
| <compone< td=""><td>ent&gt;</td><td></td><td></td></compone<> | ent>        |      |                         |
|                                                               |             |      |                         |

Só falta carregá-lo com o web component **FavoriteCount** (abri-lo e verificar que conta e mostra a quantidade de sessões favoritas), para o que, no evento Refresh da master page, adicionamos a linha em negrito:

```
Event Refresh
    WCRecentLinks.Object = RwdRecentLinks.Create(Form.Caption, ContentHolder.Pgmname)
    FavoritesQty.Object = FavoriteCount.Create()
EndEvent
```

O que queremos é que, quando um painel ou componente dispare o evento global UpdateFavoritesQuantity, este web component FavoriteCount atualize a conta.

Para isso, basta programarmos em sua seção de eventos o evento global:

```
Event GlobalEvents.UpdateFavoritesQuantity()
do 'GetCount'
EndEvent
```

Execute o web panel **Sessions** e veja como é mostrado o componente no canto superior direito da master page e como é atualizado ao marcar ou desmarcar conferências como favoritas:

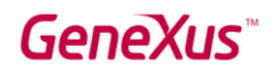

| Event Day<br>Innovation, business and development. First-hand learning about<br>all new trends!                                        | Q (NISFF 2)                                                       |
|----------------------------------------------------------------------------------------------------|-------------------------------------------------------------------|
| CONFERENCES SPEAKERS TRACKS ROOMS                                                                                                    | Most Popular Sessions                                             |
|                                                                                                    | Keynote:Nicolās jodal                                             |
| Monday Tuesday Wednesday                                                                                                    | Develop Apps easier and faster with GeneXus Evo 3                 |
| 01:00-10:00                                                                                                    | Business Components: "silent" transactions                        |
| Keynote:Nicolaś jódał<br>Jodat Nicolas / BallRoom 8                                                                                    | What's Now<br>Genexus in the short and mid terms                  |
| Show More                                                                                                    | Dynamic transactions: transactions and For eachs to the Nth power |
| 10:30-11:00                                                                                                    | Boliches Uy - An idea that became a reality with GeneXus          |
| Develop Apps easier and faster with GeneXus Evo 3                                                                                      | Live Editing en acción. What's next?<br>Generadores Web en Salto  |
| We will see a step-by-step review of the main features of GeneXus, and a live demo with the development of a web app and a mobile app. |                                                                   |
| Show More                                                                                                    |                                                                   |
| 11:99-11:30                                                                                                    |                                                                   |
| Business Components: "silent" transactions Caggiano Alejandra / BallRoom A                                                             |                                                                   |

### SD - APLICAÇÃO ANDROID

Agora nos dedicaremos a nos familiarizar e expandir as funcionalidades da aplicação SD que já está parcialmente desenvolvida nesta KB.

Marque a geração para Android. Nas propriedades do Environment, certifique-se de que a de nome "Protocol Specification" tenha o valor Default que é "Unsecure (HTTP)".

Observe a pasta SD dentro do KB Explorer. Abra o objeto chamado EventDay. Veja que o antigo objeto Dashboard agora se chama Menu for Smart Devices. Faça um Run nele. Será compilada a aplicação Android (levará um tempo) e será aberta no emulador (ou no seu dispositivo, se você o tiver conectado ao computador).

Observar que adicionamos à KB um theme específico para Android: EventGXAndroid. Se você for para SD Plataforms / Any Android, verá que se tem este theme configurado.

Altere o tipo de navegação para Slide.

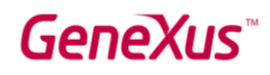

| Properties           | <del>4</del> × |
|----------------------|----------------|
| 🛃 🎽 🌾 🛛 Filter       |                |
| Platform: Any Andr   | oid            |
| Name                 | Any Android    |
| OS                   | Android        |
| Version              |                |
| Device Kind          | All            |
| Size                 | All            |
| Theme                | EventGXAndroid |
| Navigation Style     | Slide          |
| Default Layout Orier | Any            |
| Bounds Name          |                |
| Minimum Shortest I   | 0              |
| Maximum Shortest     | 0              |

Nota: Nota: A partir do upgrade 6 de GeneXus 15, foi criado um novo theme default para aplicações móveis: o CarmineSD, em duas variantes: CarmineAndroid e CarmineiOS (você não os verá nesta KB, pois o checkbox de CarmineSD está desmarcado), com variantes de vermelho. Mas, como sempre, você deverá utilizar o theme que corresponde às cores e outras especificidades da aplicação que está desenvolvendo. No GeneXus 16, o conceito de Design System aparecerá fortemente, relacionado a tudo isto.

Será exibido:

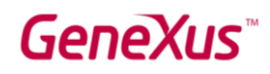

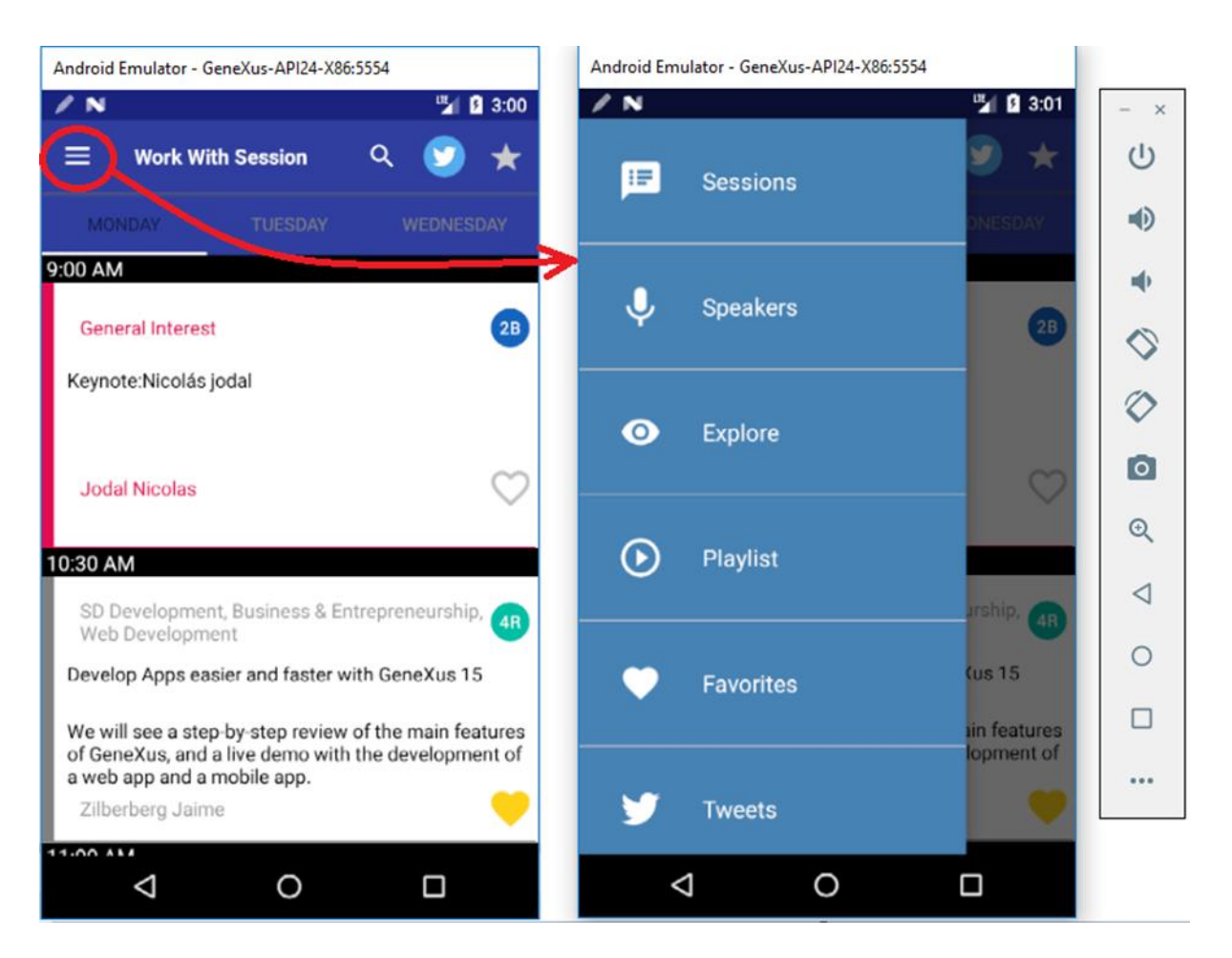

Navegue pela aplicação. Onde foram configuradas as cores da application bar, dos ícones nela, das ações, do background da aplicação?

Resposta: na classe Application do theme. Observe suas propriedades.

A seguir, testaremos alguns dos novos recursos, fazendo modificações nos objetos que implementam esta aplicação Android.

Os Work with se encontram sob as transações, na pasta DataModel.

#### SD - LIVE EDITING

E se pudéssemos mudar o design de nossas telas e -SEM gerar- ver as alterações diretamente em nossa aplicação SD?

Foram implementados "Live editing" e "Live Inspector" para atingir esse objetivo e agilizar amplamente o design da aplicação.

Vejamos como se ativa e como funciona.

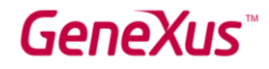

Selecionar o valor **Live Editing** no combo na barra do GeneXus. Dessa forma, nossa aplicação permanecerá conectada com nossa IDE.

Para ativá-lo, deve alterar o valor deste combo, configurando o valor "Live Editing":

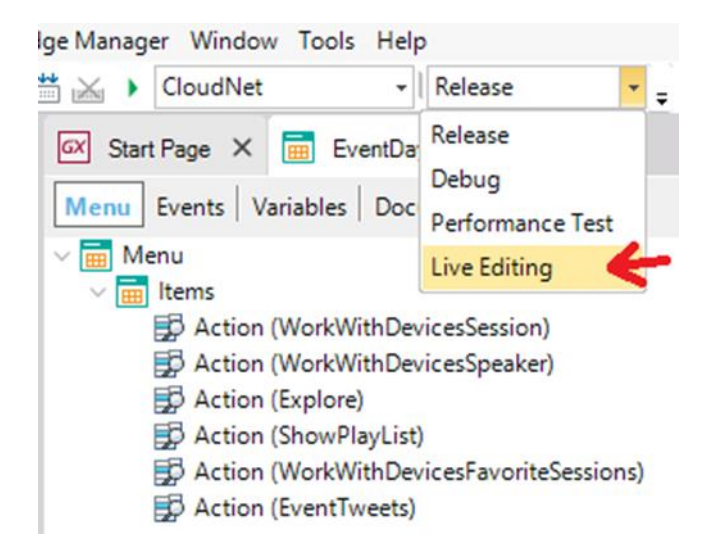

Feito isto, já podemos executar nossa aplicação. Como agora estaremos desenvolvendo e testando a aplicação móvel, será conveniente configurar o Menu for Smart Devices **EventDay** como Startup object, para que o F5 faça um Run dele.

A aplicação será aberta no Emulador Android. Além disso, serão abertas duas janelas:

- "Live Editing", mostrando o nome do dispositivo que está executando atualmente a aplicação –neste caso, a instância do emulador– e com o qual ele está conectado (veja o ponto verde que o indica).
- "Live inspector", que permite analisar em runtime a configuração das propriedades de cada item em um objeto com UI e modificá-las para ver o resultado in-line, melhorando bastante a produtividade do desenvolvedor em comparação com GeneXus XEv3 (onde o desenvolvedor para poder ver suas alterações, devia necessariamente recompilar a aplicação toda vez).

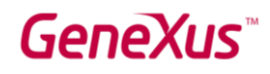

| tate Pan Zoom: | Separation: Reset Q Endpoints: 172.16.3.7<br>HELPDESK                                                                                                    | Port: 301                                        |
|----------------|----------------------------------------------------------------------------------------------------|--------------------------------------------------|
|                | Name:<br>Theme:<br>Language:                                                                                                    | generic_x86-unknowi<br>EventGXAndroid<br>English |
|                |                                                                                                    | Android                                          |
|                | MONDAY TUESDAY WEDNESDAY                                                                                                    | Live inspector                                   |
|                | 9:00 AM                                                                                                    |                                                  |
|                | General Interest 28                                                                                                    |                                                  |
|                | Keynote:Nicolás jodal                                                                                                    |                                                  |
|                | Jodal Nicolas                                                                                                    |                                                  |
|                | 10:30 AM                                                                                                    |                                                  |
|                | SD Development, Business & Entrepreneurship, Business & Entrepreneurship, Business & Entrepreneurship, Business & Entrepreneurship, Business & Business & |                                                  |
|                | Develop Apps easier and faster with GeneXus 15                                                                                                    |                                                  |
|                | We will see a step-by-step review of the main features<br>of GeneXus, and a live demo with the development of<br>a web app and a mobile app.                                                                                                    |                                                  |
|                | Zilberberg Jaime                                                                                                    |                                                  |
|                | 33400-337                                                                                                    |                                                  |

No inspector é exibida a tela que está sendo executada nesse momento dentro da aplicação (emulador) e podemos visualizar como são refletidas as alterações feitas em tempo real.

Teste clicar, manter pressionado e mover o mouse. Verá que serão mostradas as diferentes camadas que compõem a tela do objeto que está sendo executado:

## GeneXus

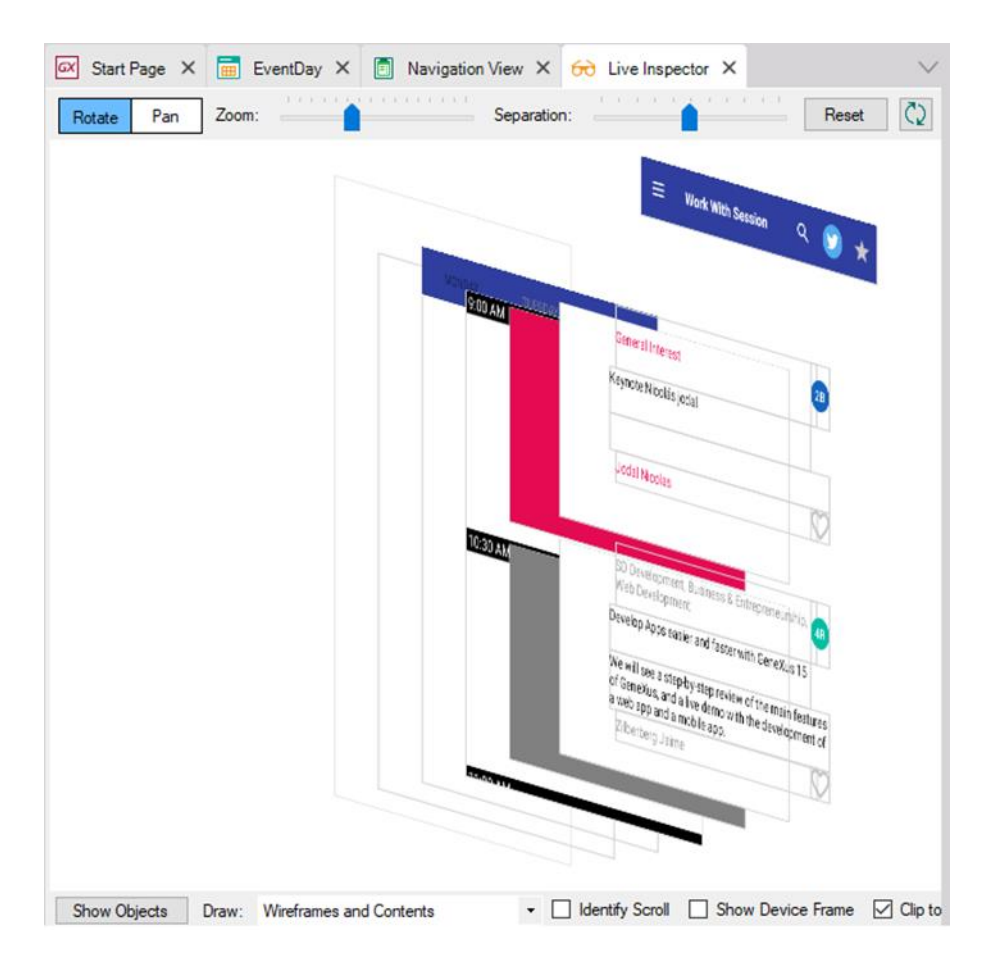

Observe que o que é feito na aplicação no emulador será refletido nesta tela automaticamente. Observe também que, passando o mouse sobre os diferentes elementos, você é informado de qual controle se trata. E se clicar, é exibida a informação estendida (objeto, controle, classe e subclasses do theme, tamanho, posição):

# GeneXus

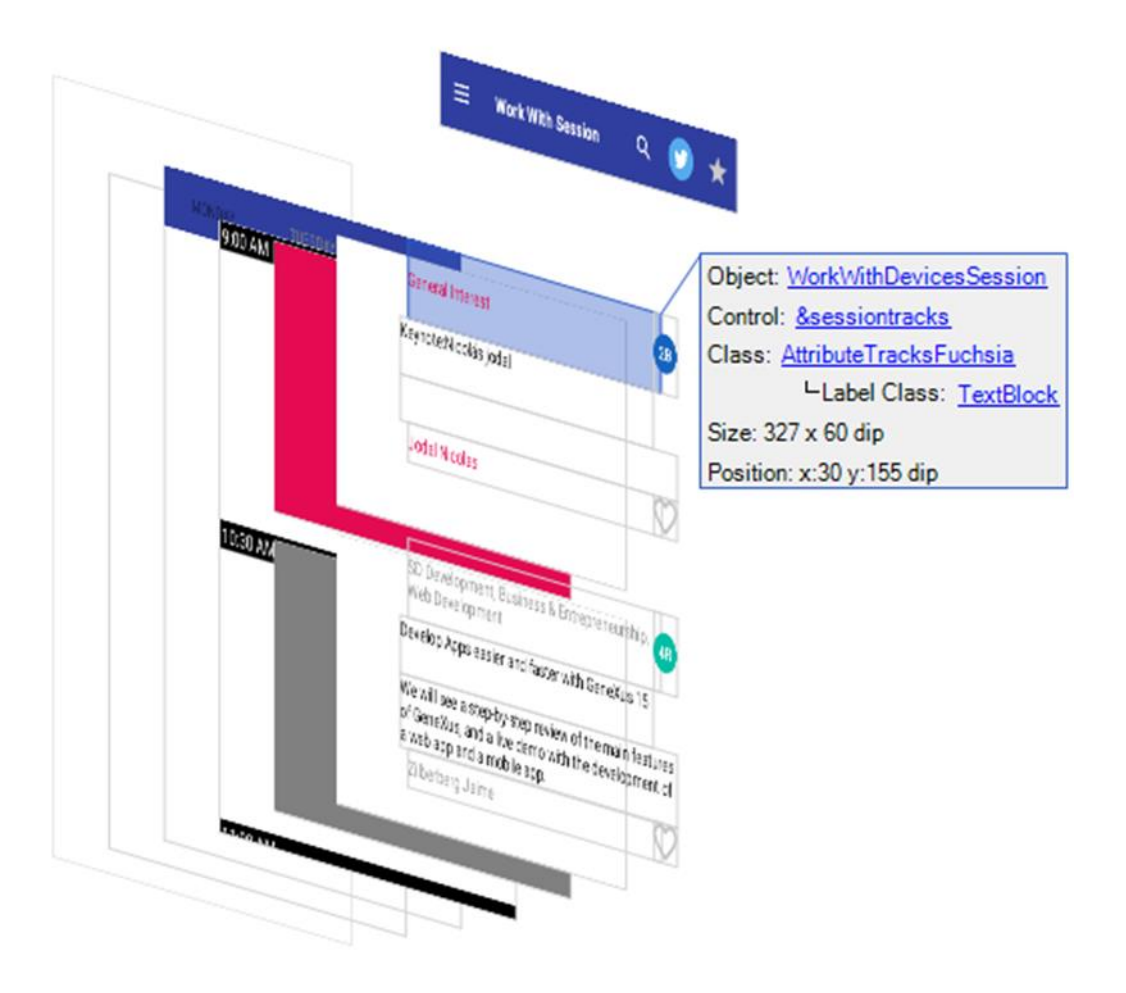

Com o botão Reset, você pode retornar à visualização plana.

Agora vá para a aplicação no emulador e altere a tela. Por exemplo, toque na segunda conferência. Verá que automaticamente a janela do Live Inspector também mostra esta tela.

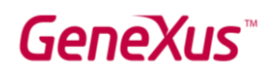

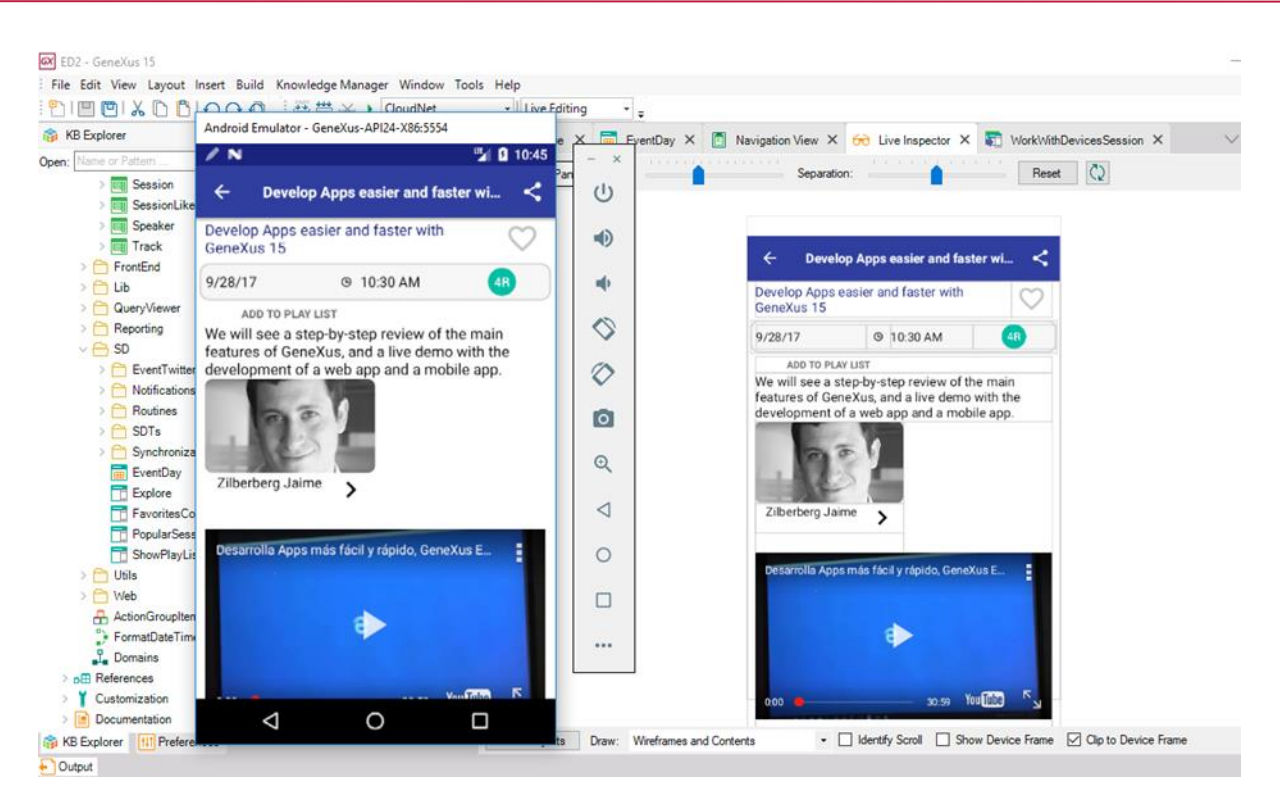

Agora vejamos sua utilidade.

Volte a visualizar o List de Sessions. (Se perdeu a conexão, clique no emulador onde está indicado Re-Try ou pressione Ctrl+F5 –Run without building–). Dentro do Live Inspector, clique na guia posicionada abaixo da application bar:

Em seguida, clique no link em que aparece o nome da classe associada ao controle, TabSessionList. Observe a janela de propriedades:

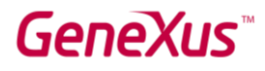

Serão carregadas automaticamente as propriedades da classe selecionada.

Modifique a propriedade **Tab Strip Background Color = #9E219E** e visualizará as alterações tanto no emulador como no Live Inspector:

| Work With Session Image: Construction   Work With Session Image: Construction   MONDAY VALUATION   MONDAY VALUATION   Conserval Interest Conserval Interest   Conserval Interest Conserval Interest   Jodal Nicolas Image: Conserval Interest   Jodal Nicolas Image: Conserval Interest   So Development, Business & Entrepreneurship, Conservation   We will see a step by step review of the main features of Genexus and a lare demo with the development of a web pand a mobile app.   Zilberberg Jaime   Show Objection Draw: Wertwares and Cortexts                                                                                                    | Android Emulator - GeneXus-API24-X86:5554              | X GX Start Page | K 📑 EventDay X 😚 Live Inspector X 🛐 WorkWithDe 🔇 🗢     | Properties          | 4                         | ×    |
|----------------------------------------------------------------------------------------------------|--------------------------------------------------------|-----------------|--------------------------------------------------------|---------------------|---------------------------|------|
| Work With Session Image: Class: TabSessionList   MONDARY UCCRARY <td>🖍 N 🖓 🙆 11:12</td> <td>- × tate Pan</td> <td>Zoom: Separation:</td> <td>🔠 🛃 🌾 Filter</td> <td></td> <td>×</td>                                                                                                    | 🖍 N 🖓 🙆 11:12                                          | - × tate Pan    | Zoom: Separation:                                      | 🔠 🛃 🌾 Filter        |                           | ×    |
| MONDAX MICROALSCALANA     MONDAX     MONDAX     MONDAX     MONDAX     Concernal Interest     Concernal Interest <td>😑 🛛 Work With Session 🔍 🕥 🕁</td> <td>(1)</td> <td></td> <td>Class: TabSessionLi</td> <td>ist</td> <td>^</td>                                                                                                    | 😑 🛛 Work With Session 🔍 🕥 🕁                            | (1)             |                                                        | Class: TabSessionLi | ist                       | ^    |
| MONDAY VUELNUEXUM     COLOM     Ceneral Interest     Caneral Interest     Caneral Interest <td></td> <td>Ŭ</td> <td></td> <td>Name</td> <td>TabSessionList</td> <td></td>                                                                                                    |                                                        | Ŭ               |                                                        | Name                | TabSessionList            |      |
| OO AM   General Interest   Caneral Interest   Caneral Int                                                                                                    | MONDAY TUESDAY WEDNESDAY                               | •               | = Work With Session Q 🔽 🔸                              | Description         |                           |      |
| General Interest 20   Keynote:Nicolás jodal   Jodal Nicolas     OSD AM   SD Development, Business & Entrepreneurship, @p   Web Development   Development   Development   Border Xus, and a live demo with the development of a web app and a mobile app.   Ziberberg Jaime     Snow Objects     Totals Down (we main features of GeneXus, and a live demo with the development of a web app and a mobile app.     Show Objects     Totals Down (we main features of GeneXus, and a live demo with the development of Background Color     Tabs Strip Background     Show Objects     Down (we main features of GeneXus, and a live demo with the development of Background Color     Tabs Strip Background     Tabs Strip Background     Show Objects           Show Objects              Show Objects                    Show Objects                 Show Objects                                                                                                    | 9:00 AM                                                |                 |                                                        | Transformation      | (none)                    | - 11 |
| General Interest 20   Keynote:Nicolás jodal   Jodal Nicolas     OGO AM   Jodal Nicolas     OGO AM     Istip Ender Style     Border Style   Border Style                                                                                                    | 5.00 AM                                                | •               | MONDAY TUESDAY WEDNESDAY                               | Animated            | False                     | - 11 |
| Keynote:Nicolás jodal   Jodal Nicolas   Otad Nicolas   Otad Nicolas                                                                                                    | General Interest 2B                                    |                 | 9:00 AM                                                | Border Style        |                           | - 11 |
| Jodal Nicolas   Jodal Nicolas   OGO AM   SD Development, Business & Entrepreneurship, 41   Development, Business & Entrepreneurship, 41   Development, Business & Entrepreneurship, 41   Development, Business & Entrepreneurship, 41   Development, Business & Entrepreneurship, 41   Development, Business & Entrepreneurship, 41   Development, Business & Entrepreneurship, 41   Development, Business & Entrepreneurship, 41   Development, Business & Entrepreneurship, 41   Development, Business & Entrepreneurship, 41   Development, Business & Entrepreneurship, 41   Development, Business & Entrepreneurship, 41   Development, Business & Entrepreneurship, 41   Development, Business & Entrepreneurship, 41   Develop Apps easier and faster with GeneXus 15   We will see a step by step review of the main features of GeneXus, and a live demo with the development of a web app and a mobile app.   Zilberberg Jaime   Show Objects   Show Objects   Tab Strip Background   Show Objects                                                                                                    | Kounoteblicelés indal                                  |                 |                                                        | Border Color        | transparent               | - 11 |
| Jodal Nicolas                                                                                                    | Reynole.Nicolas jodal                                  | 0               | General Interest                                       | Border Width        | Odip                      | - 11 |
| Jodal Nicolas                                                                                                    |                                                        | l v             | Keynote:Nicolás jodal                                  | Border Radius       |                           | - 11 |
| Jodal Nicolas       Margin Top       Gdip         0:30 AM       Sb Development, Business & Entrepreneurship, Gtip       Margin Left       Gdip         Boevelopment, Business & Entrepreneurship, Gtip       Sb Development, Business & Entrepreneurship, Gtip       Margin Right       Gdip         Develop Apps easier and faster with GeneXus 15       Sb Development, Business & Entrepreneurship, Gtip       Margin Right       Gdip         We will see a step by step review of the main features of GeneXus, and a live demo with the development of a web app and a mobile app.       Wei mile active are top by:step review of the main features of GeneXus, and a live demo with the development of a web app and a mobile app.       Background Color       transparent         Zilberberg Jaime       Show Object       Daw: Wetrames and Cortents       Show Objects       Show       Properties       Totlox       Plotextis                                                                                                    | Indel Mineles                                          | 0               |                                                        | Margin              | 0dip                      | - 11 |
| 0:30 AM       SD Development, Business & Entrepreneurship, dtp         Web Development, Business & Entrepreneurship, dtp       Margin Editor         Develop Apps easier and faster with GeneXus 15       SD Development         Develop Apps easier and faster with GeneXus 15       Beckground Color         We will see a step by-step review of the main features of GeneXus, and a live demo with the development of a web app and a mobile app.       We will see a step by-step review of the main features of GeneXus, and a live demo with the development of a web app and a mobile app.       Beckground Color       transparent         Zilberberg Jaime       Image: Show Objects       Daw: Werfames and Cortents       Image: Show Objects       Show Objects       Toxix:                                                                                                    | Jodal Nicolas                                          |                 | Indel Manlan                                           | Margin Top          | Odip                      | - 11 |
| USU AM         SD Development, Business & Entrepreneurship, (B)         Development         Development         Development         Development         Development         Development         Development         Development         Development         Development         Develop Apps easier and faster with GeneXus 15         We will see a step by-step review of the main features<br>of GeneXus, and a live demo with the development of<br>a web app and a mobile app.         Zilberberg Jaime         Stop Objects       Draw:         We frames and Corterts         Show Objects       Draw:                                                                                                    |                                                        | ्               |                                                        | Margin Left         | Odip                      | - 11 |
| SD Development, Business & Entrepreneurship,  Web Development Develop Apps easier and faster with GeneXus 15 We will see a step by step review of the main features of GeneXus, and a live demo with the development of a web app and a mobile app. Zilberberg Jaime Show Objects Draw: Weeframes and Corterts Show Objects Draw: Weeframes and Corterts Margin Right Margin Right Margin Right Margin Right Margin Right Margin Right Margin Right Margin Right Margin Right Margin Right Margin Right Margin Right Margin Right Odip Tabs Position Background Color Tabs Strip Backgrou Properties Totolax Color Tabs Strip Backgrou Properties Totolax Color Tabs Strip Backgrou Tabs Strip Backgrou Tabs S | 10:30 AM                                               | 1               | 10:30 AM                                               | Margin Bottom       | Odip                      | - 11 |
| Web Development         Develop Apps easier and faster with GeneXus 15         We will see a step by step review of the main features of GeneXus, and a live demo with the development of a web app and a mobile app.         Zilberberg Jaime         Show Objects         Draw:         Werfames and Corterts                                                                                                    | SD Development, Business & Entrepreneurship,           | 7               | SD Development Ruciness & Fetreprepeurship             | Margin Right        | Odip                      | - 11 |
| Develop Apps easier and faster with GeneXus 15 We will see a step by step review of the main features of GeneXus, and a live demo with the development of a web app and a mobile app. Zilberberg Jaime Show Objects Draw: Wreframes and Cortexts Show Objects Draw: Wreframes and Cortexts Show Objects Show Objects Show Obj | Web Development                                        | 0               | Web Development                                        | Tabs Position       |                           |      |
| We will see a step by step review of the main features<br>of GeneXus, and a live demo with the development of<br>a web app and a mobile app.<br>Zilberberg Jaime<br>Show Objects Draw: Wreframes and Cortents • Identify Scroll Show • Properties Totolox • Chive Edite.                                                                                                    | Develop Apps easier and faster with GeneXus 15         |                 | Develop Apps easier and faster with GeneXus 15         | Background Color    | transparent               |      |
| of GeneXus, and a live demo with the development of<br>a web app and a mobile app.<br>Zilberberg Jaime Strip Backgroun and a mobile app.<br>Show Objects Draw: Wreframes and Cortents • Identify Scroll Show • Properties Totolox • Chive Edita.                                                                                                    | We will see a step-by-step review of the main features |                 | We will see a step-by-step review of the main features | Highlighted Backgr  | #303F9F                   |      |
| a web app and a mobile app.<br>Zilberberg Jaime<br>Show Objects Draw: Wreframes and Cortents  Clerity Scroll Show  Properties  Toolbox  Chive Edits. Responsi.                                                                                                    | of GeneXus, and a live demo with the development of    |                 | of GeneXus, and a live demo with the development of    | Background Image    | (none)                    |      |
|                                                                                                    | a web app and a mobile app.                            |                 | a web app and a mobile app.<br>Zilberberg Jaime        | Highlighted Backgr  | rc (none)                 |      |
| Tab Strip Backgrour #9E219E                                                                                                    | Zilberberg Jaime                                       |                 |                                                        | Elevation           |                           |      |
| 🗸 🕒 Show Objects Draw: Wreframes and Contents - 🗋 Identify Scroll 🗋 Show 💿 Properties 🎁 Toolbox 🔗 Live Edits 🗮 Response                                                                                                    | 11:00 ALA                                              | ~               |                                                        | Tab Strip Backgrou  | #9E219E                   | ~    |
|                                                                                                    |                                                        | Show Objects    | Draw: Wireframes and Contents                          | O Properties To     | olbox 🔂 Live Editi 🏢 Resp | onsi |

A cor da fonte da tab quando está selecionada e quando não está, faz com que os textos quase não fiquem visíveis. Tente alterar as cores por umas mais contrastantes.

**Solução**: clique no Live Inspector novamente na tab e agora clique na subclasse TabPageSelectedSession e depois em TabPageUnselectedSession.

| = Work Wi       | th Session | ९ 😏 ★     | Object: WorkWithDevicesSession                                                         |
|-----------------|------------|-----------|----------------------------------------------------------------------------------------|
| MONDAY          | TUESDAY    | WEDNESDAY | Class: <u>TabSessionList</u><br>-Selected TabPage Class: <u>TabPageSelectedSession</u> |
| General Interes | t          | 2B        | Size: 384 x 512 dip Position: x:0 y:80 dip                                             |
| Keynote:Nicolás | jodal      |           |                                                                                        |

Por exemplo, deixá-lo em preto quando a tab estiver selecionada e em branco quando não estiver:

# GeneXus

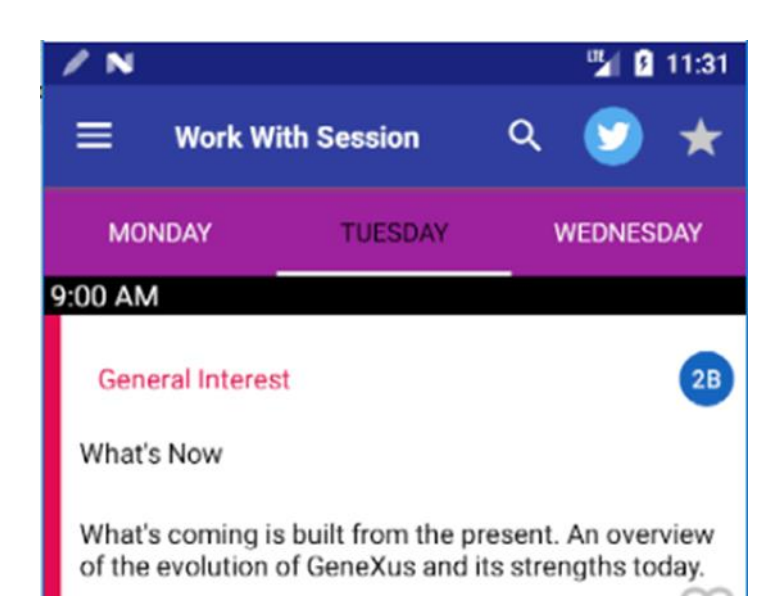

Dessa forma, é possível continuar modificando propriedades tanto do controle como da classe associada ao controle até atingir o design desejado, sem precisar compilar para testar.

Antes de continuar, abra o objeto PopularSessions e *remova o comentário*, se você não o fez antes, o código do evento Load (desde que tenha definido em sua KB a transação dinâmica FavoritesStatistics que foi solicitada muito antes neste prático). Esse painel é chamado a partir da Action Bar da List de Sessions, ao tocar na imagem da estrela.

### ADICIONANDO DESIGN COM LIVE EDITING

Se tocarmos em uma palestra da List de Sessions, são exibidas suas informações. Ao tocar no nome do palestrante, são exibidos os dados do palestrante sem nenhum tipo de design.

Vamos modificar esse layout:

## GeneXus

| / N                |                    |     |      | <b>"</b> | 11:53 |
|--------------------|--------------------|-----|------|----------|-------|
| ÷                  | Jodal Nico         | las |      | 1        | Î     |
|                    | GENERAL            |     | SESS | ION      |       |
| Name               |                    |     |      |          |       |
| Nicolas            |                    |     |      |          |       |
| Last Nan           | ne                 |     |      |          |       |
| Jouar              |                    |     |      |          |       |
| Name               |                    |     |      |          |       |
| Jodal Ni           | colas              |     |      |          |       |
| Languag<br>English | e                  |     |      |          |       |
| Linghon            |                    |     |      |          |       |
|                    |                    |     |      |          |       |
|                    |                    |     |      |          |       |
|                    | $\bigtriangledown$ | 0   |      |          |       |

Na IDE, abra o objeto WorkWithDevicesSpeaker, Section (General), layout View.

Começamos colocando um **Canvas** no início da **Tabela**. E arrastamos o atributo **SpeakerImage** (que está mais abaixo) para dentro do **Canvas**. Mude sua classe para ImageFillKeeping.

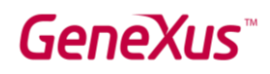

| 🛐 WorkWithDevicesSession X    | ) EventGXAndroid 🗙 🙍 Navigation View X 🛐 WorkWithDevicesSpeaker*          | x <> | 7 Toolbox                     | ₽ ×               |
|-------------------------------|---------------------------------------------------------------------------|------|-------------------------------|-------------------|
| List & Detail * Documentation |                                                                           |      | Controls                      |                   |
| Level (Speaker)               | Layout Rules Events Conditions Variables                                  |      | Attribute/Variable     Button | e                 |
| Detail                        | Application Bar Update Delete                                             |      | 🛃 Image                       |                   |
| Section (General)             | •                                                                         | >    | A Text Block                  |                   |
|                               |                                                                           | ^    | G Containers                  |                   |
|                               |                                                                           |      | Canvas                        |                   |
|                               | 0                                                                         |      | Component                     |                   |
|                               |                                                                           | -    | Grid                          |                   |
|                               |                                                                           |      |                               |                   |
|                               |                                                                           |      | Tab                           |                   |
|                               | Title SpeakerTitle                                                        |      | III Table                     |                   |
|                               |                                                                           |      | G Data                        |                   |
|                               |                                                                           |      | O Data                        |                   |
|                               | Name SpeakerName                                                          |      | ED Speakerld                  |                   |
|                               |                                                                           |      | Actions                       |                   |
|                               | Last Name SpeakerLastName                                                 |      | Cancel                        |                   |
|                               |                                                                           |      | Save                          |                   |
|                               | Name SpeakerFullName                                                      |      | ⊖ Miscellaneous               |                   |
|                               |                                                                           |      | Animation View                |                   |
|                               |                                                                           |      | Audio Controller              |                   |
|                               | Language SpeakerLanguage V                                                |      | SD Ads View                   |                   |
|                               |                                                                           |      |                               |                   |
|                               | Mini CV SpeakerCVMini                                                     | ~    |                               |                   |
|                               | 🗌 Any Platform, View, Default Orientations 🝷 🛟 Add Layout 🔇 Delete Layout |      | Prop_ To                      | olb 🔂 Live 🌐 Resp |

Ir observando no emulador como as alterações são vistas à medida que são feitas.

Tente tornar o layout mais ou menos assim (embora a ideia seja testar o Live editing. Você pode testar outro design de layout que goste mais):

| EventGXAndroid * X 🛅 Na             | vigation View 🗙 🛐 WorkWithDevice | esSpeaker ×                        | / N                                                                                                    | 🖫 🛿 12:59                                                                                                    |
|-------------------------------------|----------------------------------|------------------------------------|----------------------------------------------------------------------------------------------------|----------------------------------------------------------------------------------------------------|
| List & Detail Documentation         |                                  |                                    | ÷                                                                                                    | / 1                                                                                                    |
| List<br>Detail<br>Section (General) | Application Bar Update Delete    |                                    | GENERAL                                                                                                    | SESSION                                                                                                    |
|                                     | MainTable                        |                                    | Jodal Nicolas                                                                                                    |                                                                                                    |
|                                     |                                  | SpeakerFullName                    | GeneXus<br>Uruguay                                                                                                    |                                                                                                    |
|                                     |                                  | CompanyName                        | Mr. Jodal is a Systems Eng<br>School of Engineering of ti<br>(Uruguay). He was a Profe<br>Dámaso Antonio Larrañag                                                                                                    | Mr. Jodal is a Systems Engineer graduated in the<br>School of Engineering of the University of the Republic<br>(Uruguay). He was a Professor at the Catholic University<br>Dámaso Antonio Larrañaga (Uruguay). From 1984 to |
|                                     |                                  | CountryName                        | 1986 he counselled in the areas of Data Base project<br>and application development for several of the largest<br>companies in Brazil and Uruguay. From 1984 to 1986<br>he delivered numerous courses in his specialty field of<br>etudies for Brazil He is the coauthor of the GeneXue |                                                                                                    |
|                                     | SpeakerCVMini                    |                                    | project. Together with Mr. Breogán Gonda, Mr. Jodal<br>has been distinguished by the National Academy of<br>Engineering (Uruguay) with the National Award of<br>Engineering 1095 because of the GeneXus project His                                                                     |                                                                                                    |
|                                     | lt                               | ŧ.                                 | areas of research include t<br>Artificial Intelligence.                                                                                                    | the following: Database,                                                                                                    |
|                                     | Any Platform, View, Default Orie | ntations 👻 🛟 Add Layout 🚫 Delete L | ayout                                                                                                    |                                                                                                    |
| Output                              |                                  |                                    | $\bigtriangledown$                                                                                                    | 0 🗆                                                                                                    |

Para que o resultado seja mais ou menos o que vê na tela: configure para a tabela canvas o Row span como 3 e a Height em 100%.

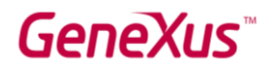

Para a imagem, a classe ImageSpeakerMain, Auto Grow False e Absolute position:

- Top: 5dip
- Left: 50%
- Bottom: 100%
- Right: 50%
- Width: 100dip
- Height: 100dip
- Z-Order: 0

Para deixar uma margem esquerda para atributos, conta com a classe AttributeAttributeLeftMargin5.

**Nota**: se você tivesse que adicionar um atributo que ainda não estava carregado, Live editing não ajudaria e precisaria fazer um build. Por quê?

### SD - CONTROL HORIZONTAL GRID, SMART GRID, FLEX GRID

O controle Horizontal Grid nos permite visualizar os elementos de uma lista horizontalmente em vez do grid clássico com linhas.

Se executarmos o Menu for Smart Devices **EventDay** no emulador, e formos para **SPEAKERS**, veremos a lista de palestrantes da maneira habitual:

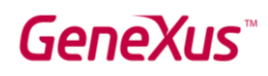

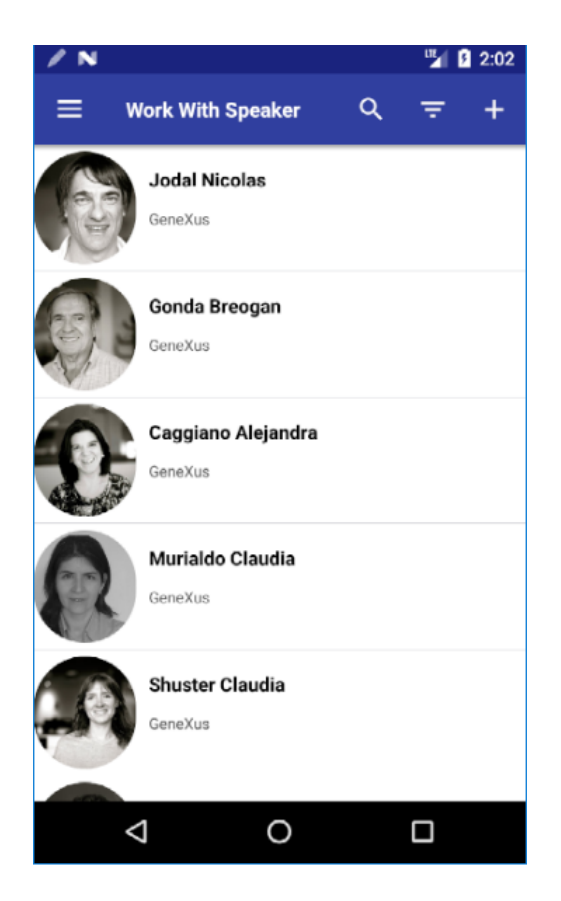

Mas queremos vê-los desta outra maneira:

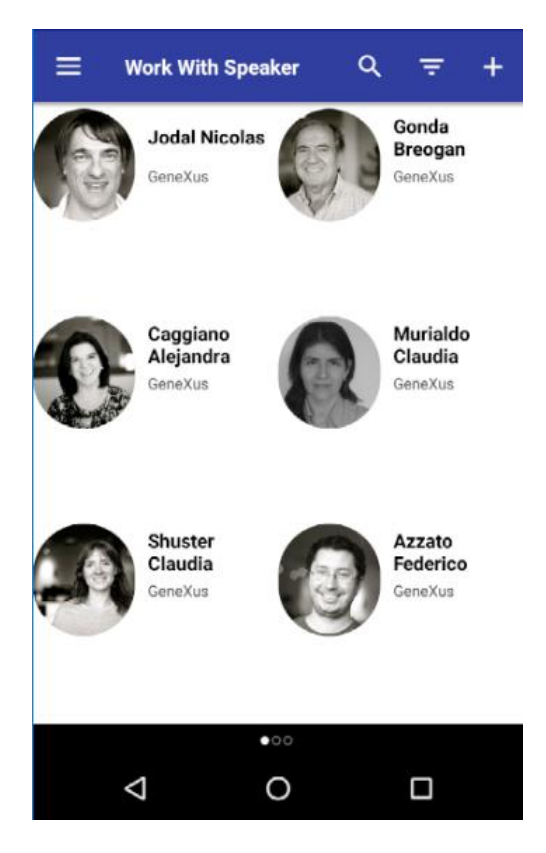

Para fazer isso:
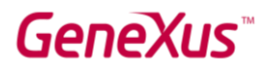

Abra o objeto **WorkWithDevicesSpeaker** e, no nó List, selecione o grid. Configure a propriedade "**Control Type**" com o valor "**SD Horizontal Grid**", bem como as propriedades mostradas na imagem a seguir, que permitem controlar a quantidade de linhas e colunas por página:

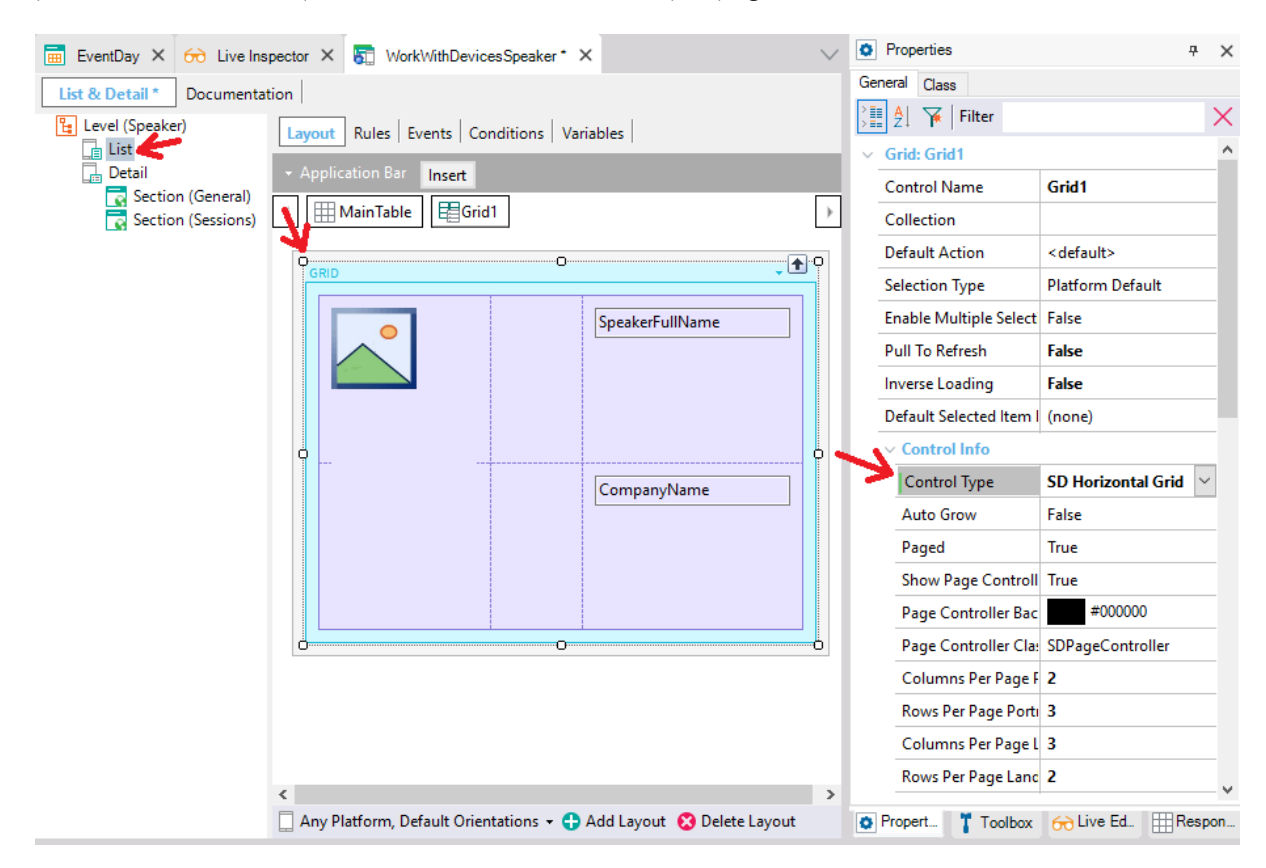

Teste em execução. Teve que compilar?

Veja que, ao mover para a direita, os palestrantes se movem em blocos. Tente modificar o control type agora para SD Smart Grid, e tente variar as propriedades que serão apresentadas, para ver as diferenças entre elas e com o Horizontal Grid. Você também pode testar o SD Flex Grid (são do GeneXus 16).

### SD COMPONENTS E GLOBAL EVENTS

Queremos modificar a maneira como a List de Sessions é exibida, para que, quando uma conferência for *marcada como favorita* em qualquer um dos três dias, seja observado acima o número total de conferências marcadas como favoritas por esse dispositivo (lembre-se de que implementamos o mesmo para o frontend web):

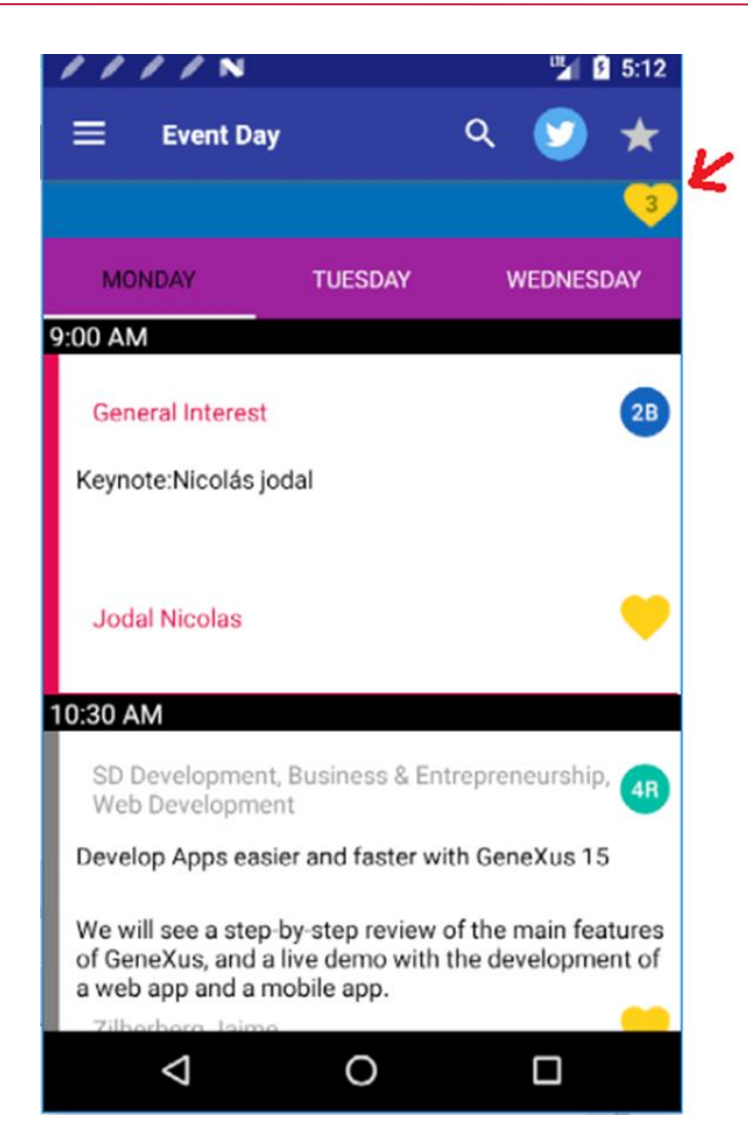

Uma solução para não precisar modificar o layout do WorkWithDevicesSession nem do painel FavoritesCountSD (que conta e exibe os favoritos) é criar um novo painel e utilizar componentes:

| SessionsWithFavs ×                                                  | $\sim$             | Properties      | <del>7</del> ×   |
|---------------------------------------------------------------------|--------------------|-----------------|------------------|
| Layout Rules Events Conditions Variables Documentation              |                    | General Class   |                  |
| - Application Par                                                   | -                  | 📜 🦺 🌾   Filter  |                  |
|                                                                     |                    | Web Component   | t: Component1    |
| MainTable                                                           | Ľ                  | Control Name    | Component1       |
|                                                                     |                    | Object          | FavoritesCountSD |
| Component ravontescountsby                                          |                    | Parameters      |                  |
|                                                                     |                    | ✓ Component     |                  |
| 0                                                                   |                    | Auto Grow       | True             |
|                                                                     |                    | ✓ Appearance    |                  |
|                                                                     |                    | Class           | Table            |
| 000                                                                 | -                  | Visible         | True             |
| <component: workwithdevicessession=""></component:>                 |                    | Invisible Mode  | Keep Space       |
|                                                                     | ✓ Cell information | on              |                  |
|                                                                     |                    | Row Span        | 1                |
|                                                                     |                    | Col Span        | 1                |
|                                                                     |                    | Horizontal Ali  | Default          |
|                                                                     |                    | Vertical Alignr | Default          |
| 🗌 Any Platform, Default Orientations 👻 🛟 Add Layout 😣 Delete Layout |                    |                 |                  |

Recomendamos que a propriedade Rows Style da MainTable seja 35dip; 100%.

Com esta implementação, conseguimos que se disparem os eventos ClientStart, Start, Refresh e Load deste painel, e imediatamente esses mesmos eventos do componente 1 e, em seguida, os do componente 2. Com isso será carregada a página como vimos antes.

Nota: A partir do u12 de GeneXus 15 pode invocar-se dinamicamente o objeto a ser carregado no componente.

Mas agora queremos que, se o usuário tocar na imagem de favoritos da List de Sessions, isto dispare o evento global que já definimos para Web:

| X GlobalEvents          |      |
|-------------------------|------|
| Properties              |      |
|                         |      |
| 🖃 🟲 Events              |      |
| UpdateFavoritesQuantity | None |

E que o panel for Smart Devices "escute" este evento, para poder calcular novamente a quantidade de favoritos e mostrá-la.

Para o primeiro, no evento &Fav\_Image.Tap da List de WorkWithDevicesSession deverá adicionar a linha em negrito:

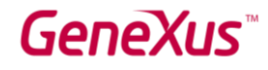

```
Event &Fav_Image.Tap
   Composite
        InOutFavoriteSession( SessionId )
        GlobalEvents.UpdateFavoritesQuantity()
        Refresh
    endcomposite
Endevent
```

E no painel FavoritesCountSD, adicionar o evento:

```
Event GlobalEvents.UpdateFavoritesQuantity()
        Do 'GetCount'
endevent
```

Modifique no Menu EventDay a primeira ação para que, em vez de invocar a List de sessions, invoque este novo painel:

```
Event 'WorkWithDevicesSession'
   SessionsWithFavs()
   //WorkWithDevicesSession.Session.List()
EndEvent
```

Execute e teste.

Observe como a application bar é composta pela união das duas application bars (as de ambos os componentes. No nosso caso, o primeiro está vazio, portanto, são vistas apenas as ações do Workwith).

### SD – COMPARTILHAR INFO ATRAVÉS DE ALGUMA DAS APPS INSTALADAS NO DISPOSITIVO (SHARE EO)

Se observar as informações detalhadas de uma conferência, verá que foi adicionado à action bar um botão Share:

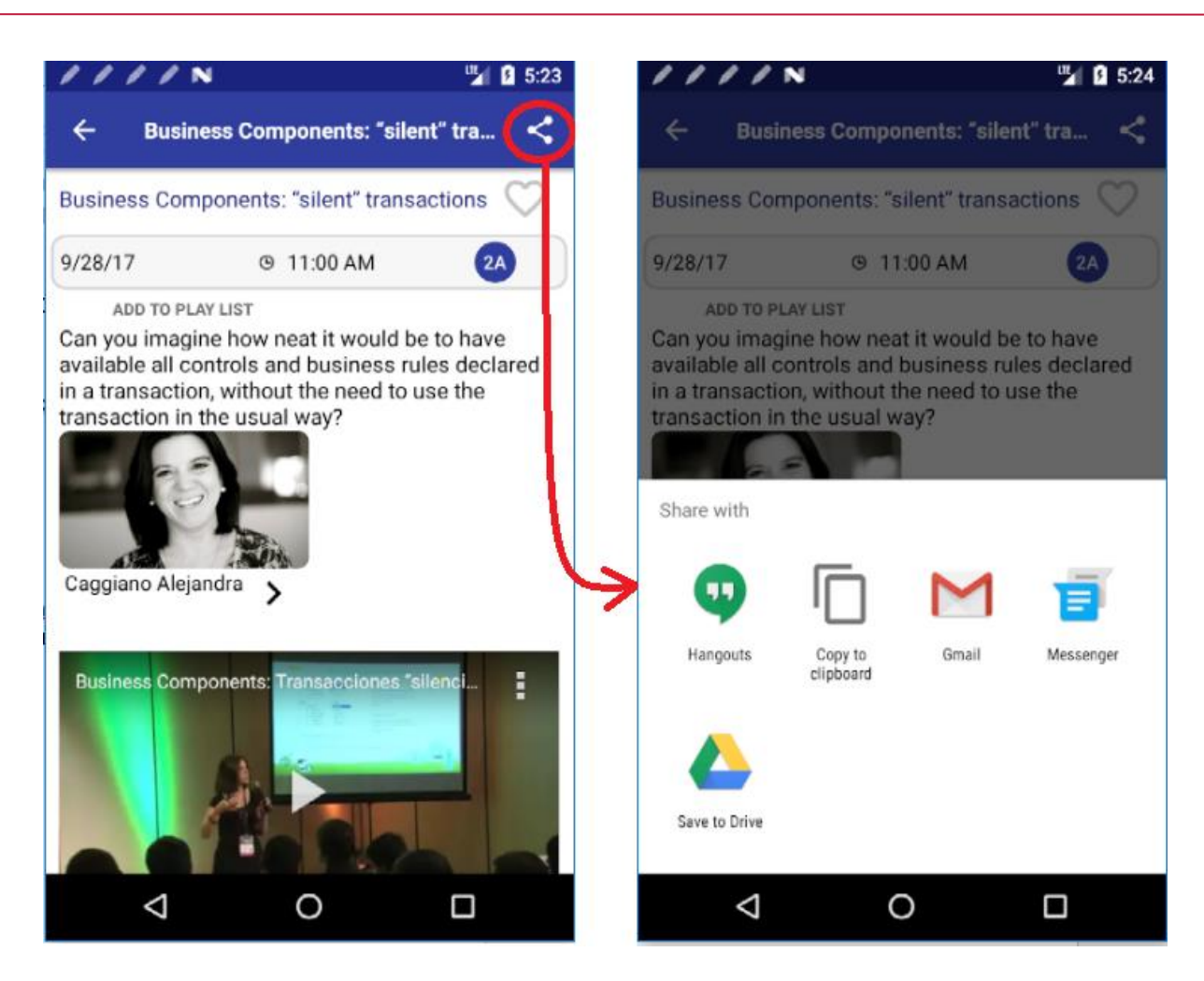

Se observar no GeneXus, verá que foi programado o evento associado a esse botão:

#### Event 'Share'

#### Endevent

### SD - AUDIO CONTROLLER E FILAS DE REPRODUÇÃO

Na versão GeneXus 15 foram adicionados novos métodos, eventos e SDTs dentro da api **Audio**, que nos ajudam a gerenciar as filas de reprodução. Também foi adicionado um **controle Audio Controller** para fornecer a possibilidade de personalizar o reprodutor.

Em nosso exemplo, os novos SDTs que utilizaremos são: o SDT Medialtem, que contém as informações para cada áudio e o SDT MediaQueue, que mantém uma lista de Medialtems, ou seja, a própria fila de reprodução.

Cada conferência tem inserida no atributo SessionAudio a url de um arquivo mp3 com o áudio dessa conferência. Observe que na tela de Detail da conferência aparecerá um texto que,

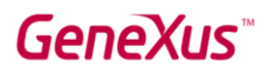

dependendo se a conferência está ou não inserida em sua playlist, permite adicioná-la ou eliminála.

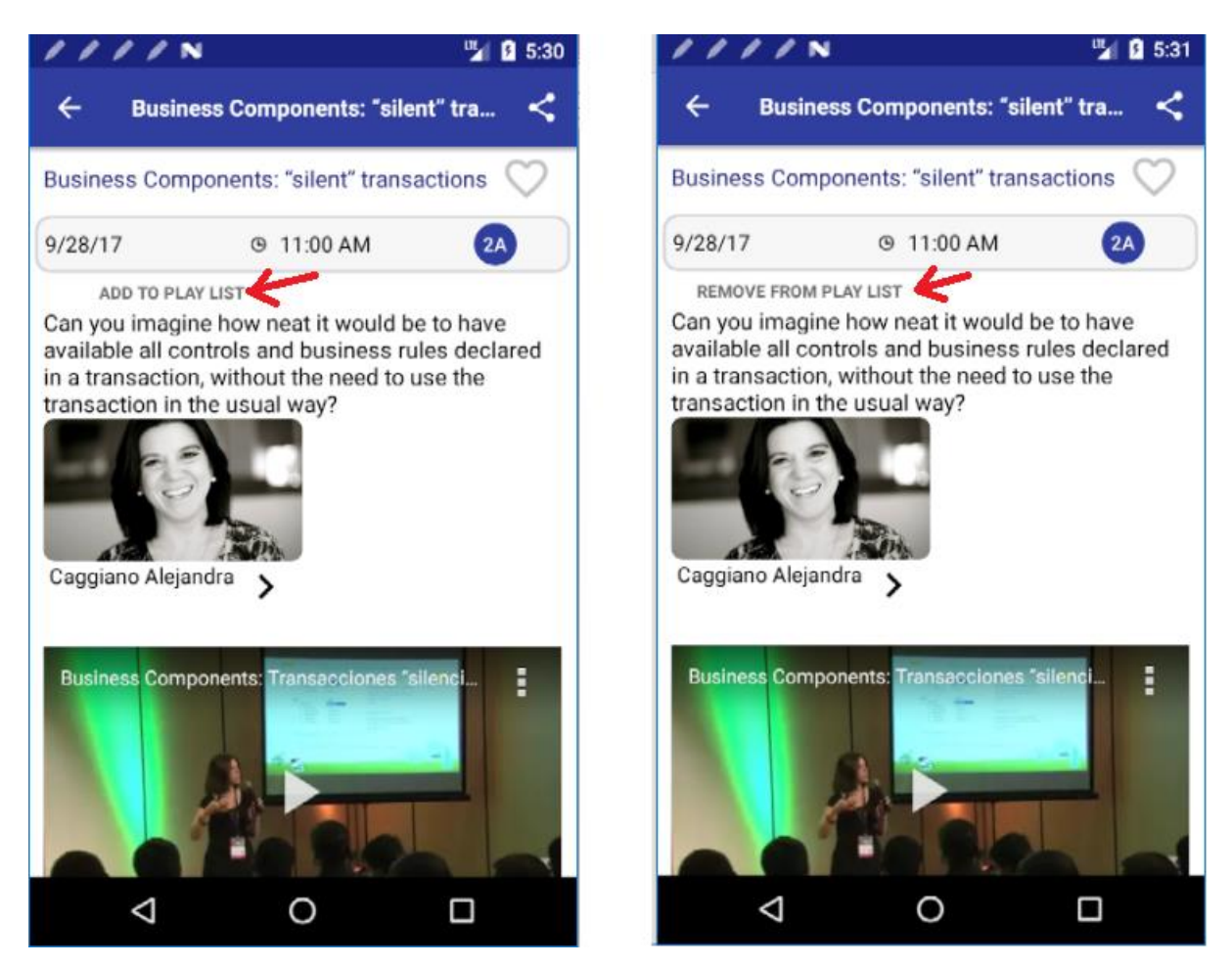

**Nota lateral**: observe que deveria ser carregado também um vídeo na tela. Se não é carregado, está faltando adicionar ao objeto main (no nosso caso, o menu EventDay), a chave de Android Google Services API Key.

A Playlist é por dispositivo. Observe a transação que armazena essa informação:

| Name         |              | Туре         |
|--------------|--------------|--------------|
| 🖃 🥅 Pla      | yList        | PlayList     |
| <b>?</b>     | PlayListId   | VarChar(128) |
| - <b>?</b>   | SessionId    | Id           |
| - 9          | PlayListPlay | Boolean      |
| <del>2</del> | SessionName  | Name         |
| - L. y       | SessionAudio | Url, GeneXus |

O atributo PlayListId corresponderá ao ClientInformation.Id.

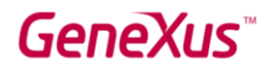

Adicione algumas conferências à playlist do dispositivo, marcando-as a partir do Detail de cada uma.

Em seguida, acesse a opção PlayList do menu:

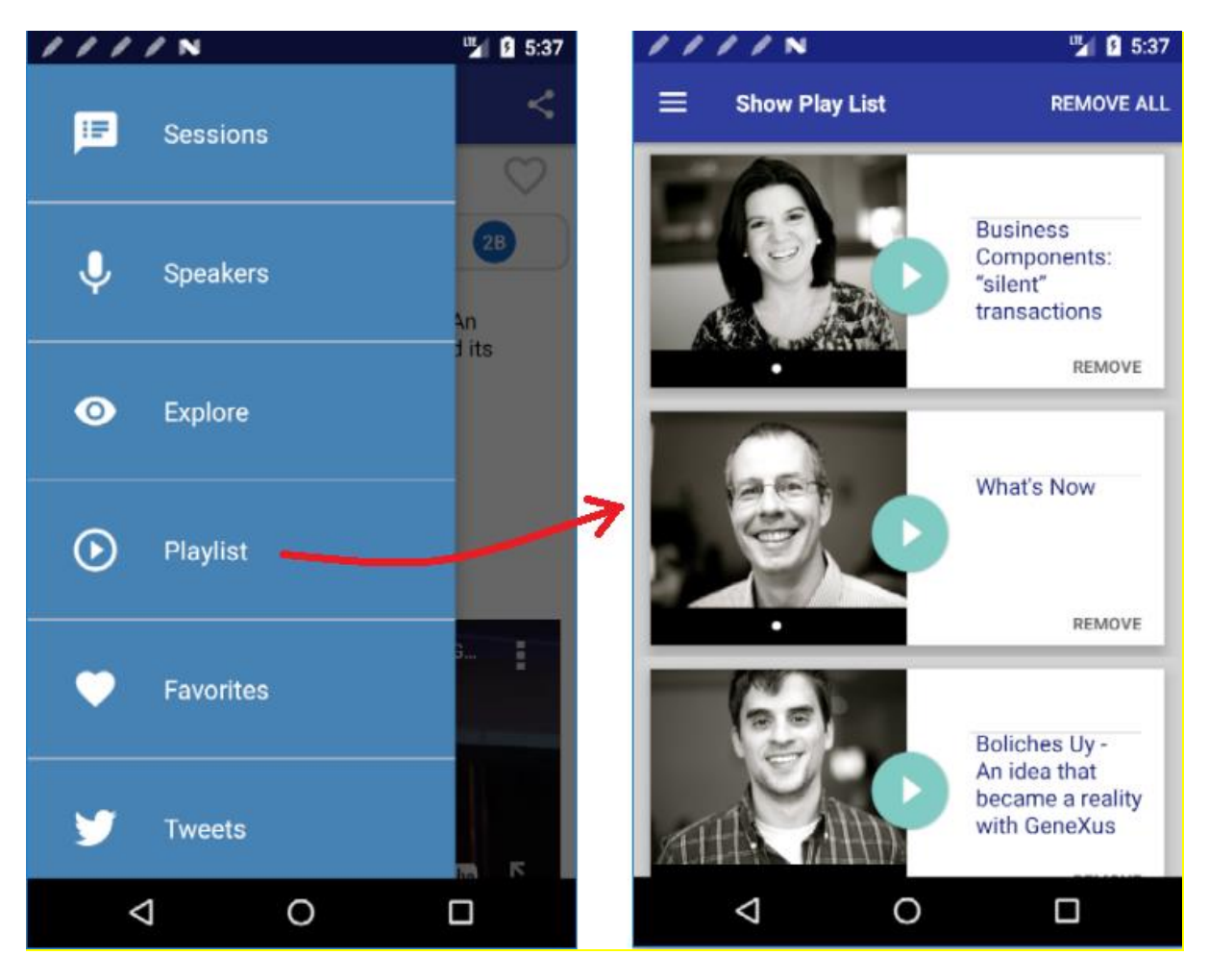

Pressione o botão Play de alguma delas e verá como o áudio começa a ser reproduzido. Esta implementação corresponde à versão anterior de GeneXus, quando a api Audio não possuía as funcionalidades específicas para suportar filas de reprodução.

Abra o painel ShowPlayList, onde o anterior foi implementado por meio de um grid de tabela base PlayList que carrega todas as sessions que correspondem a PlayListId = ClientInformation.Id.

**Nota**: se o Build gera um erro indicando que excedeu a quantidade de métodos, modifique a propriedade Multidex Build do objeto main (no nosso caso, o menu EventDay) passando-a para True.

Observe como foram implementadas a reprodução e o stop utilizando a api Audio. Abra-a. E observe que agora são encontrados os novos métodos para filas, junto com os SDTs:

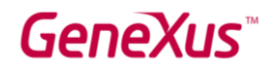

| ✓ D. References           |
|---------------------------|
| ∨ 😭 GeneXus               |
| > 🕎 Client                |
| > 😭 Common                |
| ~ 😭 SD                    |
| > 😭 iOS                   |
| 🗸 🥎 Media                 |
| X Audio                   |
| 🔒 AudioPlayerCustomAction |
| 🔒 AudioPlayerSettings     |
| x AudioRecorder           |
| X Camera                  |
| 🔒 Medialtem               |
| 🔒 MedialtemFinishedInfo   |
| 🔒 MediaQueue              |
| A MediaQueueState         |
| x PhotoLibrary            |
| L Domains                 |

O MediaQueue será uma coleção de MediaItem. Esses dois SDTs são os que permitirão carregar os dados da fila de reprodução.

Queremos implementar a mesma coisa que fizemos manualmente neste painel, agora através de uma fila de áudios.

Para isso:

Crie um painel **AutomaticPlayList** e, em seu layout, arraste o novo controle **AudioController** a partir da toolbox.

E então faça:

```
Event ClientStart
    Composite
    &mediaQueue = GetPlayQueue()
    Audio.SetQueue(&mediaQueue)
    endcomposite
Endevent
```

O procedimento **GetPlayQueue** já é oferecido implementado na KB. Observe que o que ele faz é percorrer a tabela PlayList e carregar um item na fila por session desse ClientInformation.Id:

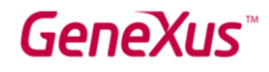

| GetPlayQueue ★ ×                                                               | $\sim$ |
|--------------------------------------------------------------------------------|--------|
| Source * Layout Rules Conditions Variables Help Documentation                  |        |
| Subroutines V                                                                  |        |
| 1 &i = 0                                                                       |        |
| 2 ⊡ for each PlayList order PlayListId, SessionInitialDate, SessionInitialTime |        |
| 3 where PlayListId = ClientInformation.Id                                      |        |
| 4 <u>&amp;i</u> += 1                                                           |        |
| 5                                                                              |        |
| <pre>6 &amp;mediaItem = new()</pre>                                            |        |
| <pre>7 &amp;mediaItem.Id = &amp;i.ToString()</pre>                             |        |
| 8 &mediaItem.Description = SessionDescription                                  |        |
| 9 &mediaItem.Uri = SessionAudio                                                |        |
| 10 &mediaItem.Duration = SessionAudioDuration                                  |        |
| 11 For each Session.Speaker                                                    |        |
| 12 &mediaItem.Image = SpeakerImage                                             |        |
| 13 exit                                                                        |        |
| 14 - endfor                                                                    |        |
| 15 &mediaItem.Title = SessionName                                              |        |
| 16 &mediaItem.Subtitle = SessionSpeakers                                       |        |
| 17 &mediaItem.IsFavorite = True                                                |        |
| 18 &mediaQueue.Items.Add(&mediaItem)                                           |        |
| 19 - endfor                                                                    |        |
|                                                                                | × *    |

Pode substituir a chamada para ShowPlayList no Menu EventDay por uma chamada para este painel AutomaticPlayList, ou também poderia adicionar um componente em ShowPlayList no final do Layout:

| 🗂 ShowPlayList * 🗙 🚮 AutomaticPlayList ×                           | $\sim$ | Properties     General Class                               | <b>4</b>                   |
|--------------------------------------------------------------------|--------|------------------------------------------------------------|----------------------------|
| Application Bar Remove All                                         |        | A ↓ Filter                                                 | >                          |
| ] [ MainTable                                                      | Þ      | <ul> <li>Table: MainTable</li> <li>Control Name</li> </ul> | MainTable                  |
| GRID +                                                             |        | Columns Style<br>Rows Style                                | 100%<br>100%;5dip;pd;20dip |
| Remove SessionName                                                 |        | Width                                                      | 100%                       |
|                                                                    | I.     | Auto Grow                                                  | True                       |
|                                                                    | I.     | Appearance Class                                           | TableDetail                |
|                                                                    | I.     | Background                                                 | (none)                     |
|                                                                    | I.     | Invisible Mode                                             | Keep Space                 |
|                                                                    | I.     | Enabled                                                    | True<br>r                  |
|                                                                    |        | Scroll Factor                                              | 1                          |
| <component: automaticplaylist=""> 🧲</component:>                   |        | Zoom Factor<br>Scroll Attachm                              | 0<br>Parent                |
|                                                                    | ~      | ✓ Form                                                     |                            |
| Any Platform, Default Orientations 🝷 🛟 Add Layout  😢 Delete Layout |        | Form Class                                                 | Form                       |

E que seja carregado com o objeto AutomaticPlaylist.

Execute e teste. Pressione play e verá como é apresentada a fila no modo "mini", e você pode até manipulá-la a partir de outra aplicação, como é mostrado entre as notificações. E se você maximizar a fila de reprodução, o áudio que está sendo reproduzido será aberto em tela cheia e serão oferecidos os botões para ir para o anterior ou seguinte.

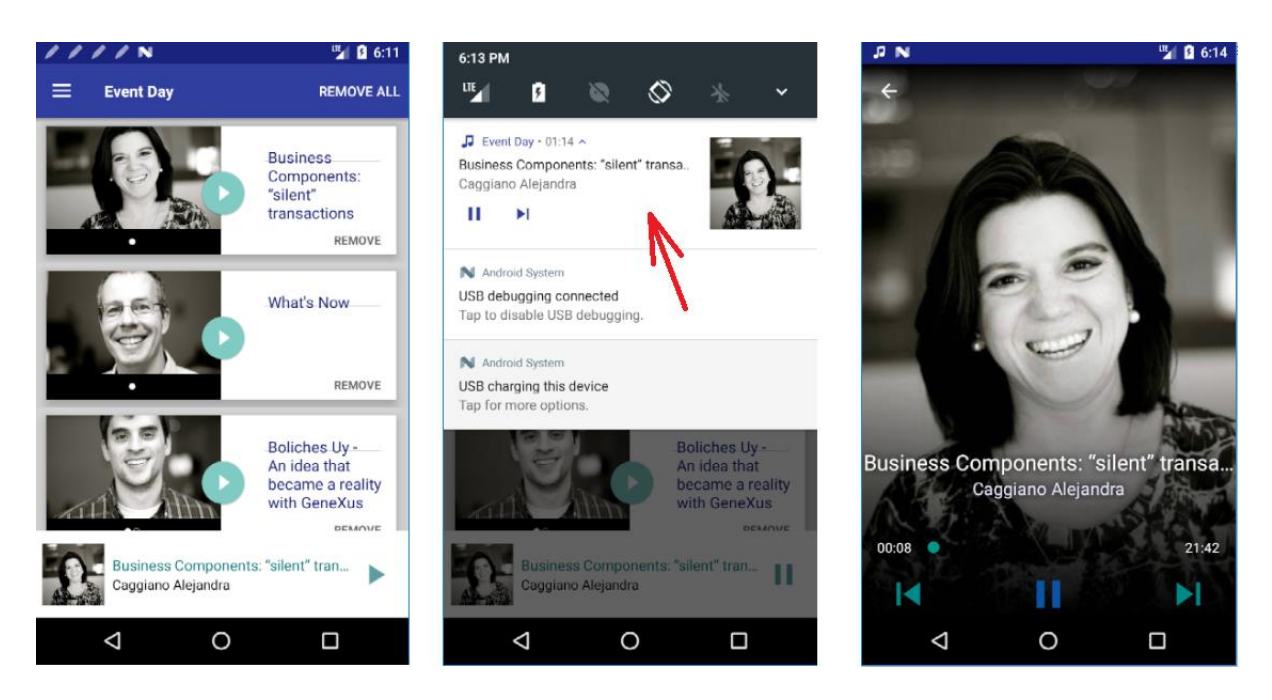

Onde são configuradas as cores, tamanhos, etc., do título, subtítulo, imagem, botões para o modo "mini" e para o modo "full"?

Abra o theme (EventGXAndroid) e observe a propriedade AudioController:

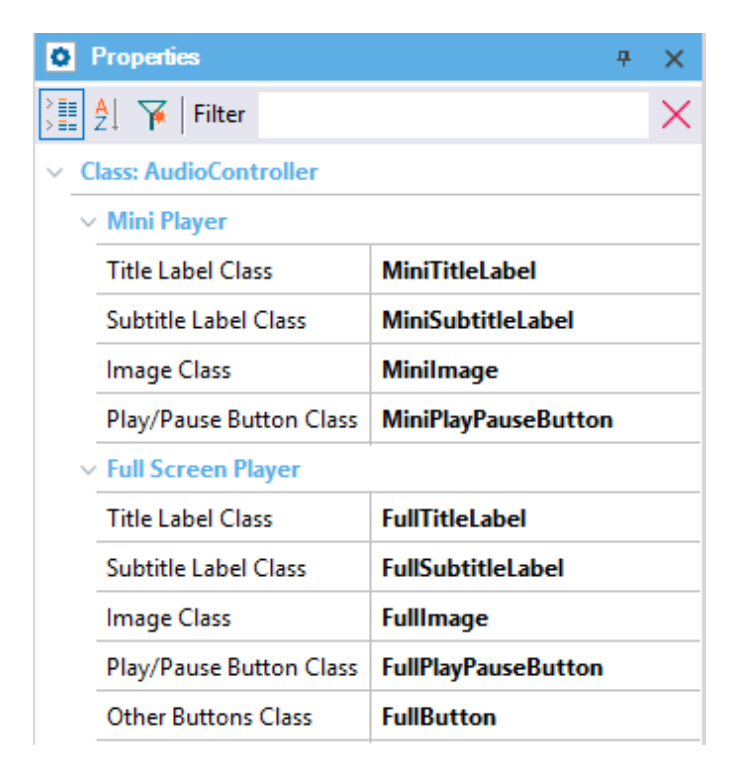

Em seguida, observe as propriedades dessas subclasses.

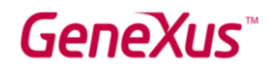

### SD – PULL TO REFRESH

Se optar por ver os tweets no menu, encontrará a funcionalidade de Pull to refresh em ação.

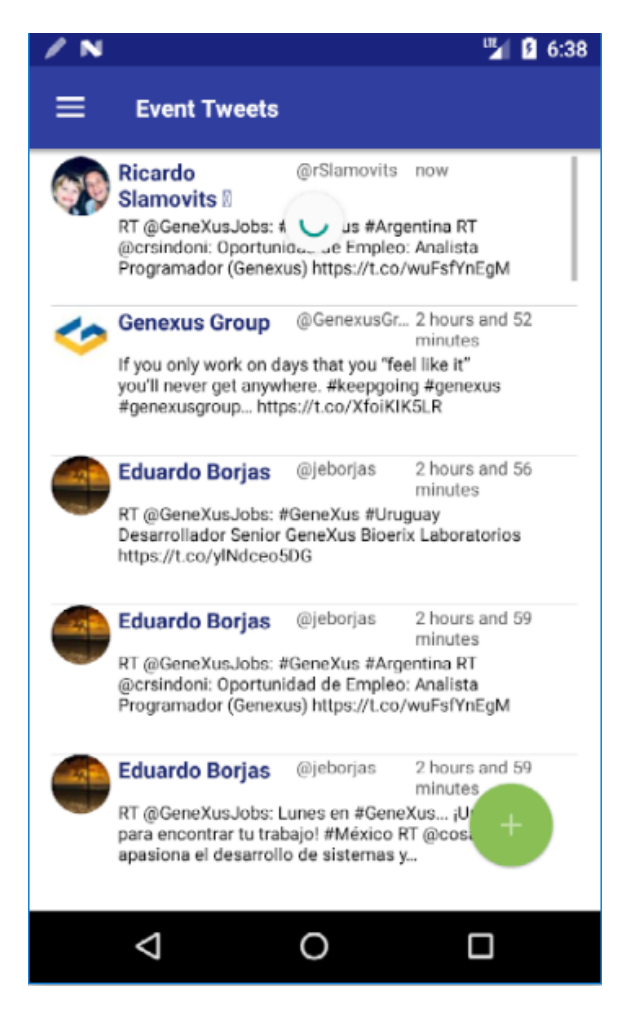

Abra o painel EventTweets e se posicione no grid. Veja a propriedade Pull To Refresh em True. Observe também a propriedade Inverse Loading.

### SD – EXIBIR TELA À DIREITA: CALLOPTIONS E NAVIGATION EO

Se agora desejamos que, ao pressionar a imagem com a estrela na application bar da List de Sessions, em vez de abrir o painel com as sessões mais populares em uma tela separada, seja aberta à direita, como você faz isso?

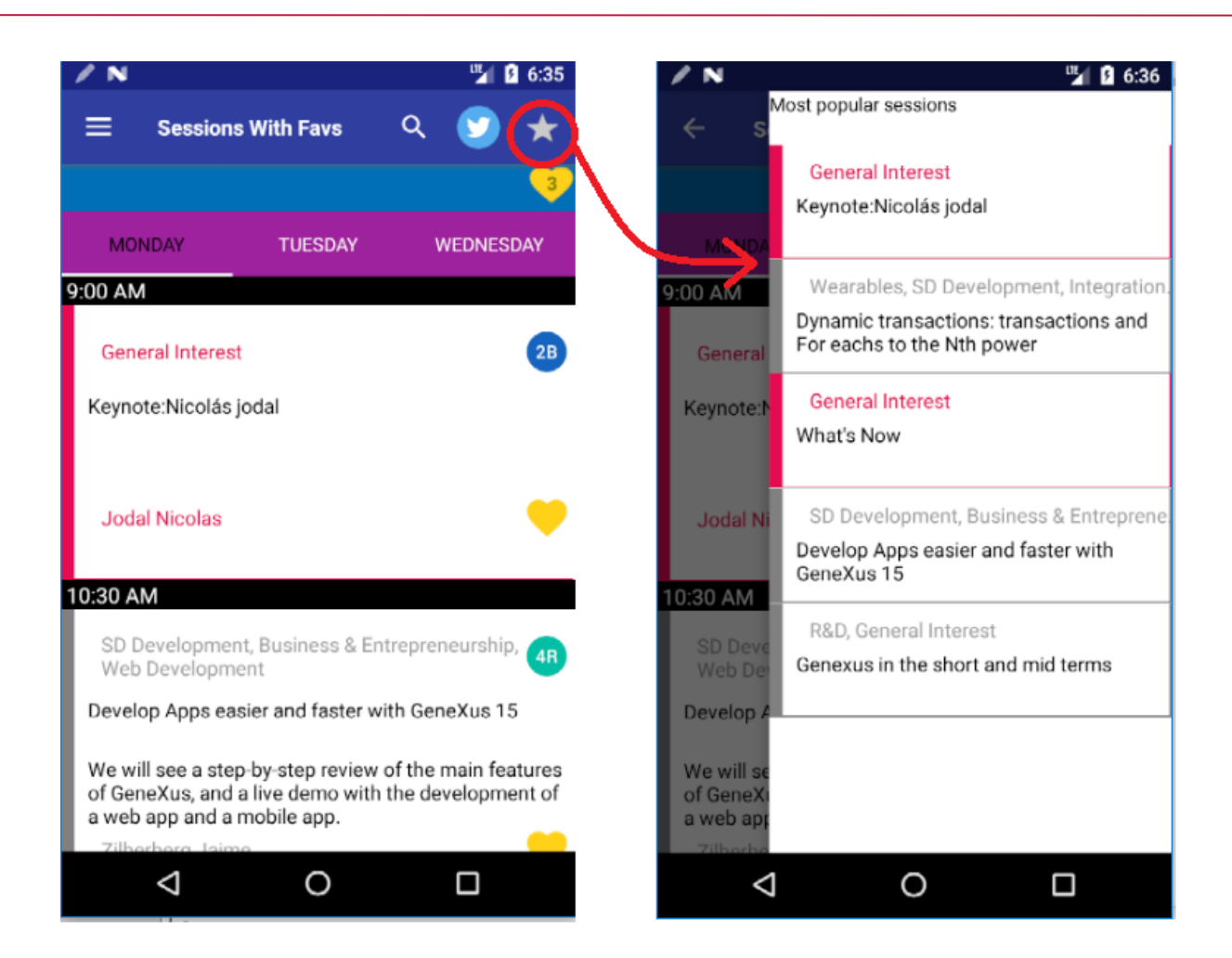

#### Resposta:

Entre os eventos do WorkWithDevicesSession nó List, adicionar o ClientStart que será executado apenas uma vez, quando o objeto for aberto e então, enquanto estiver aberto, não será executado novamente. Lá, invocamos o painel PopularSessions na janela da direita, que a princípio permanecerá oculta.

```
Event ClientStart
    Composite
    PopularSessions.CallOptions.Target = !"Right"
    PopularSessions()
    endcomposite
Endevent
```

E então modificamos o evento 'Fav' associado ao botão com a estrela, para que ao pressioná-lo mostre essa tela.

```
Event 'Fav'
    Navigation.ShowTarget(!"right")
Endevent
```

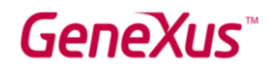

### REPORTING (OPCIONAL)

Nesta parte do prático, faremos um tour pelos relatórios que já estão implementados na KB. Pergunte ao instrutor se deve fazer este tour.

Todas as consultas implementadas têm como objetivo fazer parte de um dashboard de controles com indicadores de análise dos "likes" que os diferentes usuários estão dando às conferências do evento.

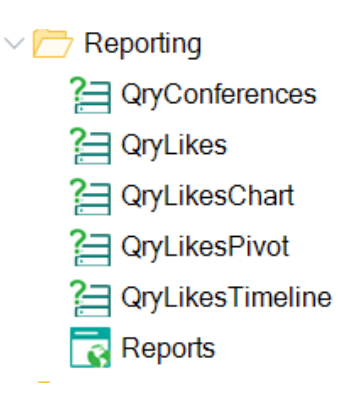

### CARD: QRYCONFERENCES

A consulta 'Conferências' mostra em um cartão a quantidade de conferências definidas no evento.

Este é um dado que –em nosso caso– não muda ao longo do tempo, portanto, não é incluída a tendência (Include Trend=False) nem a informação de variabilidade (sparkline, max and min).

É a consulta mais básica que serve para mostrar informações resumidas (pode ser total de likes, etc.).

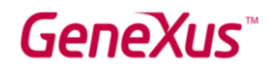

| 🗐 Navigation View 🗙 🔌 Team Developme  | ent 🗙 🎦 QryConferences 🗙 | V Properti | ies            |                 |
|---------------------------------------|--------------------------|------------|----------------|-----------------|
| Structure SQL statement Preview Docum | nentation                | 2 <b>X</b> | Filter         |                 |
| Structure                             | Description              | V Query:   | QryConferences |                 |
| 2 QryConferences                      | Qry Conferences          | Name       |                | QryConferences  |
| Attributes                            | Sessions                 | Remove     | e Duplicates   | False           |
| SessionName                           |                          | Max Roy    | WS             |                 |
| -Filters (AND)                        |                          | Text For   | Null Values    |                 |
| ပိုင်ျံ OrderBy                       |                          | Descript   | tion           | Qry Conferences |
|                                       |                          | Module     | /Folder        | Reporting       |
|                                       |                          | Qualifie   | d Name         | QryConferences  |
|                                       |                          | Object \   | Visibility     | Public          |
|                                       |                          | ✓ Outp     | ut             |                 |
|                                       |                          | Туре       |                | Card            |
|                                       |                          | Show       | ı data as      | Values          |
|                                       |                          | Orien      | tation         | Horizontal      |
|                                       |                          | Inclue     | de trend       | False           |
|                                       |                          | Inclue     | de sparkline   | False           |
| O. Court                              |                          | n M Inclus | he may and min | False           |

### CARD: QRYLIKES

Mostra um cartão com a quantidade de likes no total que houve para todas as conferências e, como é um dado que pode variar ao longo do tempo, mostra a tendência da última semana, incluindo informações de variabilidade (sparkline, max, min).

| 📋 Navigation View 🗙 秶 Team Development 🗙                                                                    | ?⊟ QryLikes ×              | ~   | Properties                    |            |
|----------------------------------------------------------------------------------------------------|----------------------------|-----|-------------------------------|------------|
| Structure SQL statement   Preview   Documentation                                                           | 1                          | \$  | <b>2</b> ↓ ₩ Filter           |            |
| Structure                                                                                                   | Description                | ~   | Query: QryLikes               |            |
| <b>□ <mark>2</mark> = QryLikes</b>                                                                          | Qry Likes                  |     | Name                          | QryLikes   |
| Attributes     SessionLikeDate     Count (SessionLikeDateTime)     Count (SessionLikeDateTime)              | Session Like Date<br>Count |     | Remove Duplicates<br>Max Rows | False      |
| SessionLikeDate Time                                                                                        |                            | _   | Text For Null Values          |            |
| -@ FromDate<br>@ ToDate                                                                                     | From<br>To                 |     | Description                   | Qry Likes  |
| Filters (AND)                                                                                               |                            | _   | Module/Folder                 | Reporting  |
| $-\frac{\gamma}{\gamma}$ SessionLikeDate >= &FromDate<br>$-\frac{\gamma}{\gamma}$ SessionLikeDate<&ToDate+1 |                            |     | Qualified Name                | QryLikes   |
| CrderBy                                                                                                    |                            | _   | Object Visibility             | Public     |
|                                                                                                    |                            |     | ∨ Output                      |            |
|                                                                                                    |                            |     | Туре                          | Card       |
|                                                                                                    |                            |     | Show data as                  | Values     |
|                                                                                                    |                            |     | Orientation                   | Horizontal |
|                                                                                                    |                            | - 1 | Include trend                 | True       |
|                                                                                                    |                            |     | Trend period                  | Last week  |
| ♀ Search                                                                                                    | 4                          | ×   | Include sparkline             | True       |
| Enter a word or phrase:                                                                                     |                            |     | Include max and min           | True       |

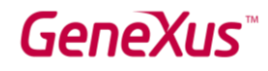

Se formos para a tab Preview, podemos ver como será visto o cartão em nossa aplicação. A visualização pode ser alterada através dos Themes, embora, neste caso, estamos usando a visualização padrão

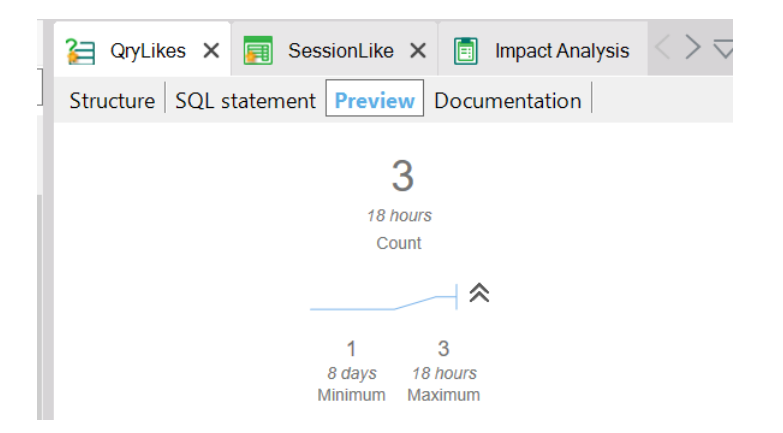

| <ul> <li>Class: QueryViewer</li> </ul> |        |
|----------------------------------------|--------|
| $\sim$ Card specific                   |        |
| Container class                        |        |
| ✓ Element                              |        |
| Value class                            |        |
| Time class                             |        |
| Title class                            |        |
| ∨ Trend                                |        |
| Trend image class                      |        |
| Upward trend image                     | (none) |
| Downward trend imag                    | (none) |
| Sideward trend image                   | (none) |
| $\sim$ Max and min                     |        |
| Value class                            |        |
| Time class                             | ~      |
| Title class                            |        |

Na aba SQL Statement, pode ser vista a consulta que será executada para obter os dados. No caso de ter questões de desempenho, é importante analisar a consulta para garantir que esteja fazendo um acesso razoável à base.

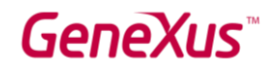

| Navigation View                                                                        | 🗙 🔌 Team Development 🗙 🎦 QryLikes 🗙 📑 Carmine 🗙                            |  |  |  |  |
|----------------------------------------------------------------------------------------|----------------------------------------------------------------------------|--|--|--|--|
| Structure SQL state                                                                    | ment Preview Documentation                                                 |  |  |  |  |
| SELECT F1,<br>Count                                                                    | (iF2) AS F2                                                                |  |  |  |  |
| FROM (SELE                                                                             | CT SessionLikeDateTime AS F1,<br>SessionLikeDateTime AS iF2<br>SessionLike |  |  |  |  |
| WHERE (SessionLikeDateTime >= &FromDate)<br>AND (SessionLikeDateTime < (&ToDate + 1))) |                                                                            |  |  |  |  |
| GROUP BY F1                                                                            |                                                                            |  |  |  |  |

#### CHART: QRYLIKESCHART

Mostra uma tabela com os likes por conferência em um período de tempo:

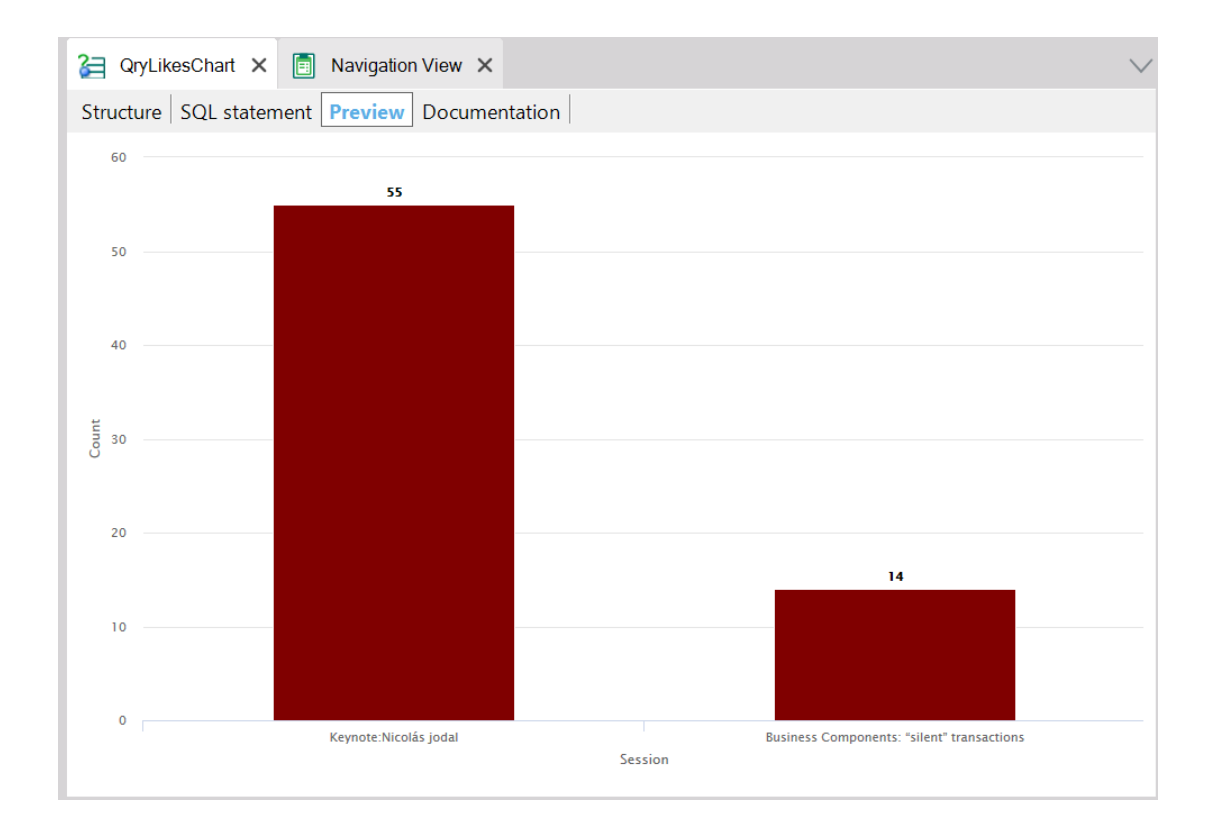

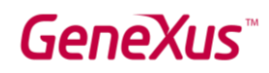

| 2 QryLikesChart Ⅹ 📄 Navigation View Ⅹ         |                 | $\sim$ | <b>O</b> Properties  |                        | ₽ X .    |
|-----------------------------------------------|-----------------|--------|----------------------|------------------------|----------|
| Structure SQL statement Preview Documentation |                 |        | 📜 🛃 🌾 Filter         |                        | $\times$ |
| Structure                                     | Description     |        | ✓ Query: QryLikesCh  | art                    | Tevie    |
| QryLikesChart     Attributes                  | Qry Likes Chart |        | Name                 | QryLikesChart          | ž        |
| SessionName                                   | Session         |        | Remove Duplicates    | False                  |          |
| 🗄 ∑ Count (SessionLikeDateTime)               | Count           |        | Max Rows             |                        |          |
| e@@ Parameters                                | From            |        | Text For Null Values |                        |          |
| ☐ ToDate                                      | То              |        | Description          | Qry Likes Chart        |          |
| SessionLikeDate >= &FromDate                  |                 |        | Module/Folder        | Reporting              |          |
| SessionLikeDate<&I oDate+1                    |                 |        | Qualified Name       | QryLikesChart          |          |
|                                               |                 |        | Object Visibility    | Public                 |          |
|                                               |                 |        | ✓ Output             |                        |          |
|                                               |                 |        | Туре                 | Chart                  |          |
|                                               |                 |        | Chart type           | Column                 |          |
|                                               |                 |        | Plot series          | In the same chart      |          |
|                                               |                 |        | X axis labels        | Horizontally           |          |
|                                               |                 |        | X axis intersection  | n at zero <b>False</b> |          |
| ♀ Search                                      |                 | ₽ ×    | Show values          | True                   |          |
| Enter a word or phrase:                       |                 |        | X axis title         |                        |          |
|                                               |                 |        | Y axis title         |                        |          |

Na pré-visualização, os valores dos parâmetros podem ser especificados ao definir os mesmos, por exemplo, ao realizar a 'preview', veremos likes que ocorreram após '2017-11-01'

| 2 QryLikesChart × 🗐 Navigation View ×         | $\checkmark$    | 0   | Properties             |                                 | ф. | × |
|-----------------------------------------------|-----------------|-----|------------------------|---------------------------------|----|---|
| Structure SQL statement Preview Documentation |                 | >   | 2↓ 🙀 Filter            |                                 |    | X |
| Structure                                     | Description     | 1 ~ | QueryParameter: FromDa | te                              |    |   |
| QryLikesChart                                 | Qry Likes Chart |     | Name                   | FromDate                        |    |   |
| SessionName                                   | Session         |     | Description            | From                            |    |   |
|                                               | Count           | Ŀ   | Based On               | (none)                          |    |   |
| FromDate                                      | From            |     | Data Type              | Date                            |    |   |
| -@ ToDate<br>⊟₩ Filters (AND)                 | То              | Ŀ   | Is Collection          | False                           |    |   |
|                                               |                 |     | Date Value             | 2017-11-01                      |    |   |
| └── SessionLikeDate<&ToDate+1<br>└── OrderBy  |                 | Ŀ   | Date format            | Year with two digits (99/99/99) |    |   |
|                                               |                 | Ŀ   |                        |                                 |    |   |
|                                               |                 |     |                        |                                 |    |   |

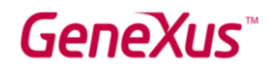

#### PIVOT: QRYLIKESPIVOT

É uma consulta que mostra uma tabela dinâmica de likes por período de tempo.

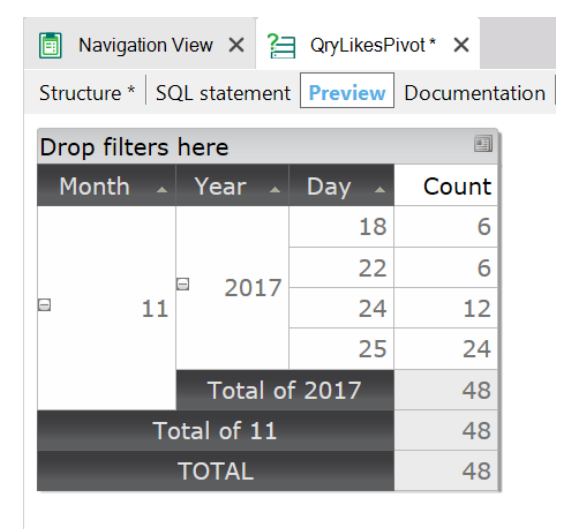

| Navigation View × 2 QryLikesPivot* ×                                                                                                    |                               | $\sim$                | Properties                                                          |                           | 7        | ×      |
|----------------------------------------------------------------------------------------------------|-------------------------------|-----------------------|---------------------------------------------------------------------|---------------------------|----------|--------|
| Structure * SQL statement   Preview   Documentation                                                                                                    |                               | 🔠 🛃 🙀 Filter          |                                                                     |                           | $\times$ |        |
| Structure                                                                                                    | Description                   |                       | ✓ Query: QryLikesPivot                                              |                           |          |        |
| QryLikesPivot     Attributes                                                                                                    | Qry Likes Pivot               |                       | Name                                                                | QryLikesPivot             |          |        |
| Month (SessionLikeDate) Month     Year(SessionLikeDate) Year     Day (SessionLikeDate) Day     Day     Day     Count (SessionLikeDateTime) Count     @@ Parameters     @@ FromDate From     @ ToDate To     Verifiers (AND) | Month<br>Year<br>Day<br>Count | nth<br>ar<br>y<br>unt | Remove Duplicates<br>Max Rows<br>Text For Null Values               | False                     |          |        |
|                                                                                                    | From<br>To                    |                       | Description<br>Module/Folder                                        | Qry Likes Pivot Reporting |          |        |
| -                                                                                                    |                               |                       | Qualified Name     QryLikesPivot       Object Visibility     Public |                           |          |        |
| -                                                                                                    |                               |                       | V Output                                                            | Pivot Table               |          |        |
|                                                                                                    |                               |                       | Paging                                                              | False                     |          | $\sim$ |
|                                                                                                    |                               |                       | Show data labels in                                                 | Columns area              |          |        |

#### TIMELINE: QRYLIKESTIMELINE

Mostra a evolução da quantidade de likes ao longo do tempo. A timeline possui funcionalidades predefinidas para comparar uma tendência com outro período de tempo (i.e. evento 2017 x evento 2016, etc.), agrupar:

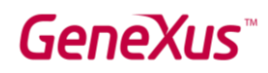

| 🗐 Nav            | vigation View X 2 QryLikesPivot* X 2 QryLikesTimeline X                                                                           |
|------------------|----------------------------------------------------------------------------------------------------|
| Structu          | re SQL statement Preview Documentation                                                                                            |
| Zoom A           | Days      Compare with: Previous period      24                                                                                   |
| 22.5             |                                                                                                    |
| 20               |                                                                                                    |
| 17.5             |                                                                                                    |
| 15<br>50<br>12.5 | 12                                                                                                    |
| 10               |                                                                                                    |
| 7.5              | 6 6                                                                                                    |
| 5                | 4                                                                                                    |
| 2.5              | 6. Oct 28. Oct 30. Oct 1. Nov 3. Nov 5. Nov 7. Nov 9. Nov 11. Nov 13. Nov 15. Nov 17. Nov 19. Nov 21. Nov 23. Nov 25. Nov<br>Date |
|                  |                                                                                                    |

Poder visualizar as informações em vários níveis: dias, semanas, meses:

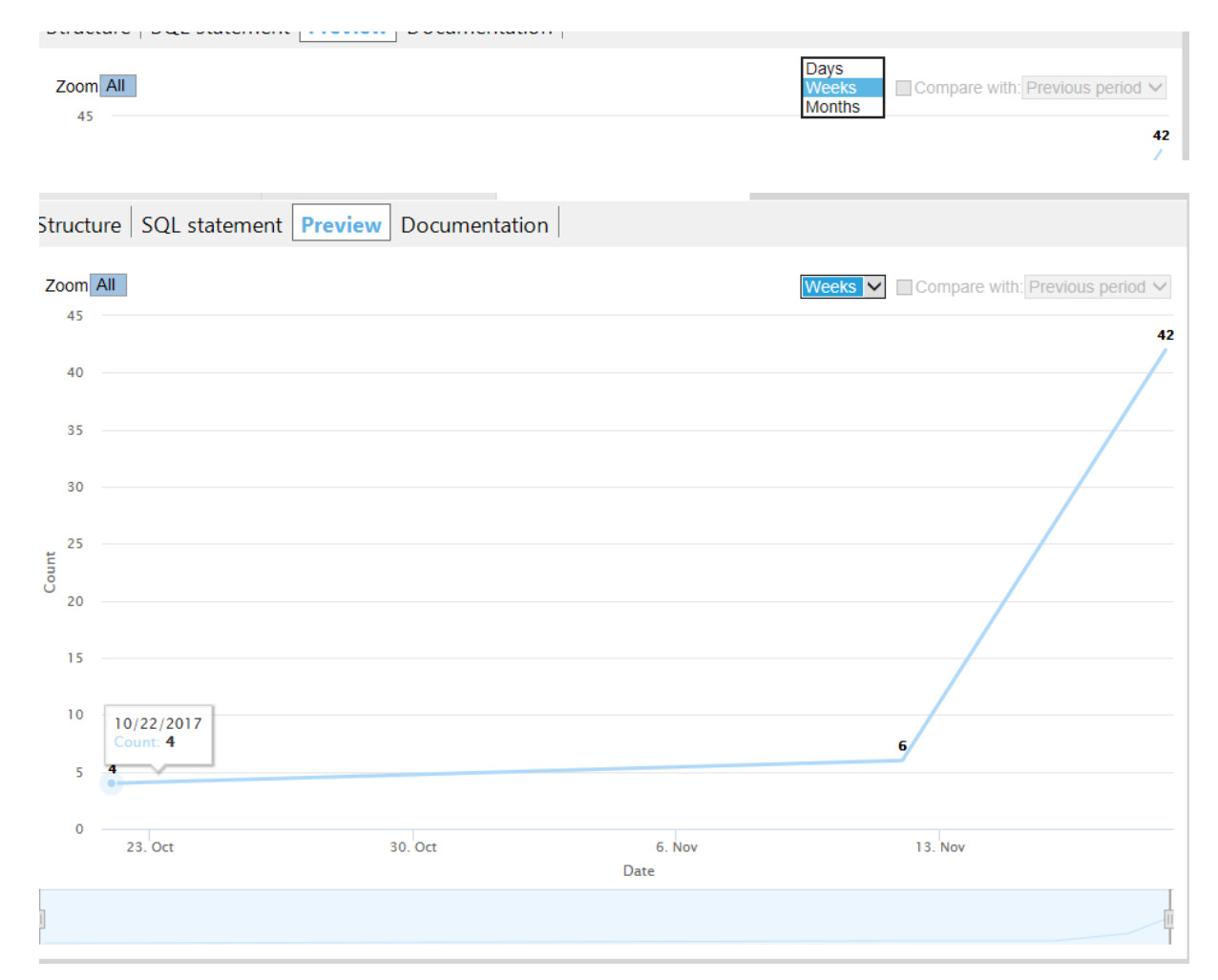

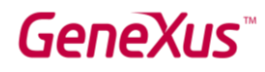

E também é possível diminuir/ampliar o período clicando na barra inferior.

A funcionalidade da preview é a mesma dos controles na aplicação web.

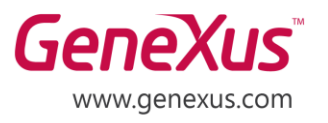

MONTEVIDEO - URUGUAY CIUDAD DE MÉXICO - MÉXICO MIAMI - USA SÃO PAULO - BRASIL TOKYO - JAPAN Av. Italia 6201- Edif. Los Pinos, P1 Hegel N° 221, Piso 2, Polanco V Secc. 7300 N Kendall Drive, Suite 470 Rua Samuel Morse 120 Conj. 141 2-27-3, Nishi-Gotanda Shinagawa-ku, Tokyo, 141-0031